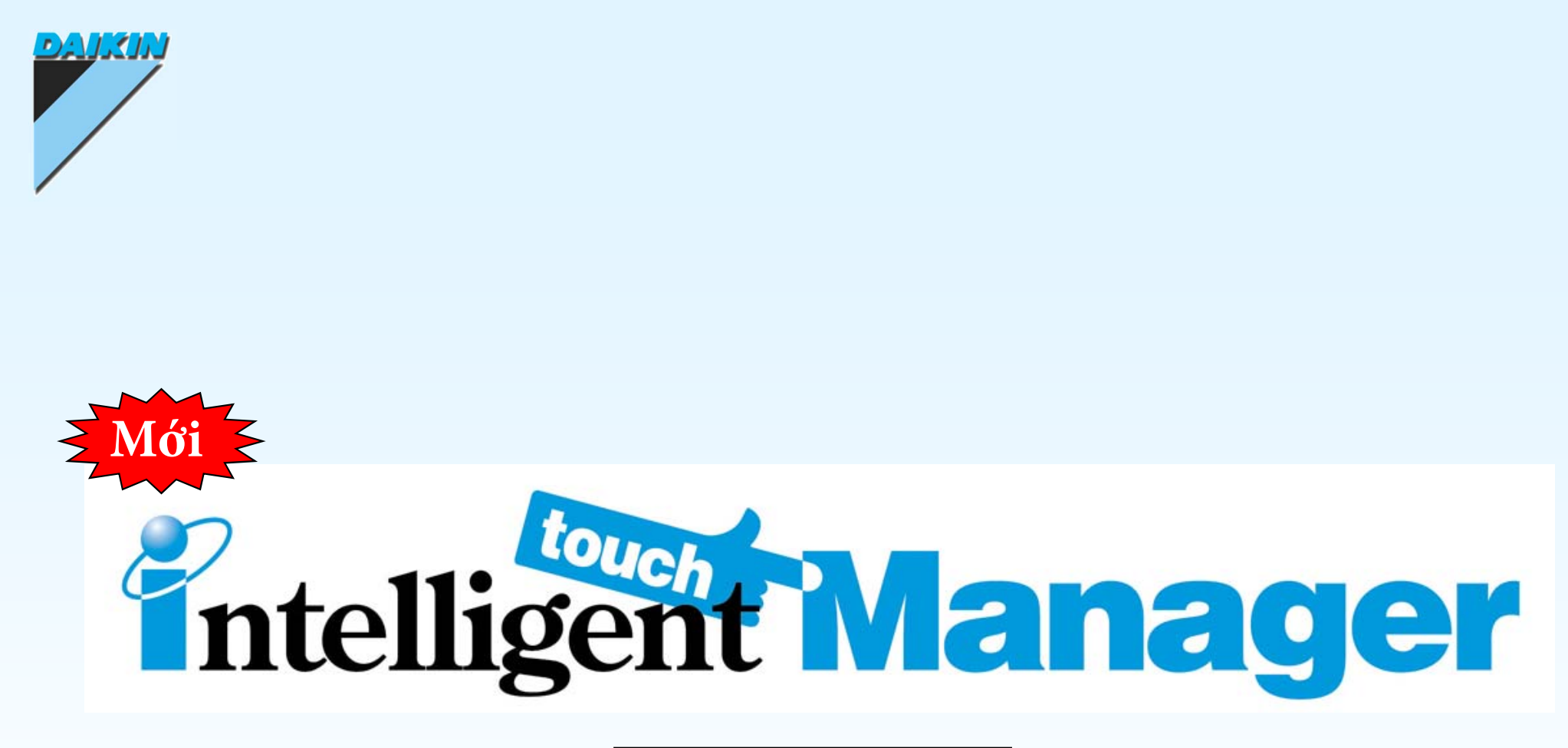

Tài liệu tiếng việt

Công ty Daikin Việt Nam-Việt Kim Trung tâm Dịch vụ Khách hàng

Năm 2014

SPDCP11-021

## 1. Giám sát và Vận Hành

① Dễ dàng vận hành
② Xem dạng bố trí trên mặt bằng
③ Giám sát Lỗi
④ Truy cập qua web
⑤ Lịch sử

# ①Vận hành dễ dàng

Dễ dàng điều khiển thiết bị bằng Cửa số Điều Khiển

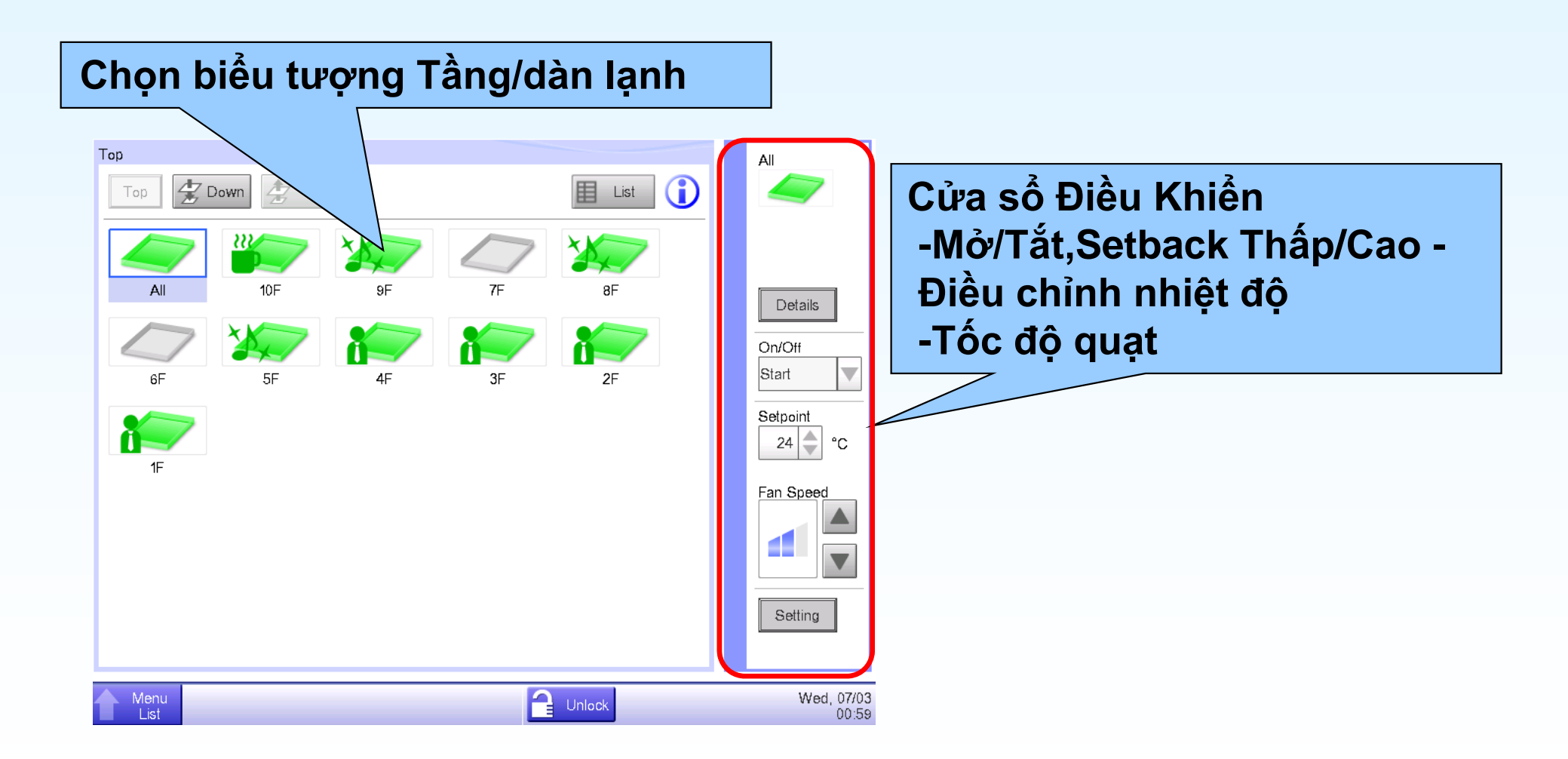

Dễ dàng giám sát và điều khiển thiết bị bằng Khu vực Phân Tầng

Bạn có thể mở hoặc đóng các tầng bằng nút [Down]/[Up].

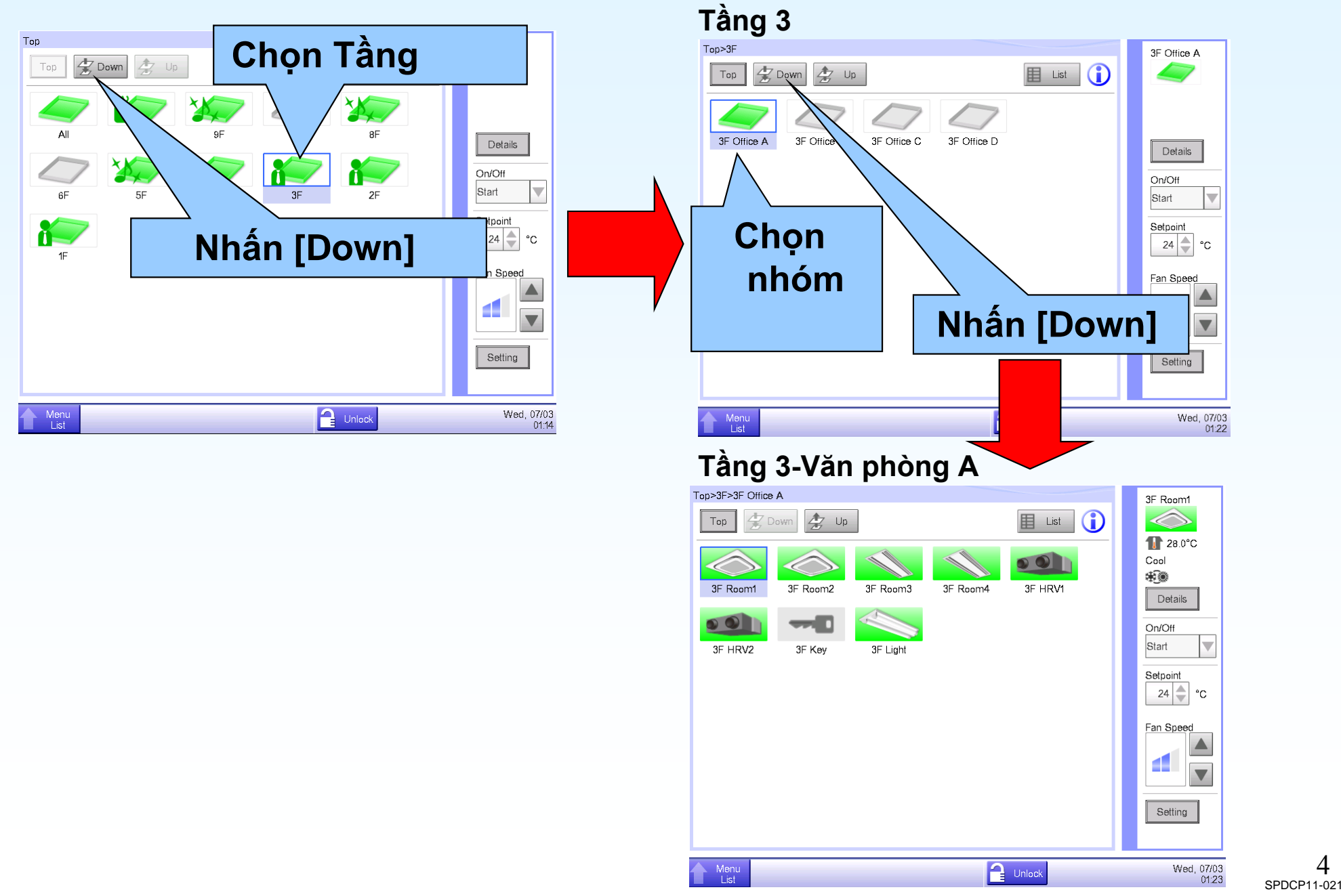

4

Dễ dàng nhận biết được trạng thái của thiết bi bằng biểu tượng và xem chi tiết của trạng thái trong danh sách

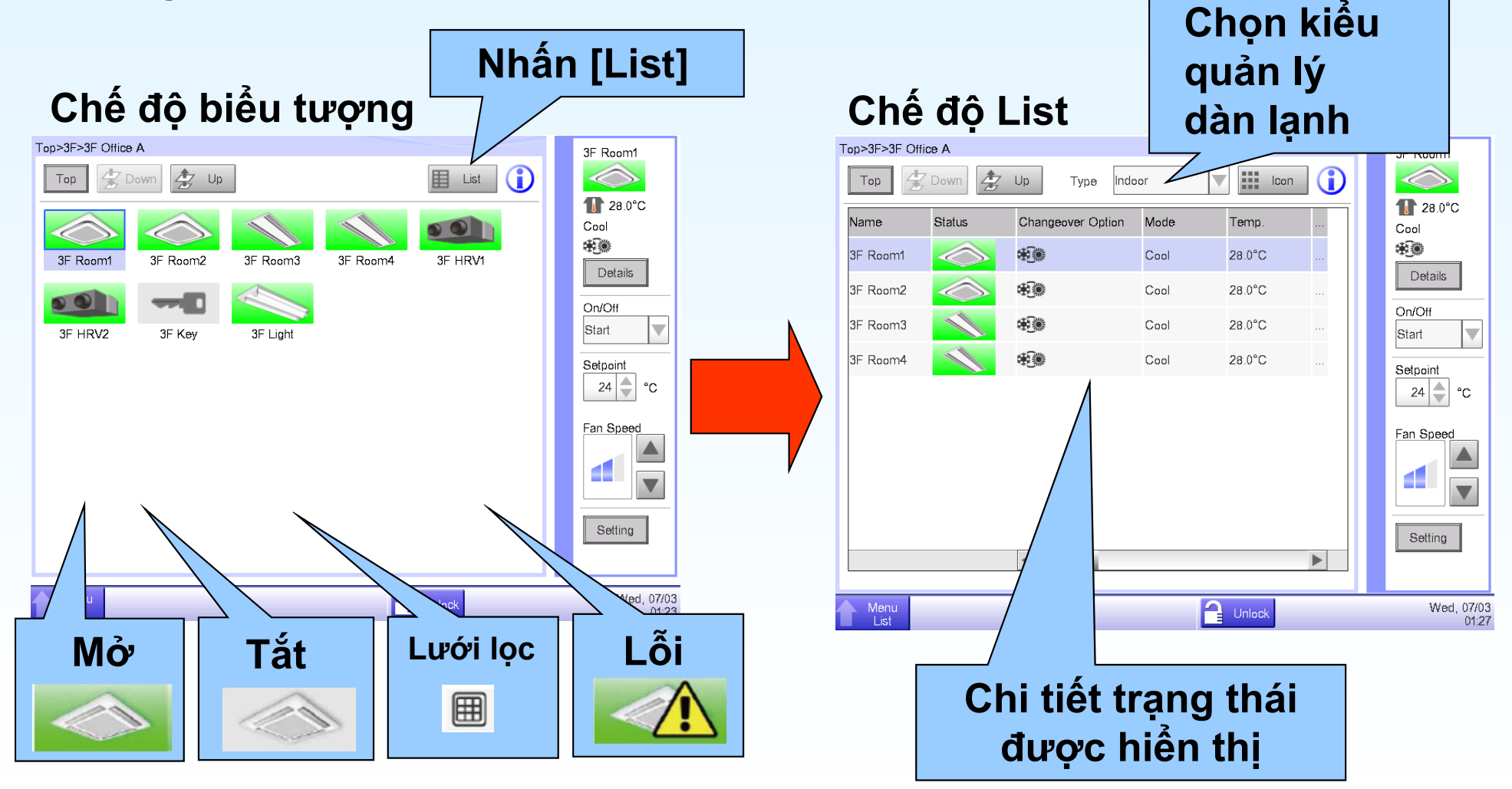

#### Nhanh chóng tìm được mục tiêu bằng cách sắp xếp

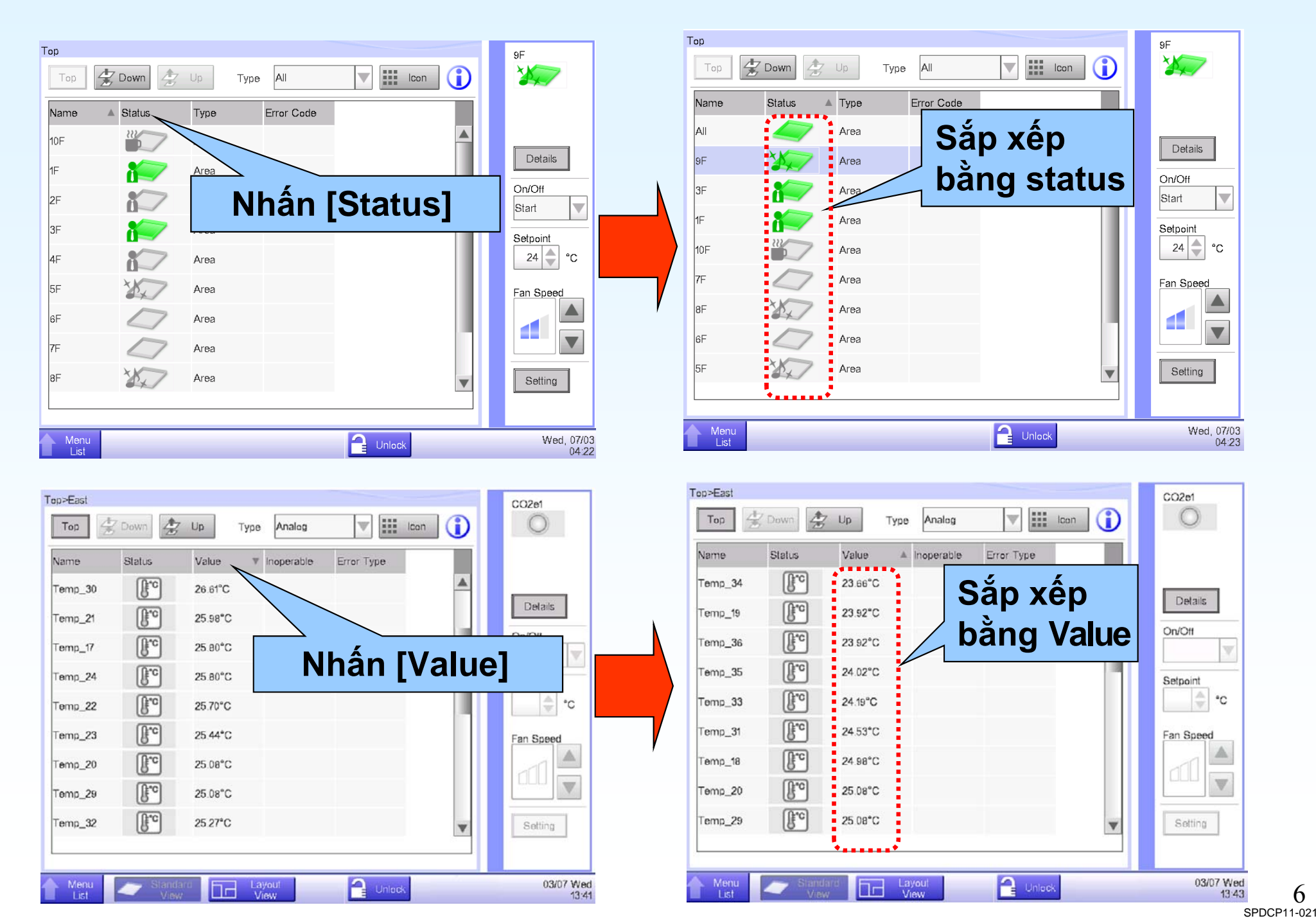

6

## ②Xem dạng sơ đồ bố trí

Giám sát và vận hành trên màn hình bố trí.

Biểu tượng và thông tin(\*) của Khu vực/Dàn lạnh được hiển thị trên layout mặt bằng.

(\*)Tên, nhiệt độ cài đặt, nhiệt độ phòng, chế độ hoạt động, giá trị xung, giá trị tín hiệu tương tự.

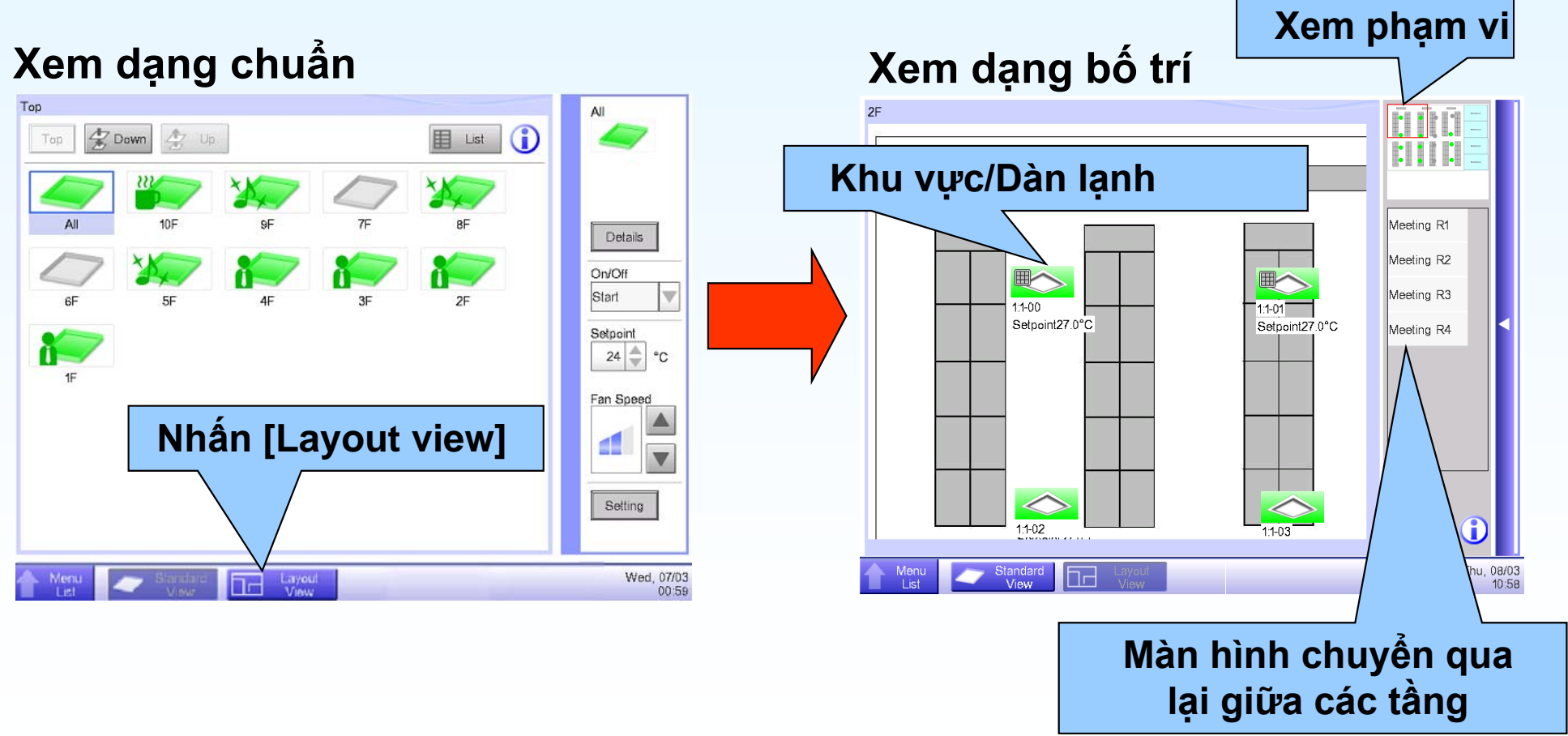

### Xem phạm vi của màn hình bố trí

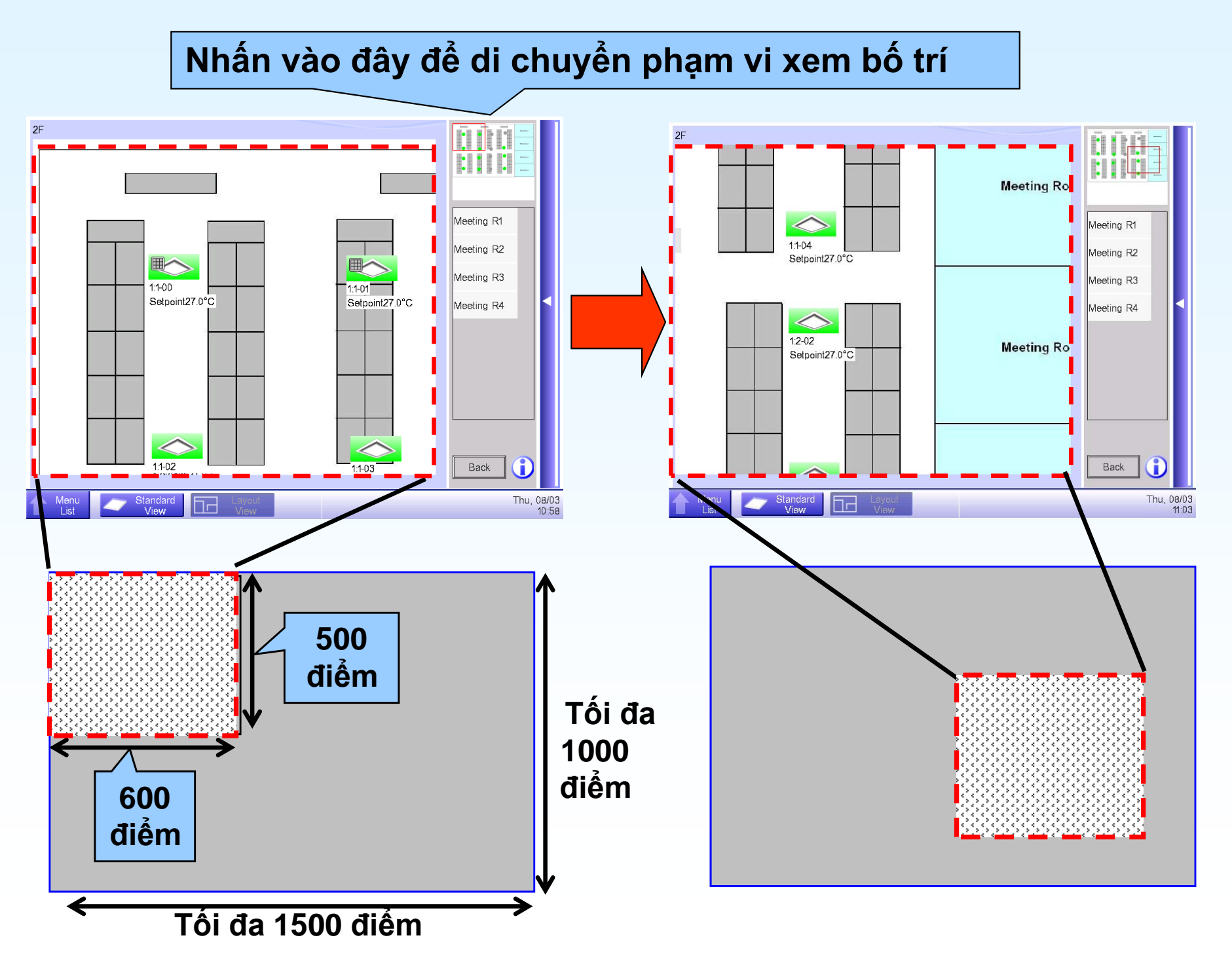

### Chuyển qua lại giữa các tầng

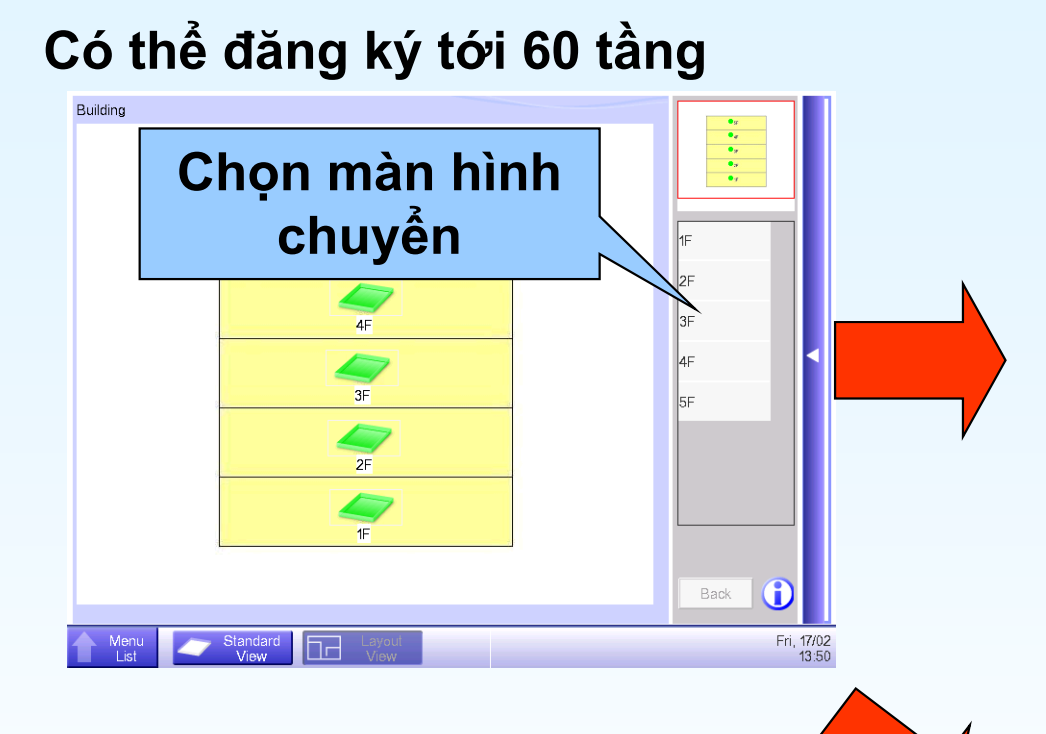

Tầng 1

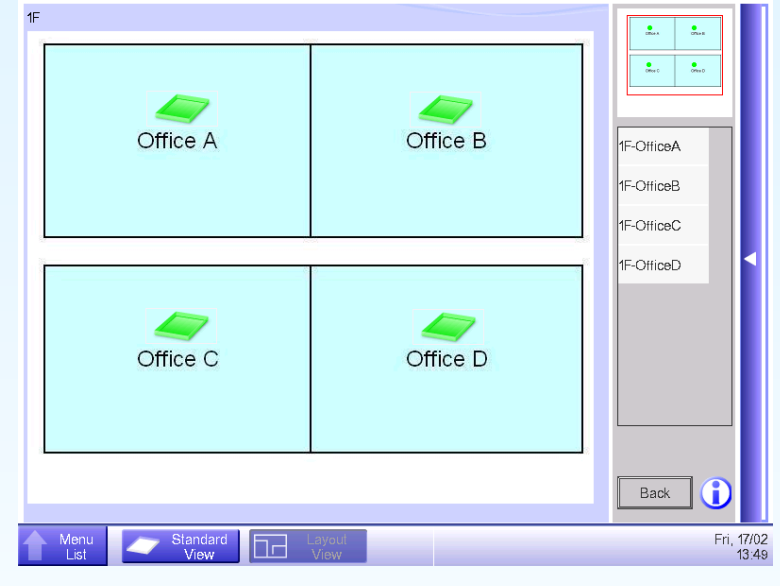

Tầng 2

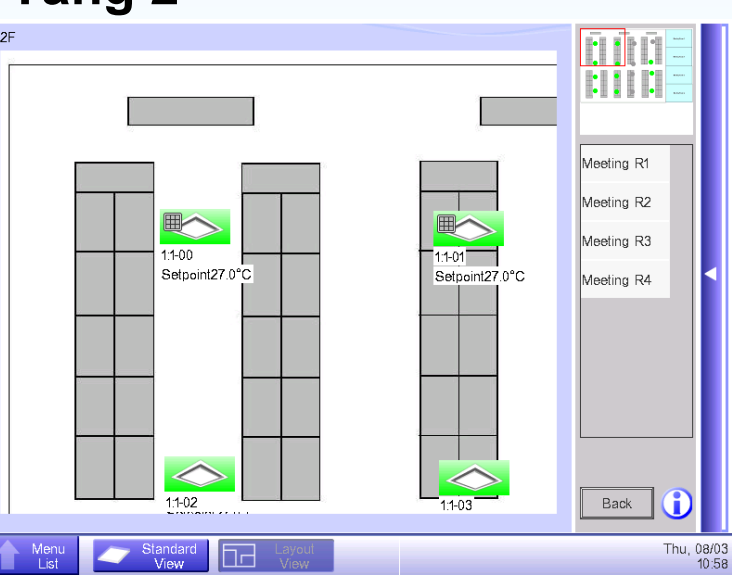

# Điều khiển trực tiếp trên màn hình bố trí bằng cửa sổ vận hành

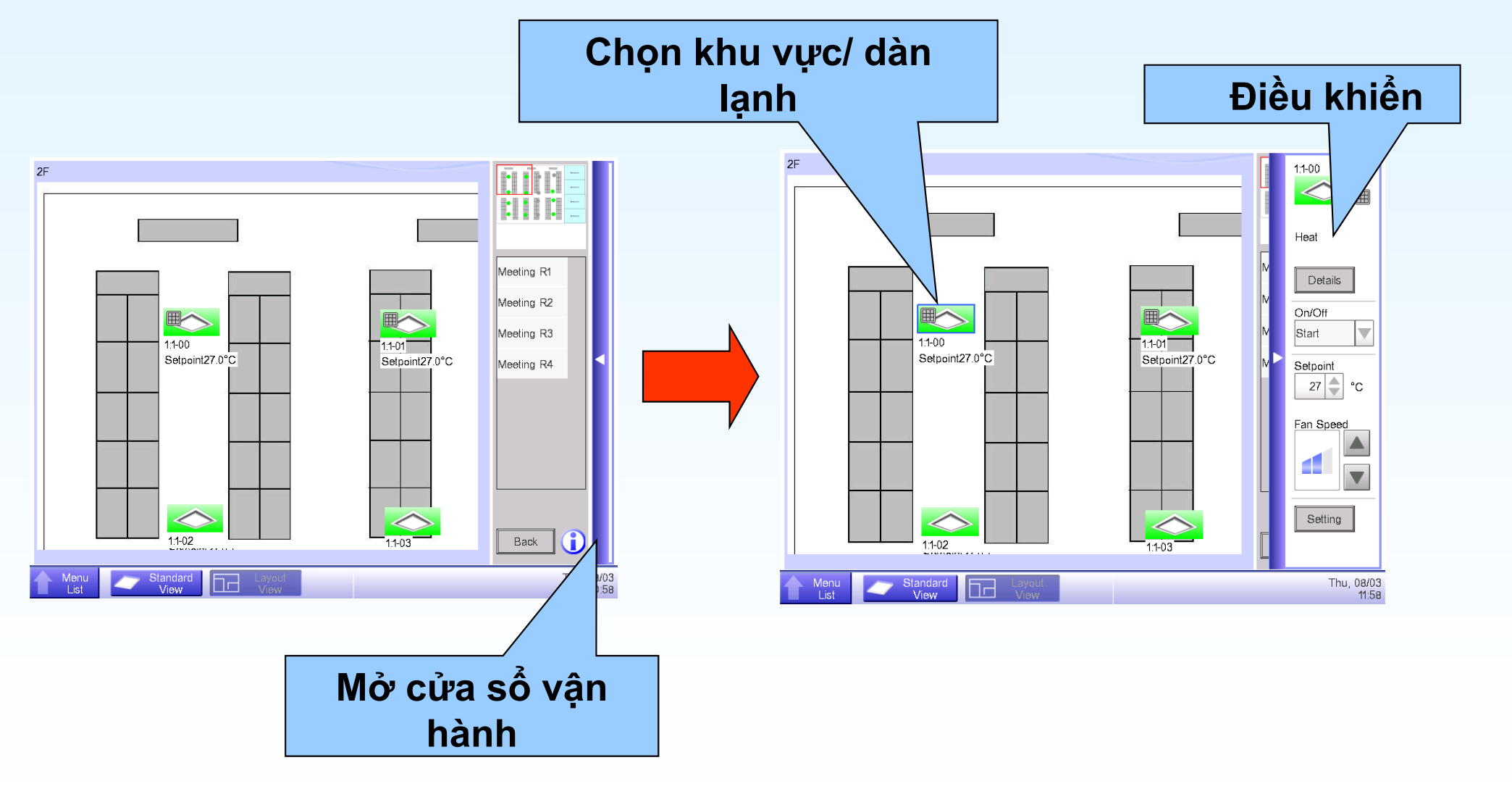

10 SPDCP11-021

## **③Giám sát lỗi**

iTM thông báo khi xảy ra lỗi bằng âm thanh và màu sắc của icon. iTM hiển thị thông tin mã lỗi và thông tin liên lạc để sữa chữa.

| Top                                                                                                    | Error Information                                                                                                    |
|----------------------------------------------------------------------------------------------------|----------------------------------------------------------------------------------------------------|
|                                                                                                    | Error Information Contact                                                                                                    |
|                                                                                                    | Time Name Contents Error Code                                                                                                    |
| All 1F 2F 3F 4F Details                                                                                                    | 02/03/2012 16:38:26 Signal1 Equipment error detected -                                                                                                    |
| Tiếng chuông                                                                                                    | Nhấn [Contact]                                                                                                    |
| Image: Standard View       Setting         Image: Standard View       Fri, 0205                                                                                                    |                                                                                                    |
|                                                                                                    |                                                                                                    |
| 2F                                                                                                    | Thông tin liên hệ                                                                                                    |
| 2F<br>Lỗi                                                                                                    | Thông tin liên hệ                                                                                                    |
| 2F<br>Lỗi                                                                                                    | Error Information       Contact         In case you would have questions about the system, please contact:                                                                                                    |
| 2F<br>Lỗi                                                                                                    | Error Information       Contact         Error Information       Contact         In case you would have questions about the system, please contact:         Daikin Service         Phone 77-7777-7777                               |
| 2F<br>Lỗi                                                                                                    | Error Information       Contact         Error Information       Contact         In case you would have questions about the system, please contact:         Daikin Service         Phone 77-7777-7777         E-Mail aaa@daikin.com |
|                                                                                                    | Error Information     Error Information     Contact     In case you would have questions about the system, please contact:     Daikin Service   Phone 77-7777-7777   E-Mail aaa@daikin.com                                         |
| 2F         Image: Constrained and the strength of the strength of the strengt of the strength of the strength of the strengt of the s | Thong tin lifen hç         Frer Information         Frer Information         In case you would have questions about the system, please contact:         Daikin Service         Phone 77-7777-7777         E-Mail aaa@daikin.com    |
| 2F         Image: Constrained and the strength of the strength of the strengt of the strength of the strength of the strengt of the s | Those service     Dakin Service     Phone 77-7777     E-Mail aaa@daikin com     Close                                                                                                    |

Thông tin lỗi

### Nhận biết nhanh khi xảy ra lỗi bằng địa chỉ email

-Có thể đăng ký đến 10 địa chỉ email.

-Có thể đăng ký dàn lạnh nào sẽ được nhận qua email khi bị lỗi.

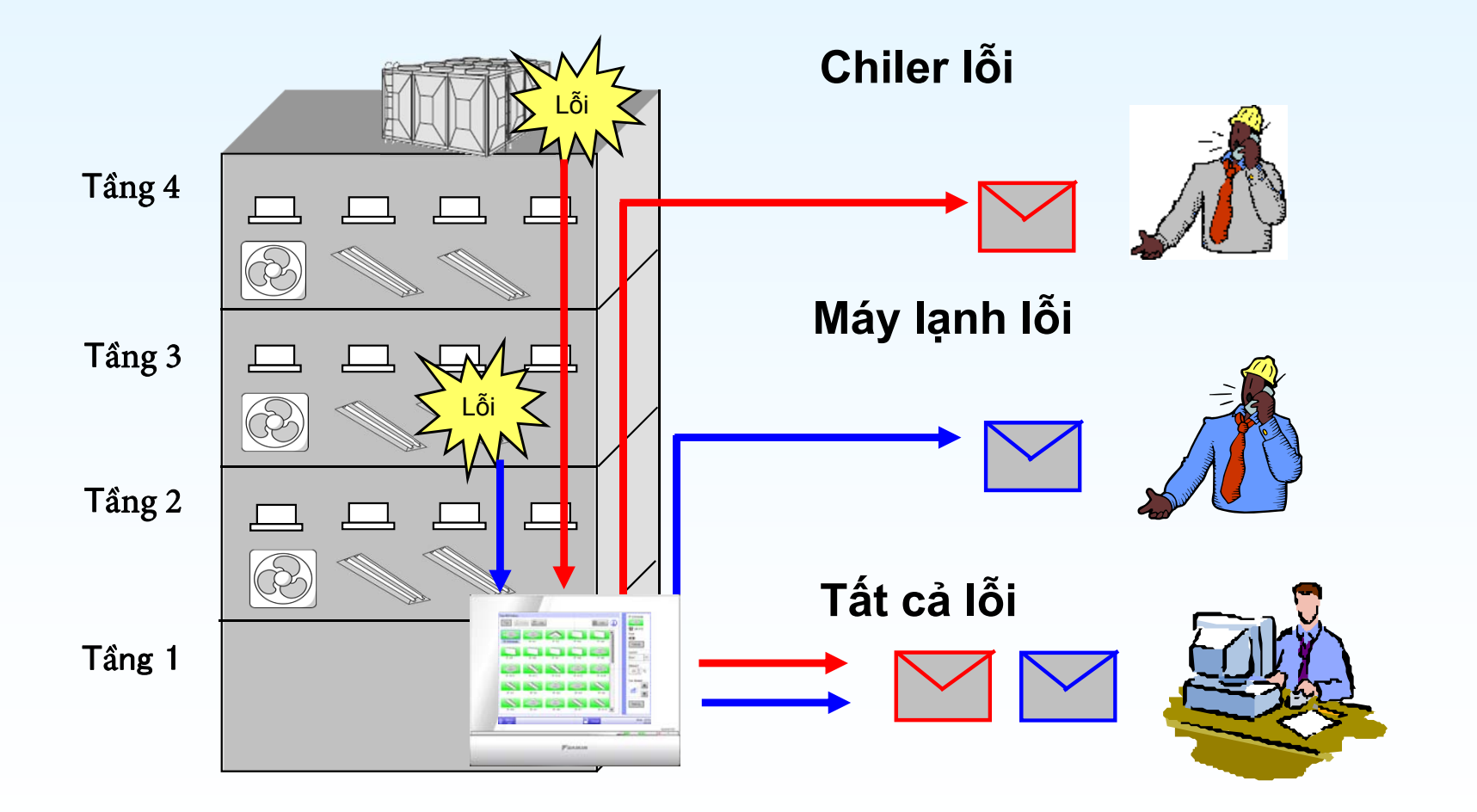

# ④Truy cập qua Web

#### Giám sát và vận hành từ máy tính

#### Có 2 thể loại người sử dụng để truy cập qua Web

-Người sử dụng chung có thể vận hành các thiết bị bằng máy tính thay vì sử dụng R/C.
 -Người sử dụng quản trị có thể quản lý toàn bộ thiết bị bằng máy tính thay vì sử dụng iTM.

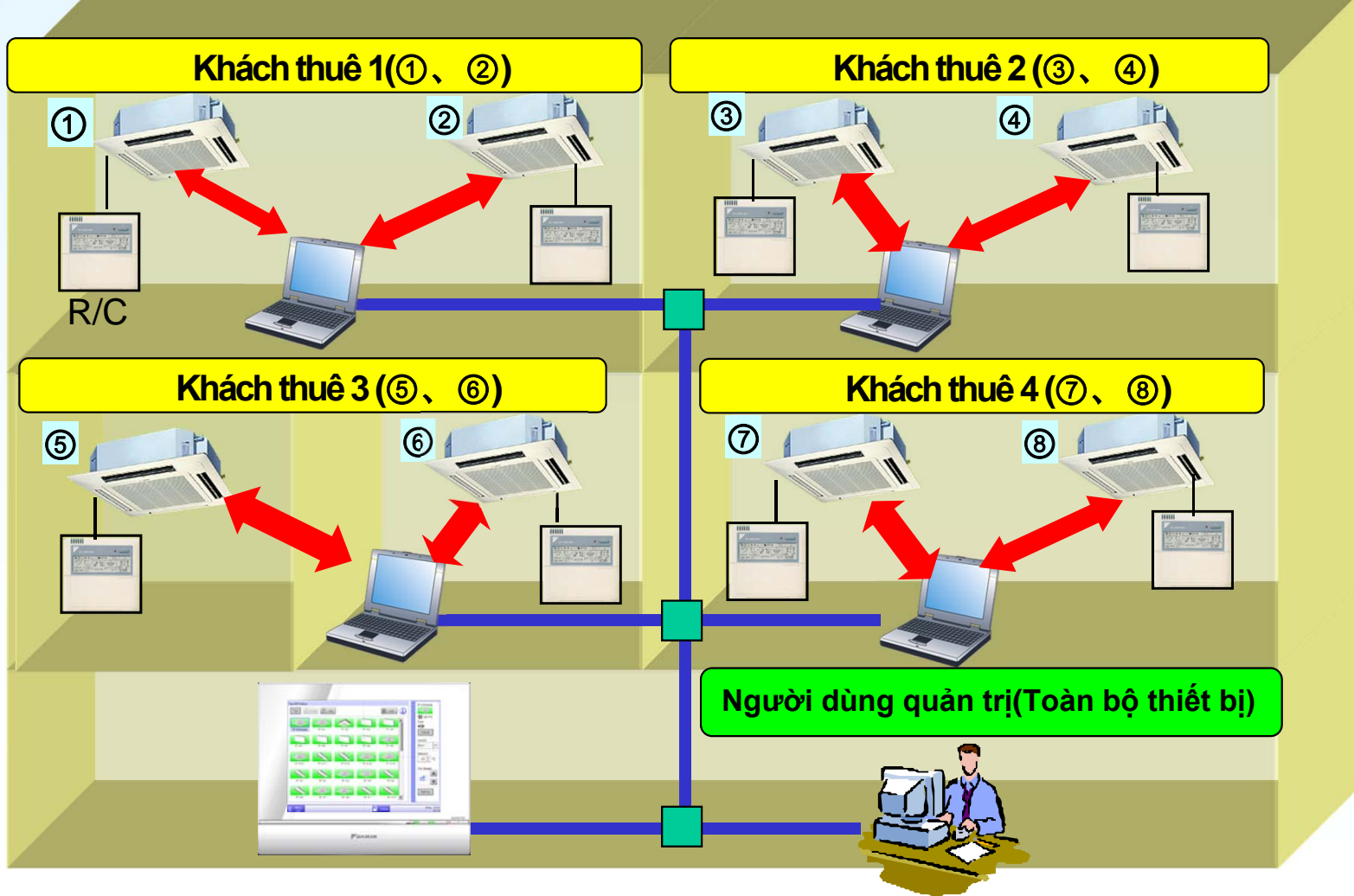

## Người sử dụng chung và quản trị

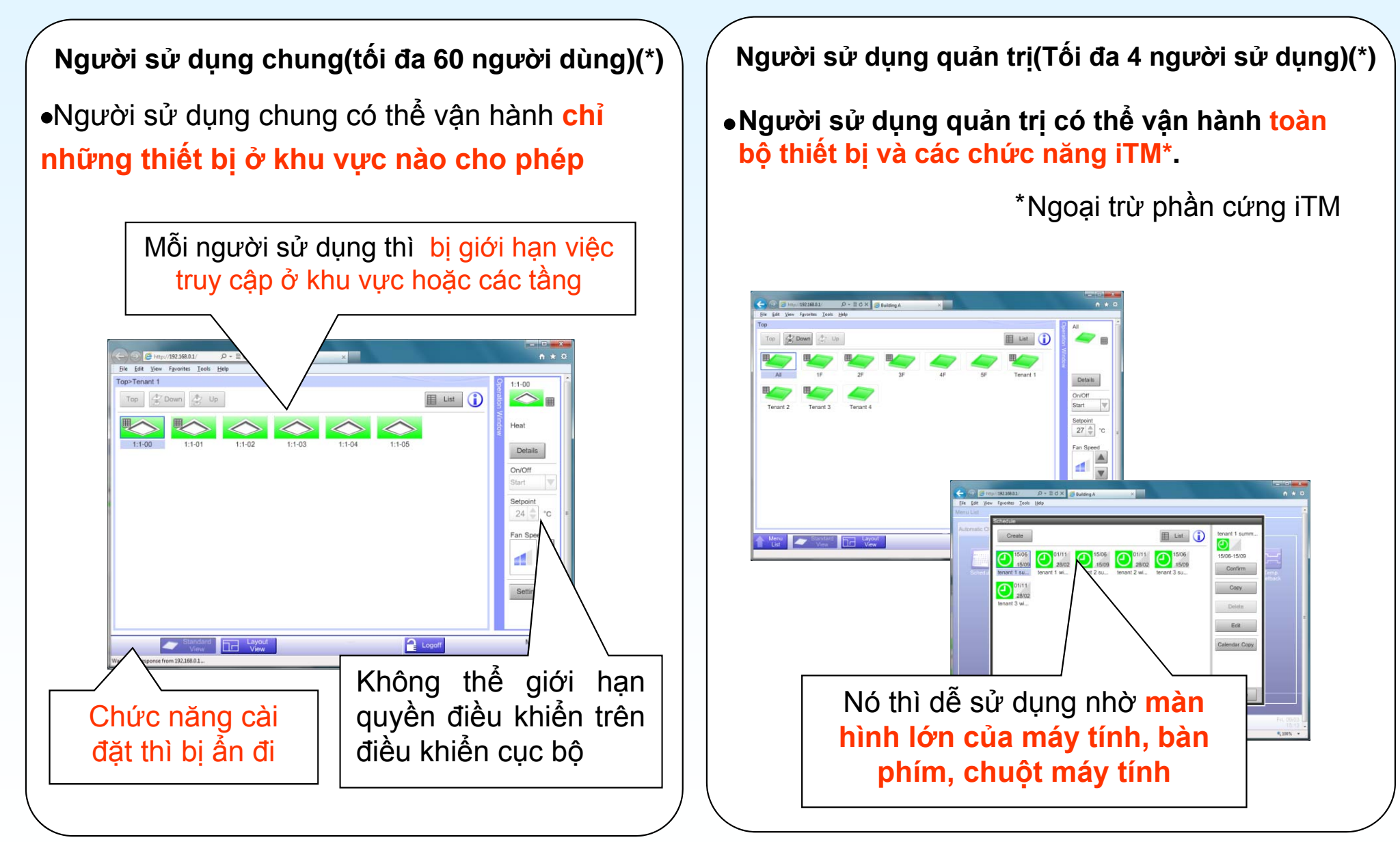

(\*) Ghi chú: Chỉ 16 người dùng chung và 4 người dùng quản trị có thể truy cập iTM trong cùng1 thời gian.

### Người dùng quản trị có thể quản lý toàn bộ tòa nhà

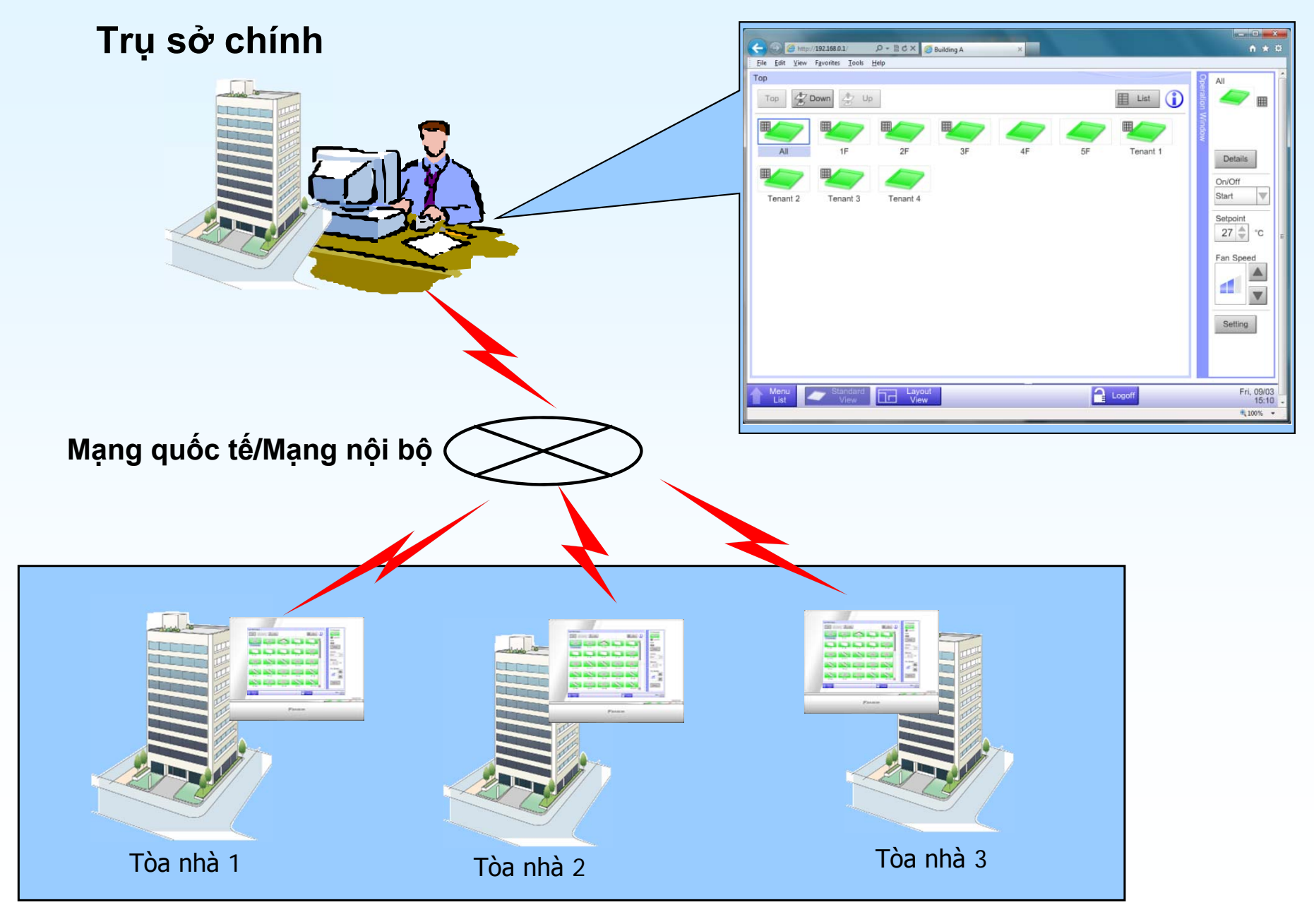

15 SPDCP11-021

### Màn hình mẫu khi sử dụng qua Web

#### Xem dạng chuẩn

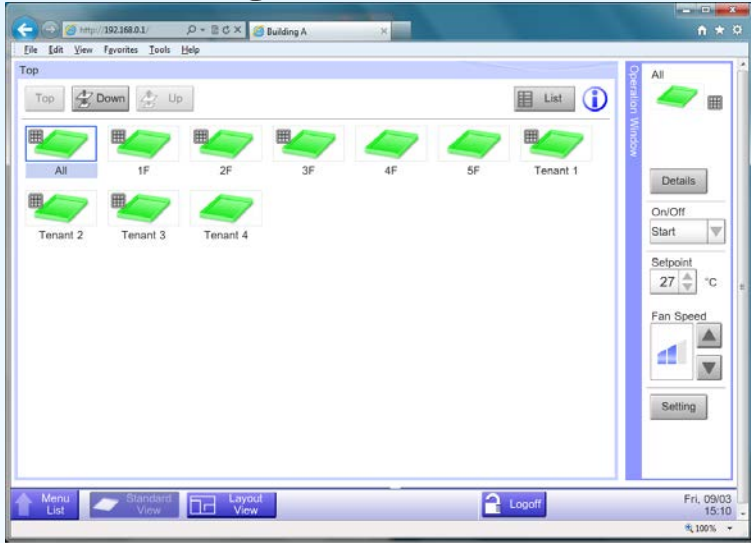

#### Lập lịch

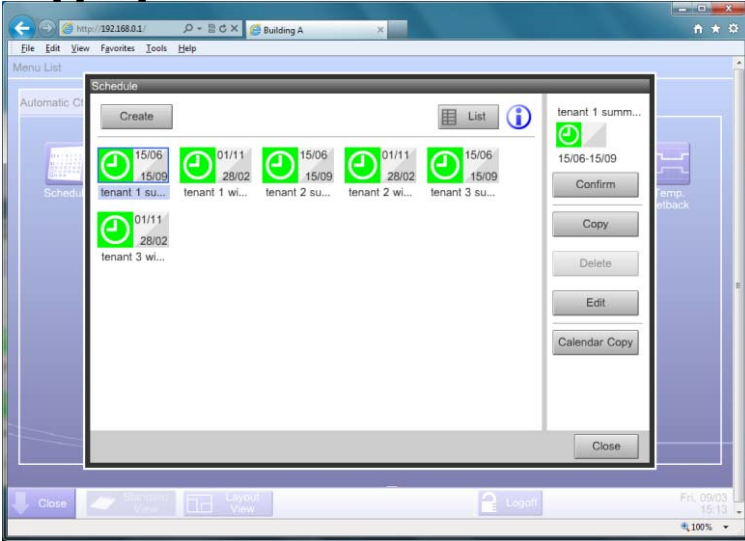

#### Xem dạng sơ đồ

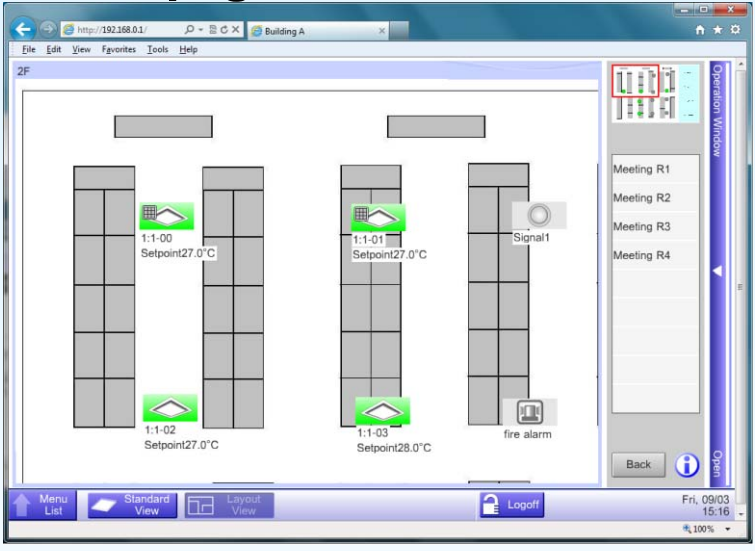

#### Xem lại lịch sử sự kiện

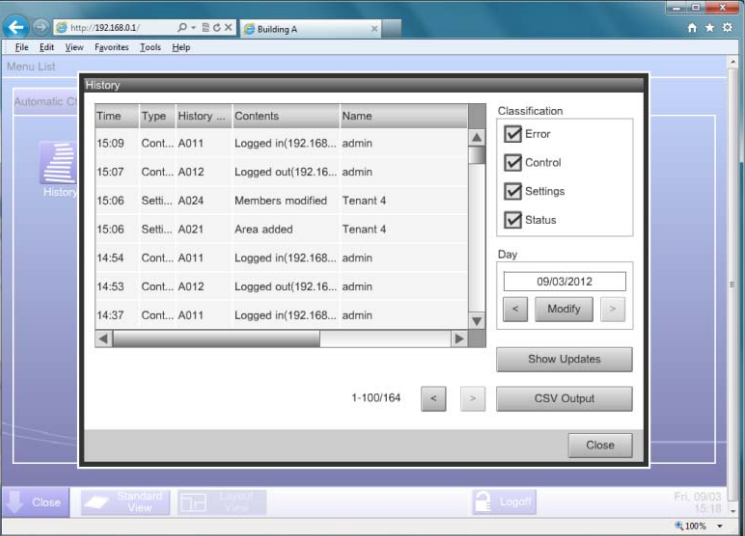

# ⑤Lịch sử sự kiện

Các lỗi, toàn bộ việc vận hành, điều khiển tự động và thay đổi trang thái đều được ghi lại lên đến 500,000 sự kiện.

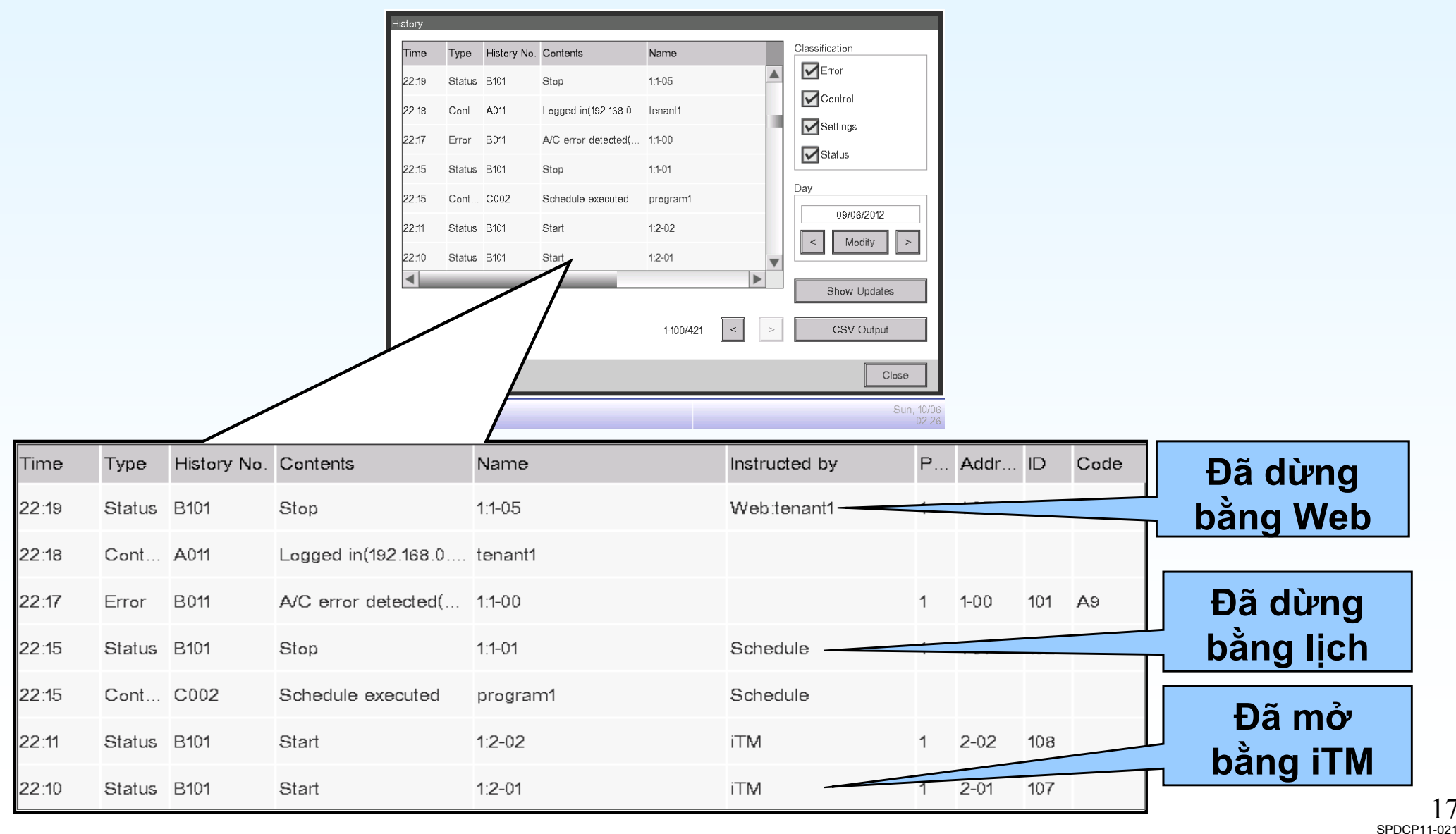

# 2. Điều khiển tự động

- ①Lập trình lịch
- 2 Điều khiển lồng nhau
- ③Dừng khẩn cấp
- ④Tự động điều chỉnh
- ⑤Giới hạn nhiệt độ
- ⑥Trượt nhiệt độ
- ⑦Thời gian mở rộng
- ⑧Điều khiển quay lại

# ①Lập trình lịch

#### Có thể lên chương trình lịch cho mỗi phòng ban.

-Có thể tạo lên đến 100 chương trình lập lịch.

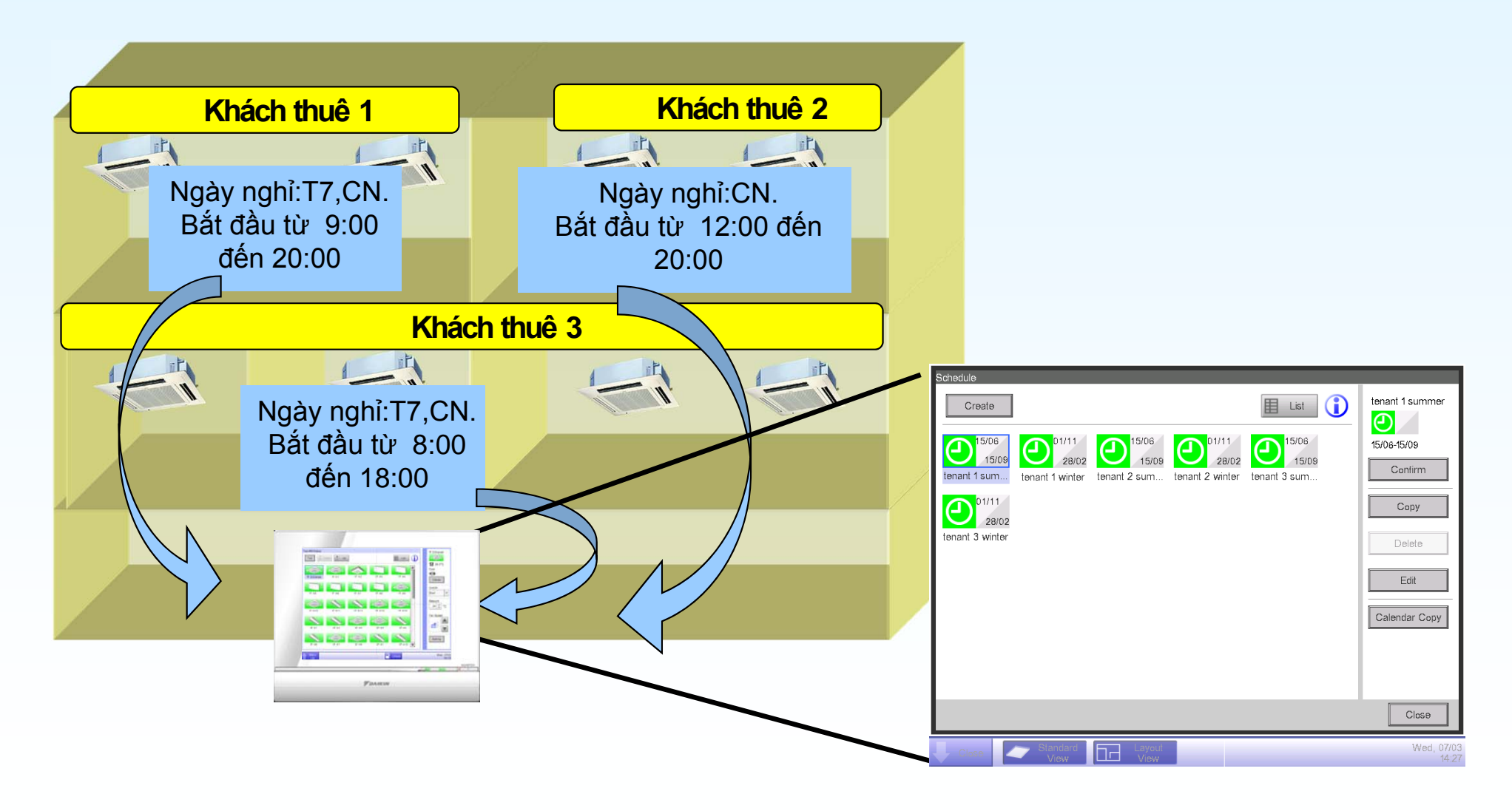

## Lập lịch cho 1 năm

Chương trình lập lịch sẽ chuyển đổi tự động bằng chương trình chu kỳ.

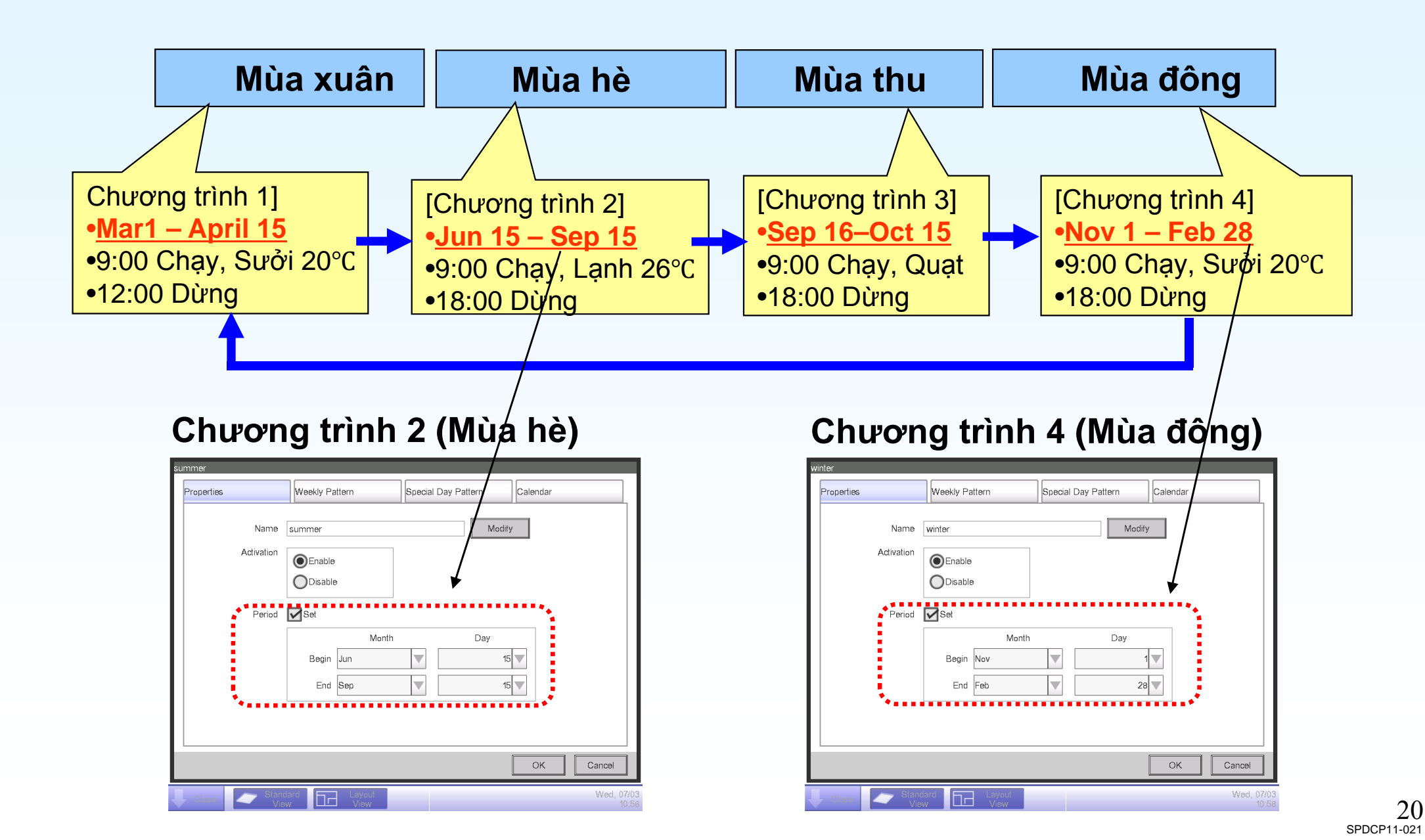

## Lập lịch tuần

Chủ nhật-Thứ bảy

- Có thể đăng ký mỗi ngày lên đến 20 sự kiện.

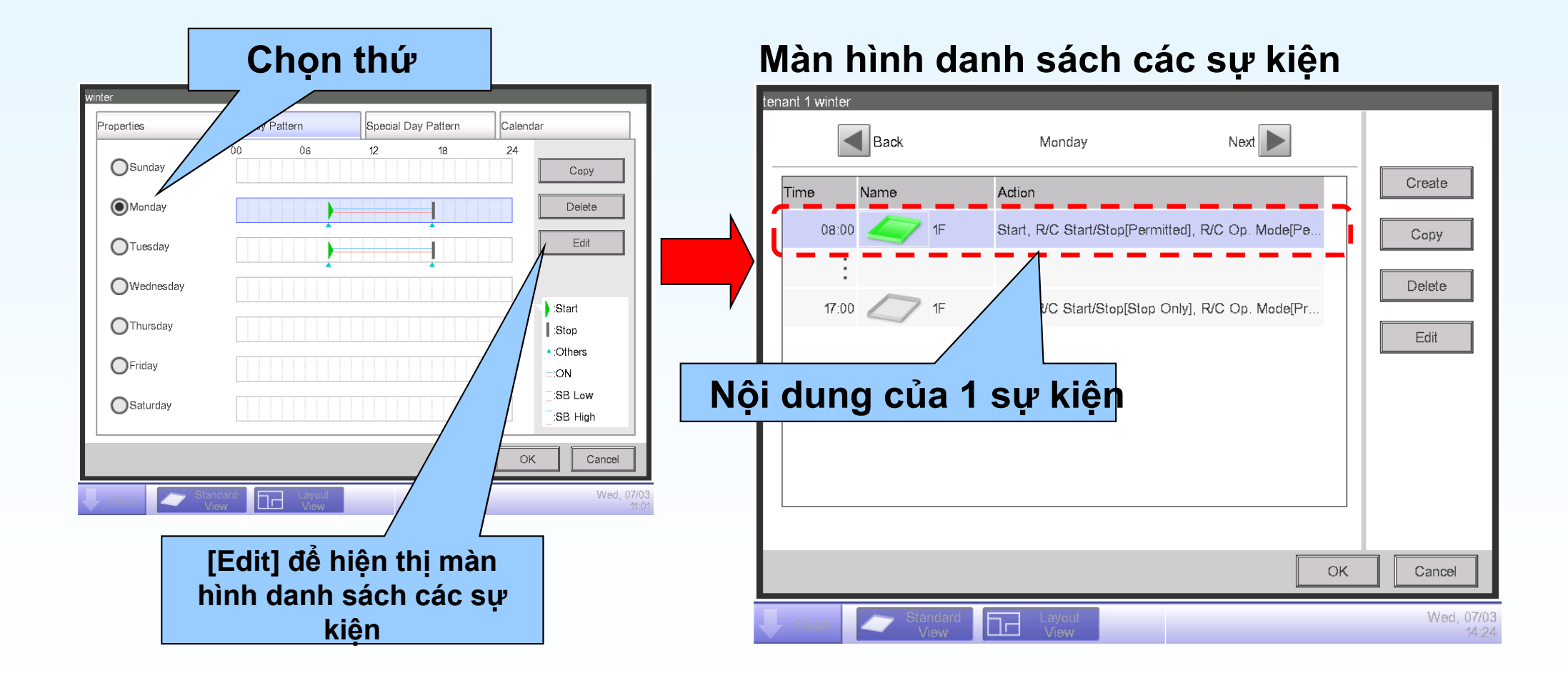

## Lập lịch ngày đặc biệt

Ngày đặt biệt (như ngày nghỉ)

- Có thể đăng ký lên đến 5 loại ngày đặc biệt (Ex1-Ex5).
- Có thể đăng ký mỗi ngày lên đến 20 sự kiện.

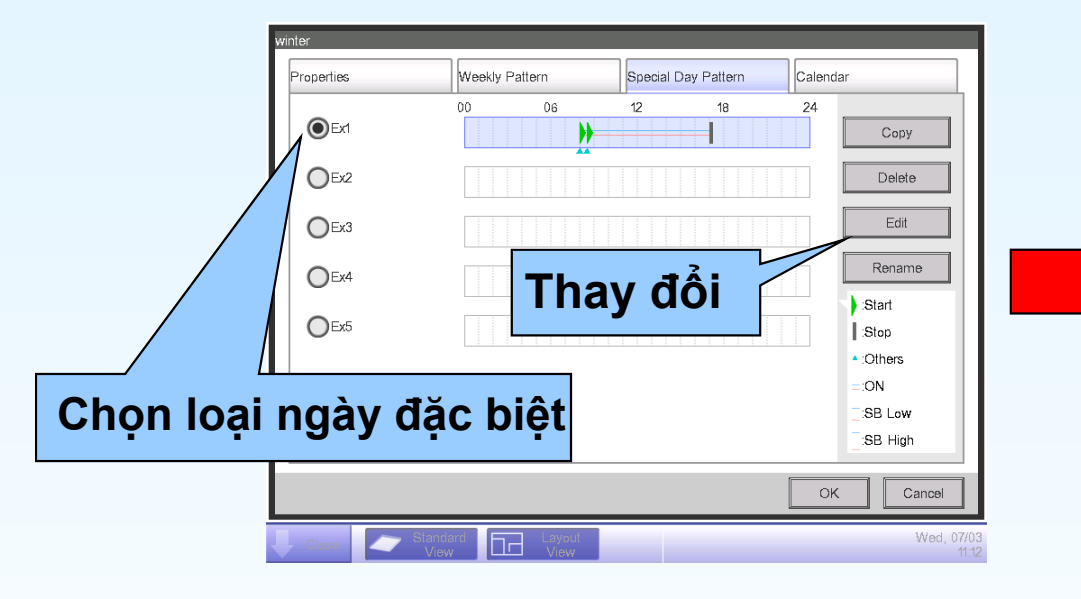

#### Đăng ký ngày đặc biệt trong phần Calendar

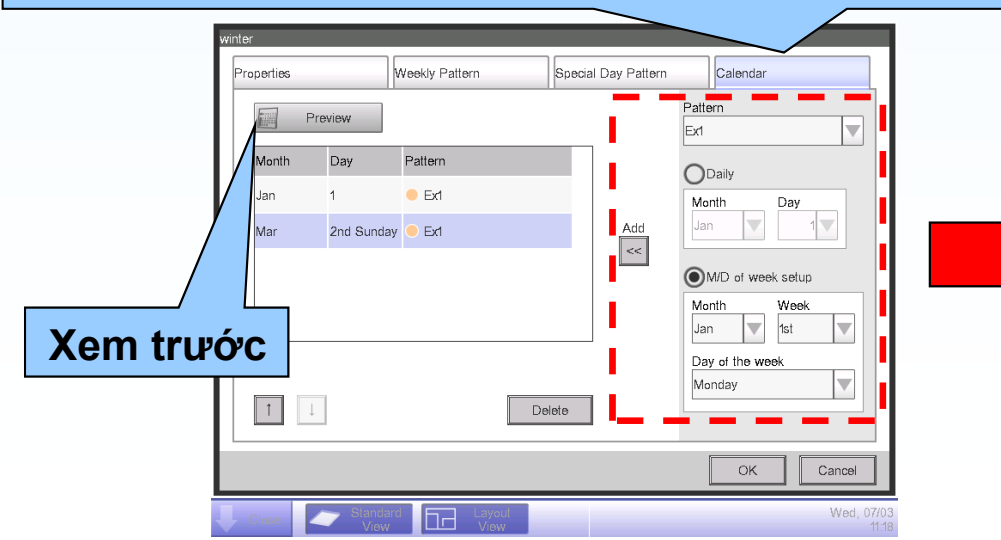

#### Màn hình danh sách các sự kiện

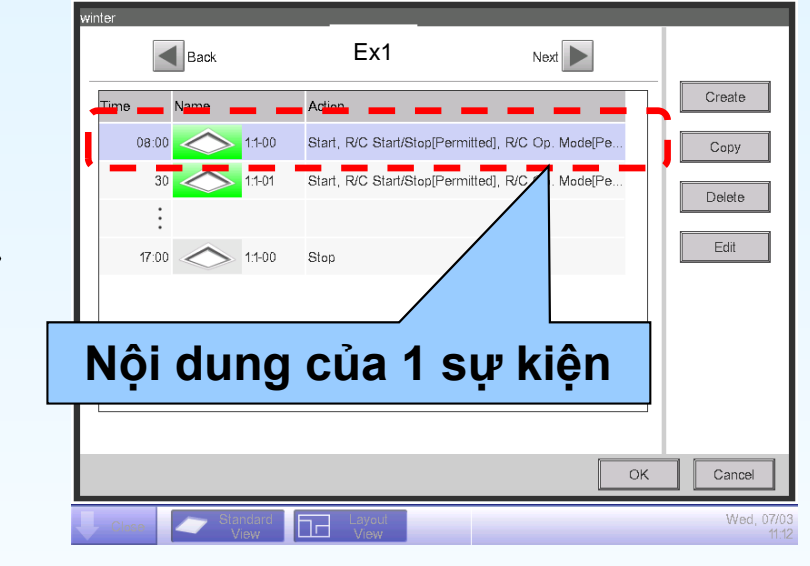

#### Chọn ngày đặc biệt trên lịch năm

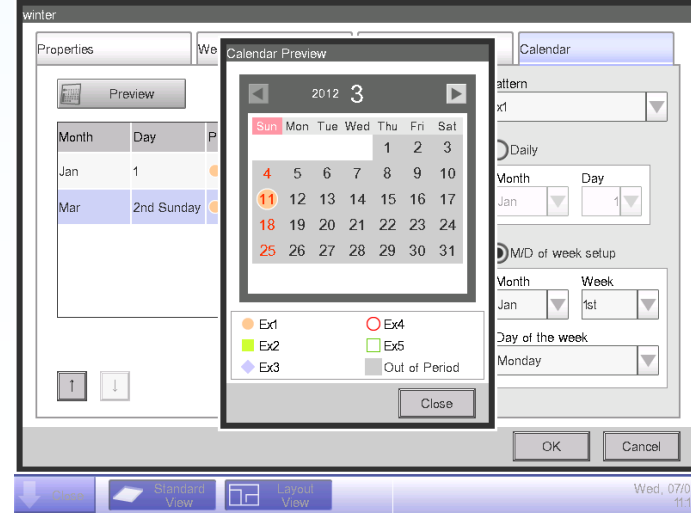

22 SPDCP11-021

## Các sự kiện khi lập lịch

Các sự kiện không chỉ có Tắt/Mở, Điều chỉnh nhiệt độ, Chế độ hoạt động. Những sự kiện sau đây cũng có sẵn trong lập lịch:

- Chạy Lạnh/Sưởi trước
- Cài đặt quay lại Cao/Thấp
- Cấm điều khiển cục bộ
- Điều khiển ngoài giớ

Common

Start/Stop

Permitted

OStop Only

OProhibited

Operation Mode

Permitted

Prohibited

- Thay đổi nhiệt độ, Tốc độ quạt
- Giới hạn nhiệt độ cài đặt

Những màn hình này được hiển thị bằng cách nhấn [Create] hoặc [Edit] của màn hình danh sách các sư kiên

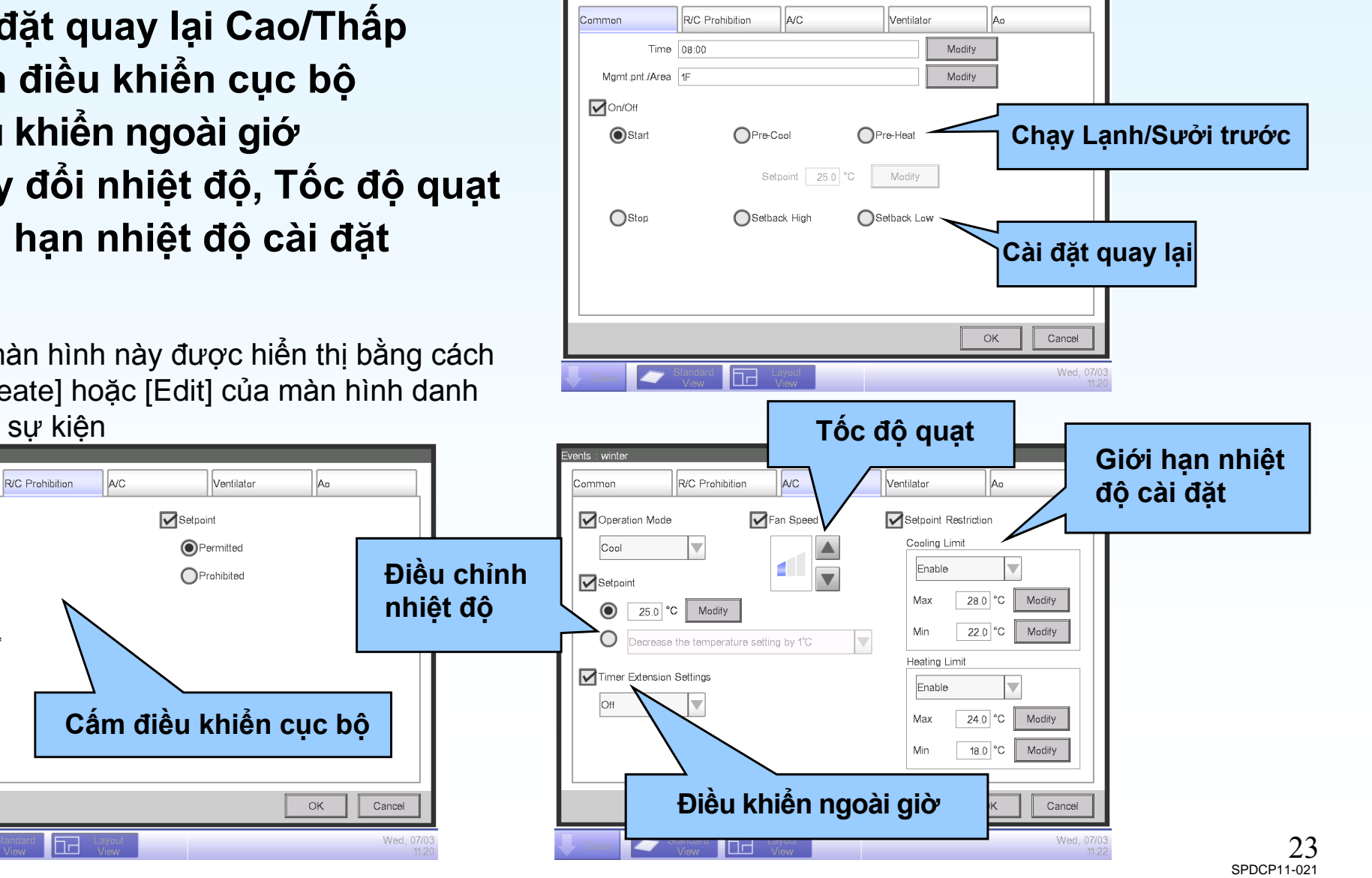

# ②Điều khiển lồng nhau

Có thể đăng ký đến 500 chương trình.

Điều khiển lồng nhau không chỉ với trạng thái Tắt/Mở.

-Điều khiển lồng nhau với giá trị tín hiệu tương tự ,Lỗi, và cả chế độ hoạt động.

-Bộ đếm thời gian đầu vào có thể sử dụng để kích hoạt điều khiển lồng nhau.

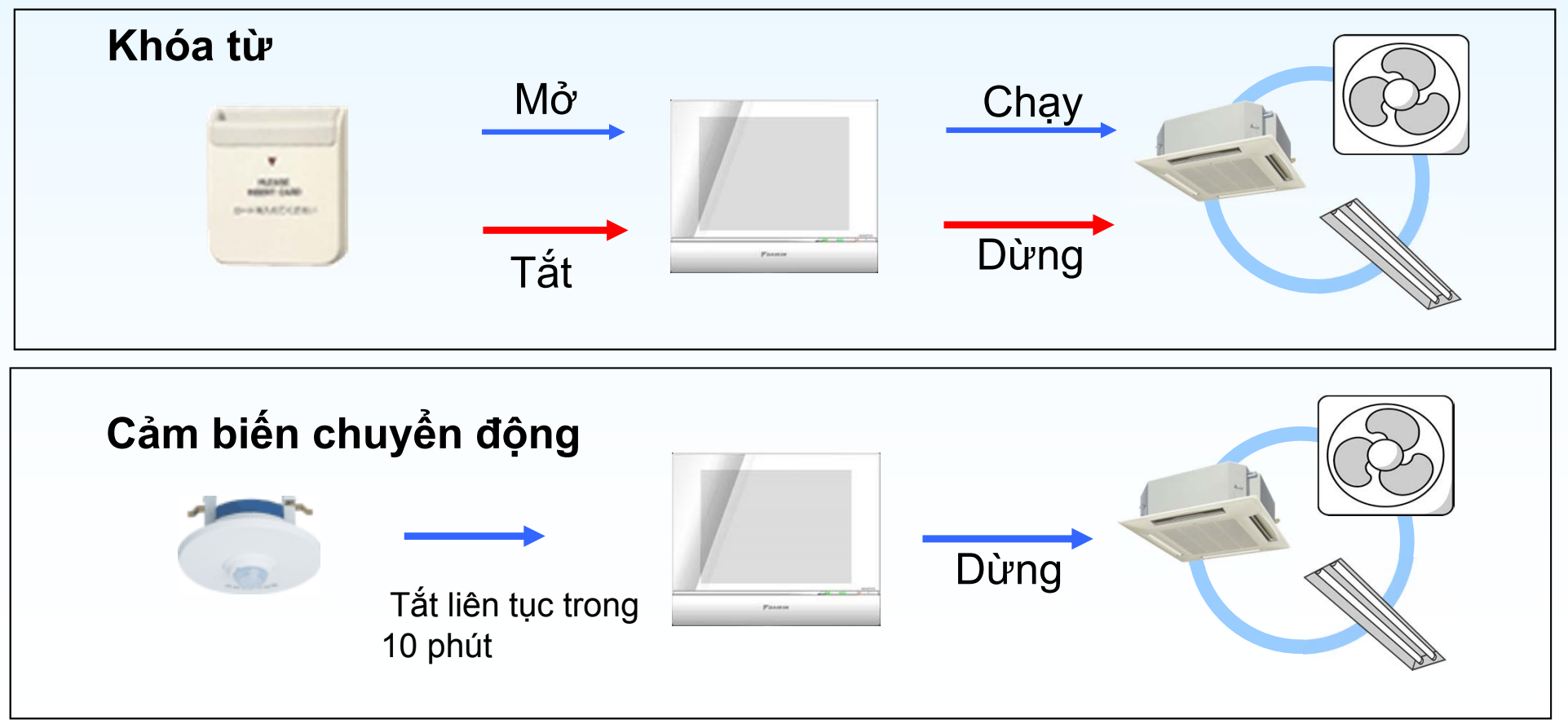

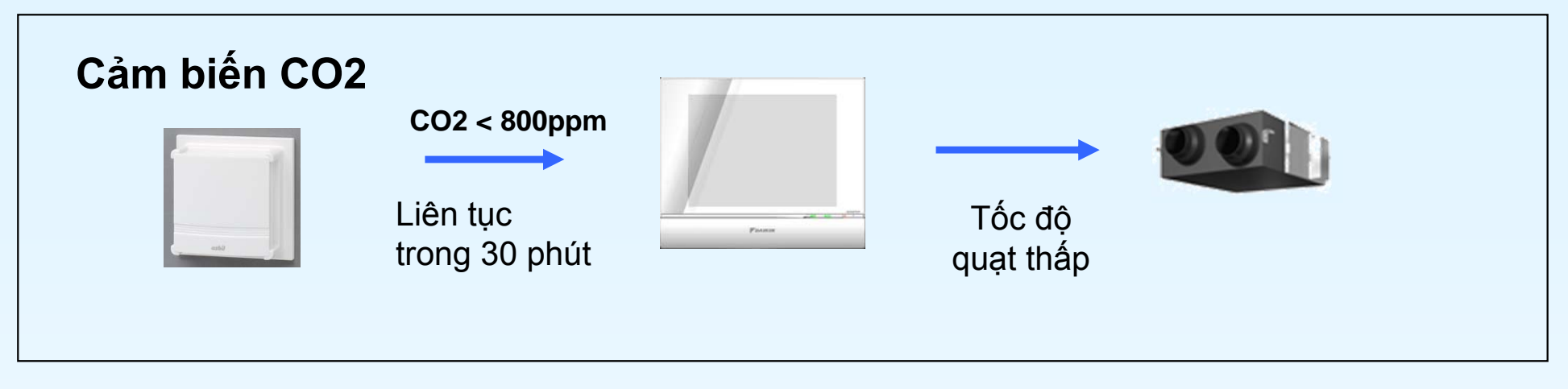

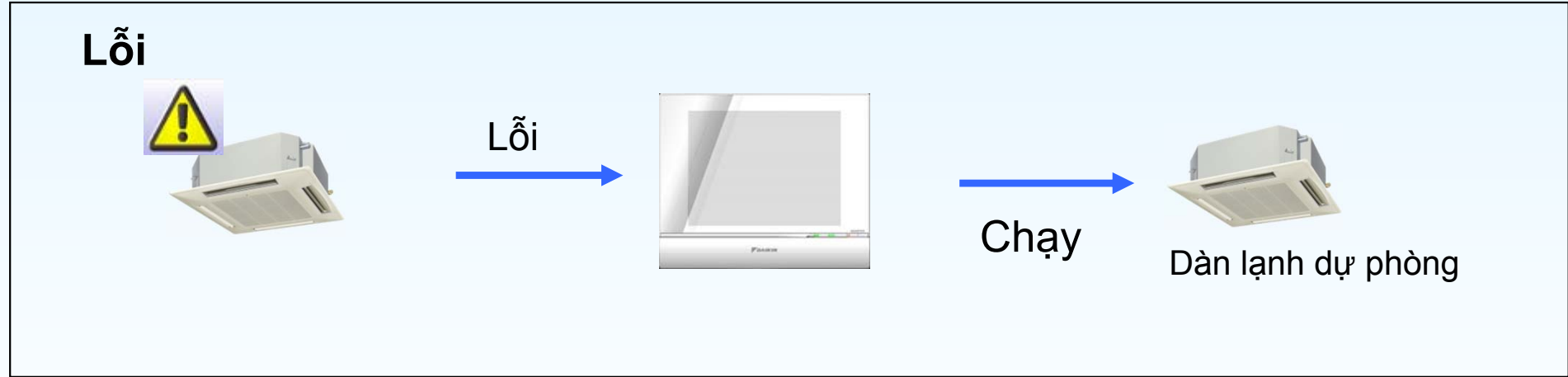

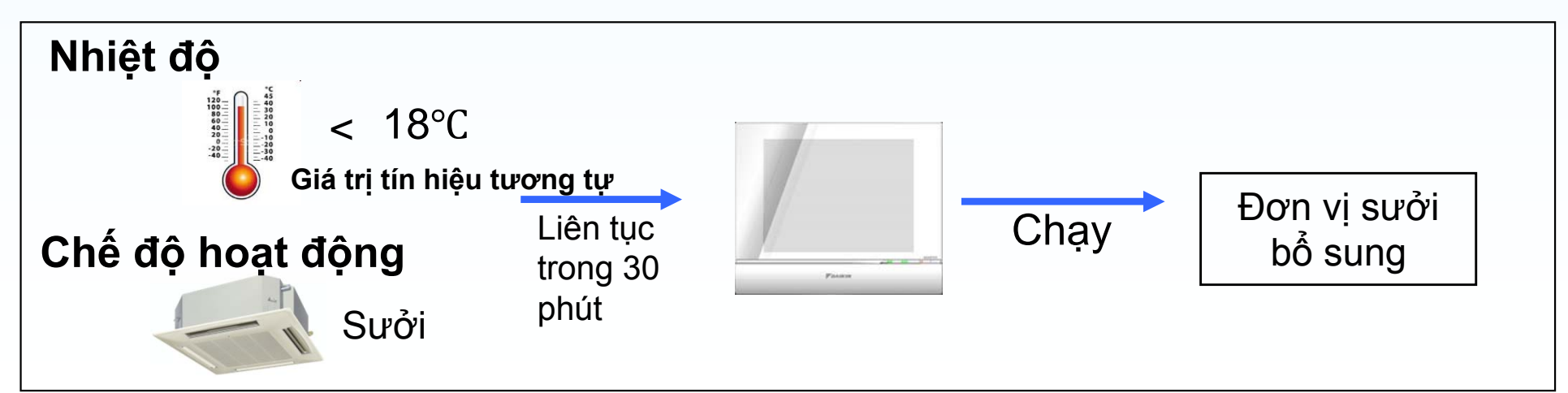

# ③Dừng khẩn cấp

Có thể đăng ký lên đến 30 chương trình dừng khẩn cấp. Khi nhận được tín hiệu dừng khẩn cấp, iTM sẽ tự động tắt các thiết bị đã đăng ký trong danh sách của chương trình dừng khẩn cấp.

Bạn có thể nhận biết được tín hiệu dừng khẩn cấp bằng tiếng chuông và màu sắc biểu tượng trên iTM.

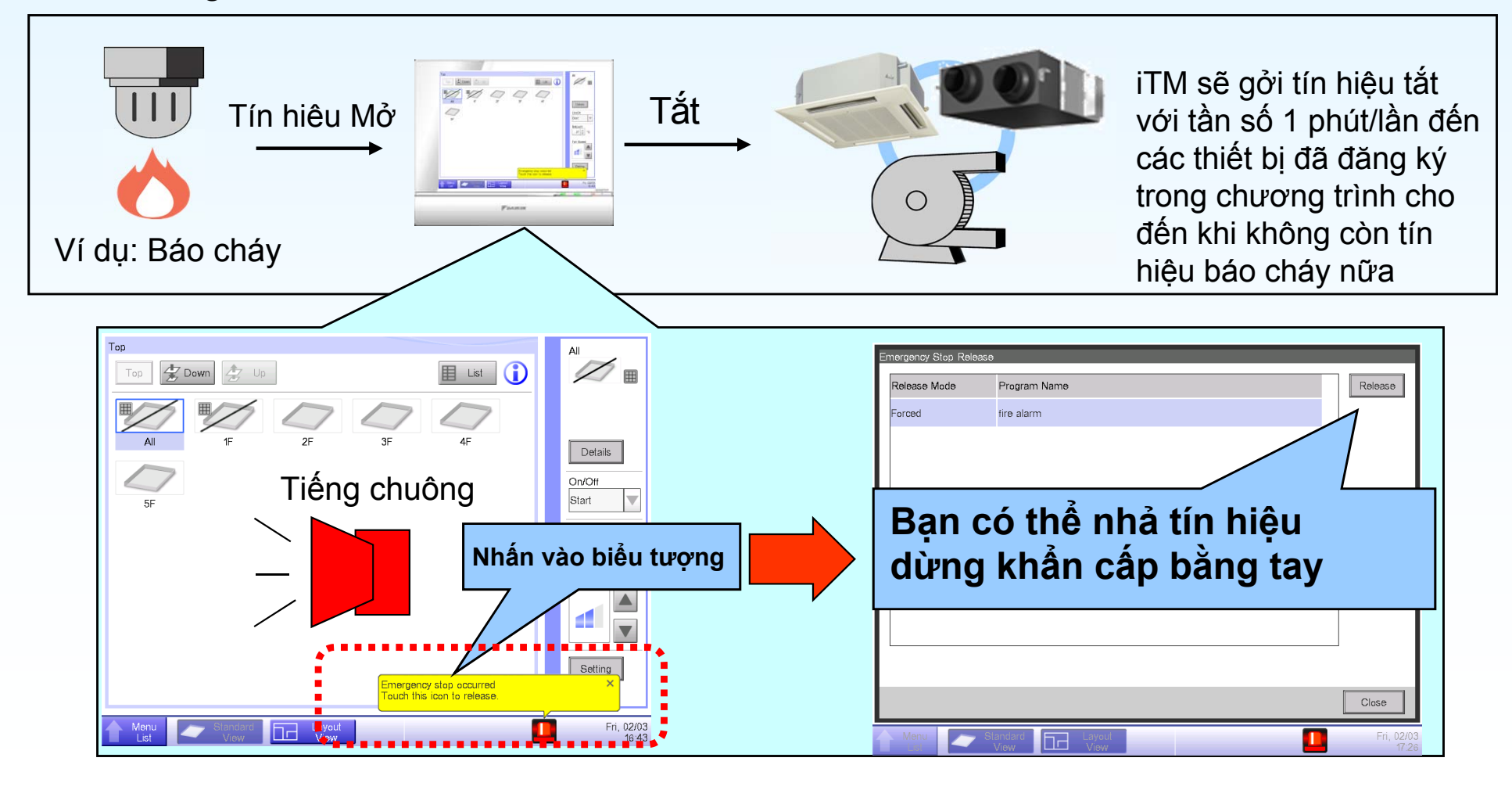

# ④Tự động điều chỉnh

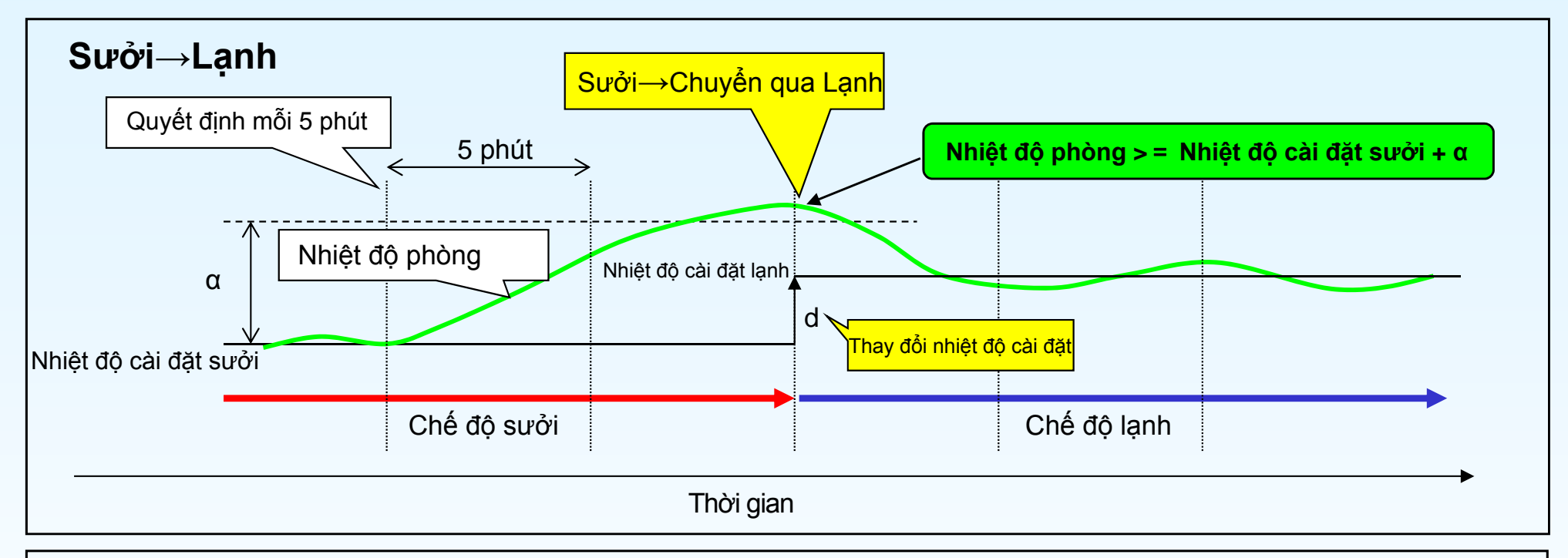

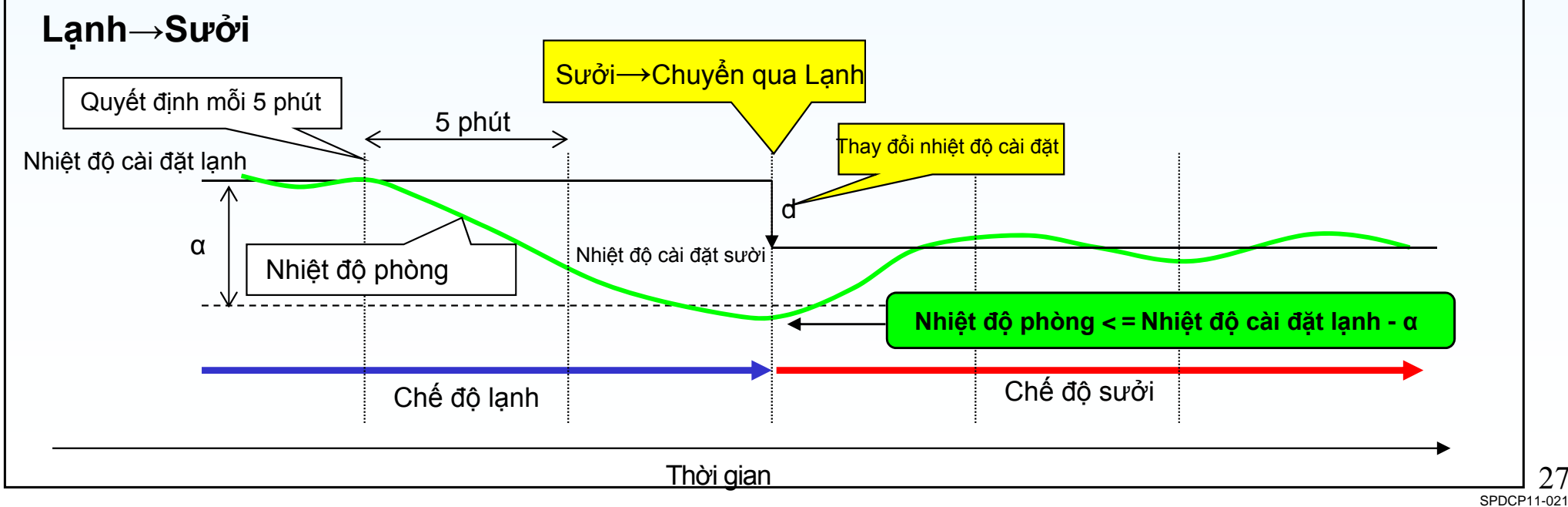

#### Điểm cải tiến của iTM

-Phạm vi giữ nhiệt độ[ $\alpha$ ] thì nhỏ hơn các điều khiển khác.

-Thời gian chuyển đổi thì nhanh hơn khi người dùng thay đổi nhiệt độ cài đặt.

|   |                   |     | • | •   |     |
|---|-------------------|-----|---|-----|-----|
|   | d                 | 0   | 1 | 2   | 3~7 |
|   | iManager          | 3   | 2 | 3   | d   |
| α | iTouch Controller |     | 2 | 3   | d   |
|   | iTouch Manager    | 1.5 | 2 | 2.5 | d   |

So sánh phạm vi giữ nhiệt độ [ $\alpha$ ] và sự chênh lệch nhiệt độ[d].

Thời gian chuyển đổi

- iM/iTC: quyết định cứ mỗi 5 phút
- iTM: quyết định cứ mỗi 5 phút +trường hợp người dùng thay đổi nhiệt độ cài đặt

| Điểm                      | Phạm vi giữ nhiệt độ[α] thì được xác định bởi giá trị [d].                                                                                   |  |  |
|---------------------------|----------------------------------------------------------------------------------------------------|--|--|
| Ví dụ 1<br>iManager d = 1 | Nhiệt độ Sưởi→Chuyển đổi Lạnh<br>Nhiệt độ cài đặt Lạnh<br>Nhiệt độ cài đặt Sưởi<br>Nhiệt độ cài đặt Sưởi<br>Nhiệt độ Lạnh→Chuyển đổi Sưởi    |  |  |
| Ví dụ 2<br>iManager d = 0 | Nhiệt độ Sưởi→Chuyển đổi Lạnh<br>Nhiệt độ cài đặt Lạnh/Sưởi<br>Nhiệt độ Lạnh→Chuyển đổi Sưởi                                                 |  |  |
| Ví dụ 3<br>iTM d = 0      | Nhiệt độ Sưởi→Chuyển đổi Lạnh<br>Nhiệt độ cài đặt Lạnh/Sưởi<br>Nhiệt độ Lạnh→Chuyển đổi Sưởi<br>$\alpha = 1.5$<br>Phạm vi giữ nhiệt độ = 3°C |  |  |

## ⑤Giới hạn nhiệt độ

Giới hạn nhiệt độ dùng cho những phòng không người điều khiển như nhà Kho

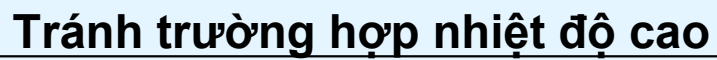

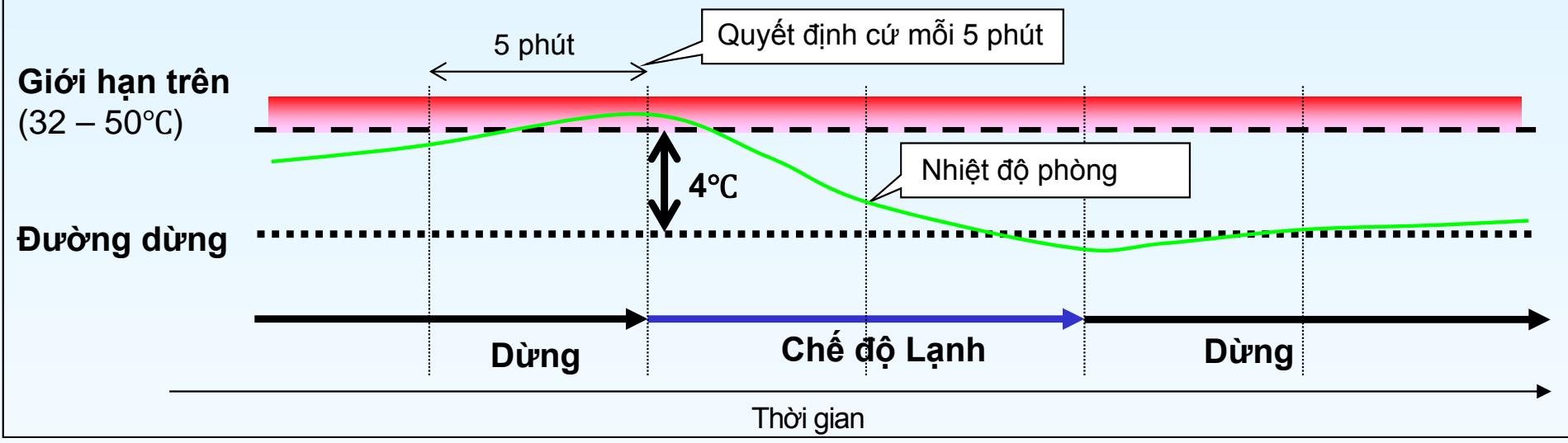

#### Tránh trường hợp nhiệt độ thấp

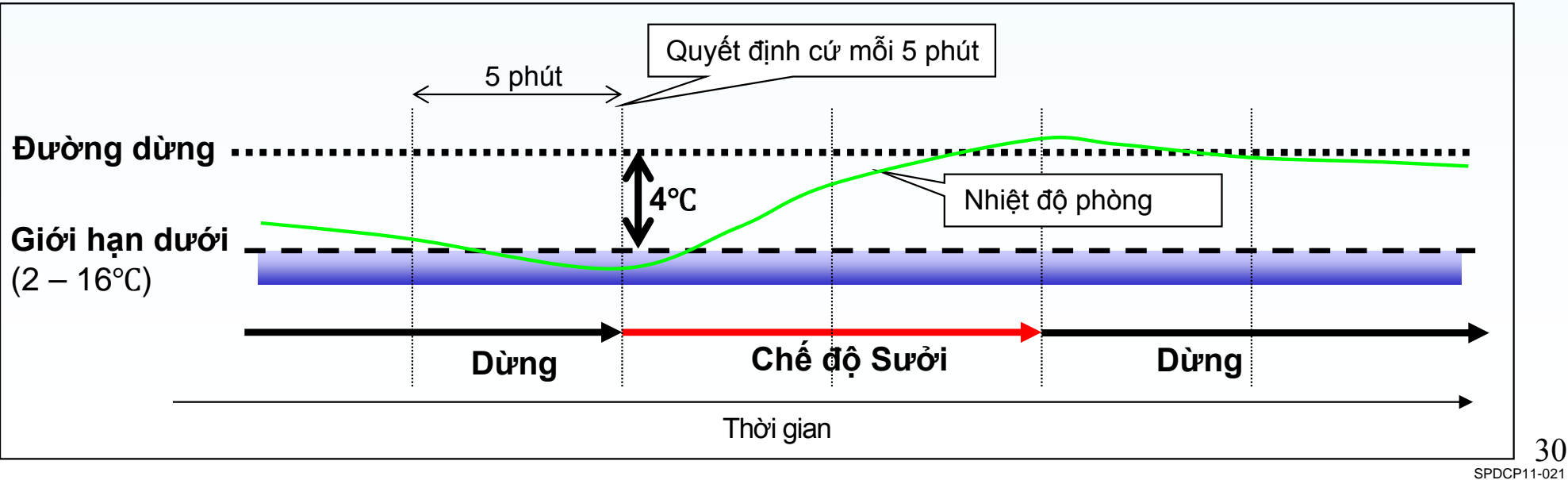

# 6 Trượt nhiệt độ

Tránh số nhiệt xung quanh các lối vào của tòa nhà.

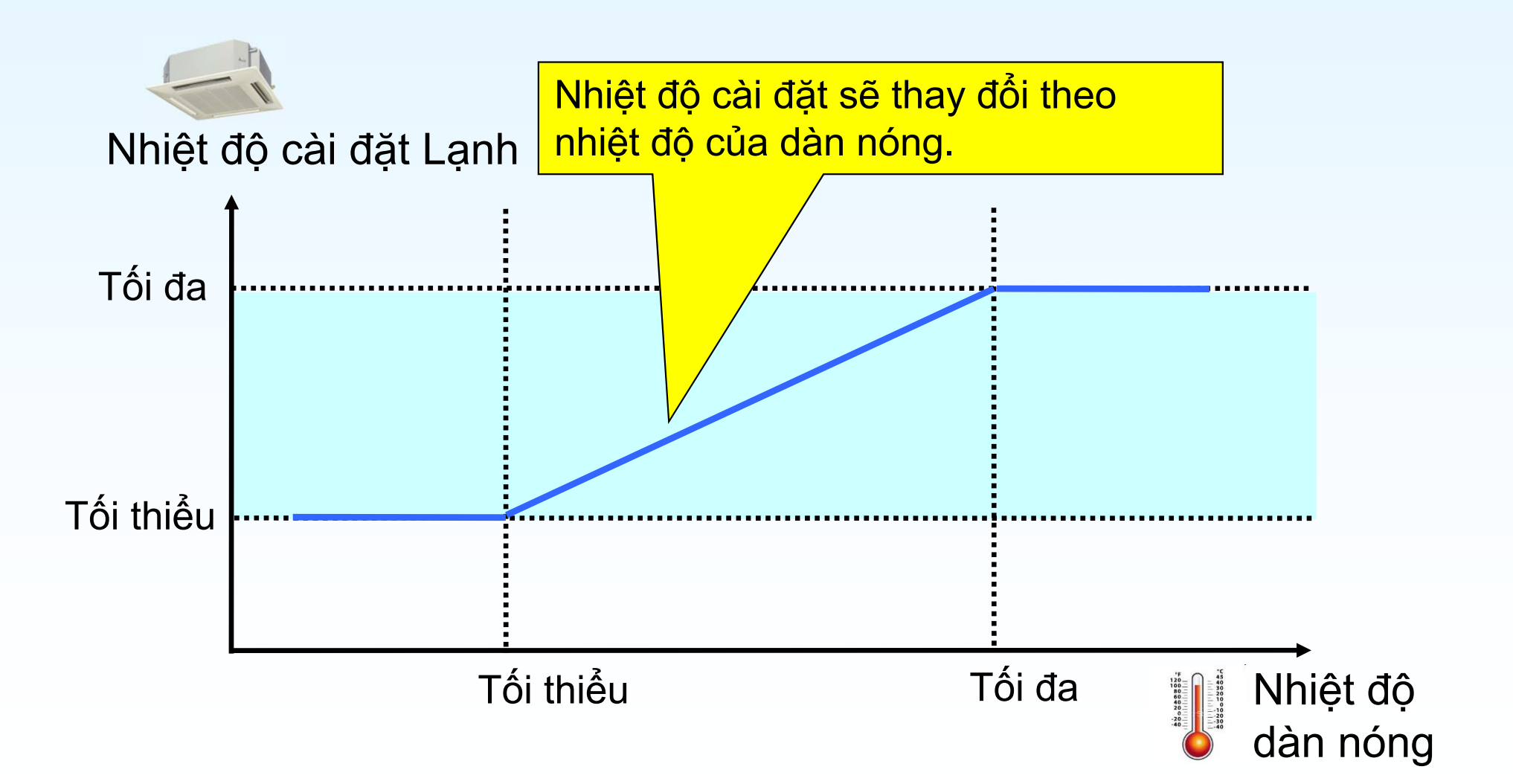

# ⑦Thời gian mở rộng

Dừng dàn lạnh tự động sau khi chọn trong khoảng cài đặt . Khoảng thời gian chọn từ 30, 60, 90, 120, 150, 180 phút

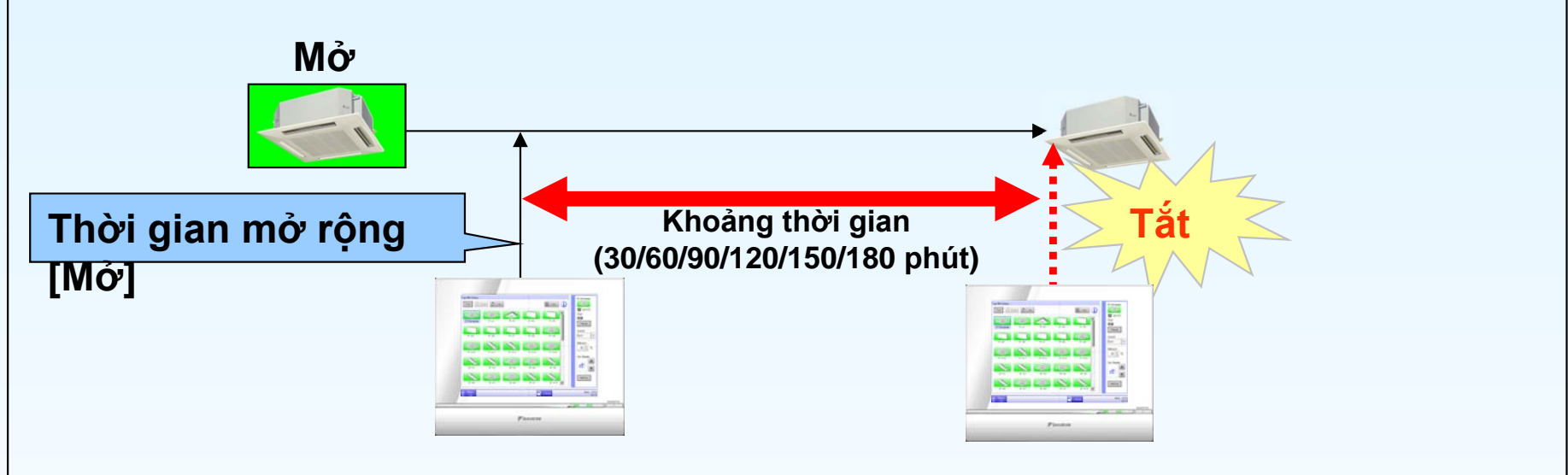

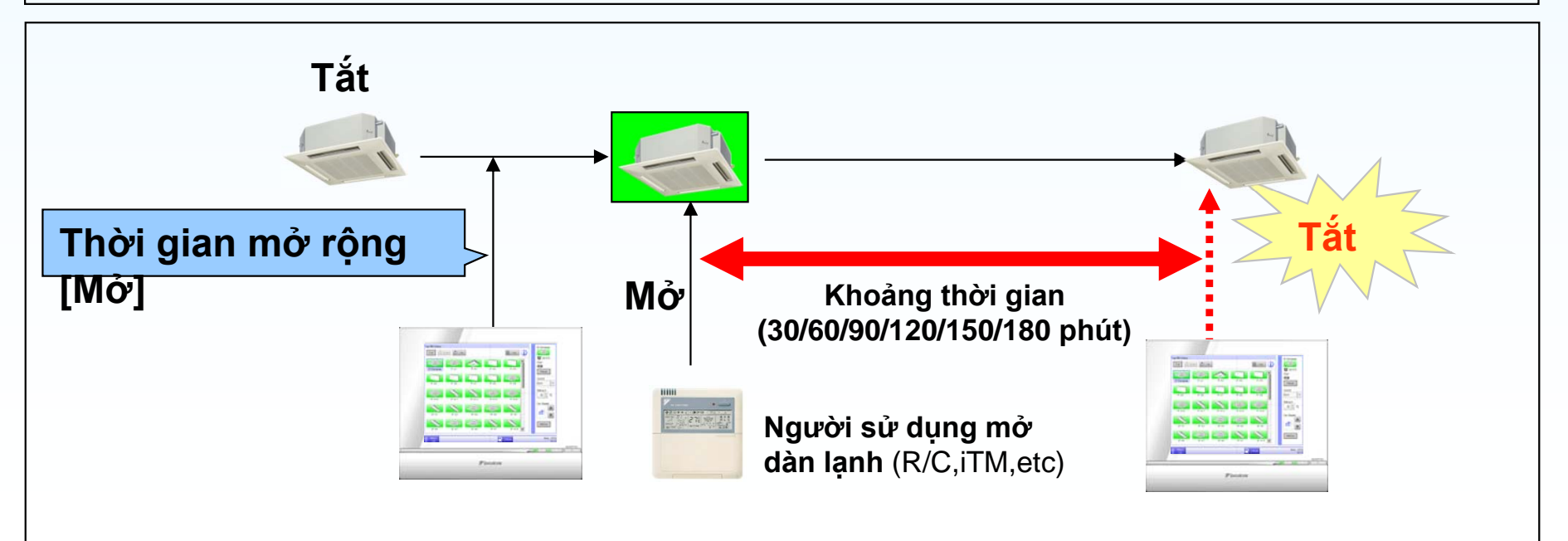

# ⑧Điều khiển quay lại

Điều khiển quay lại có thể sử dụng với chương trình lập lịch, điều khiển lồng nhau.

## Chế độ Lạnh

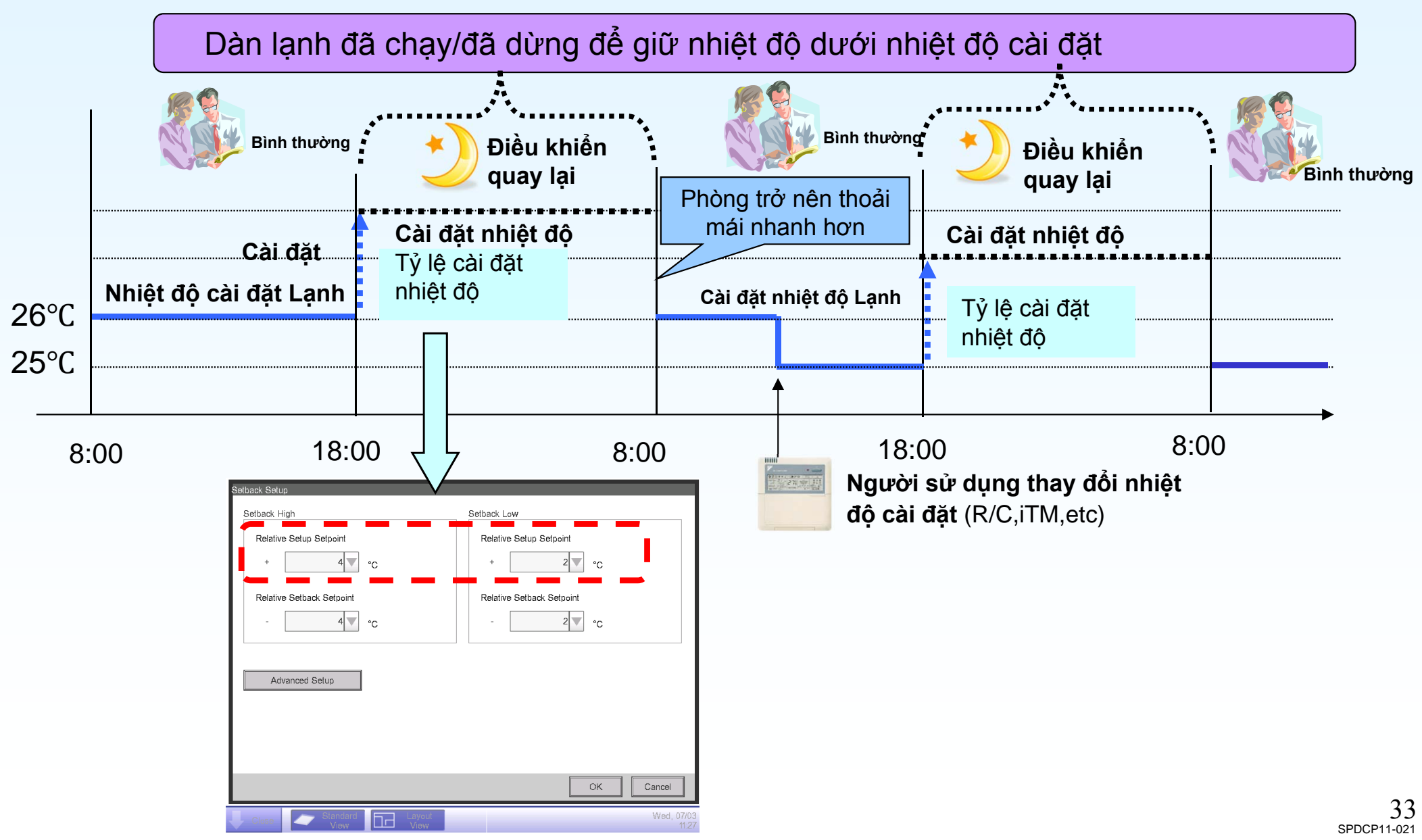

## Chế độ sưởi

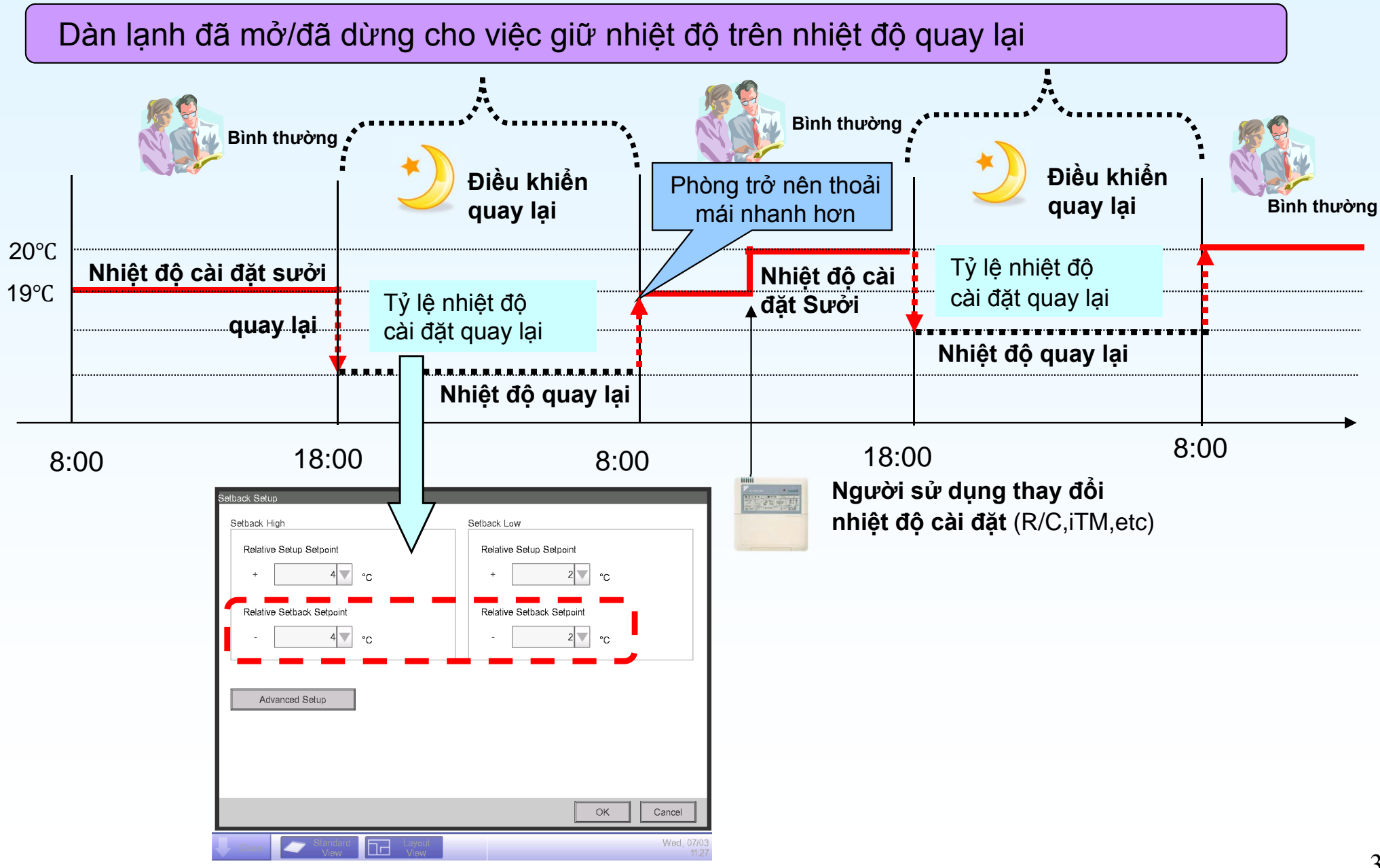

### Quay lại Cao / Thấp

2 loại điều khiển quay lại có giá trị

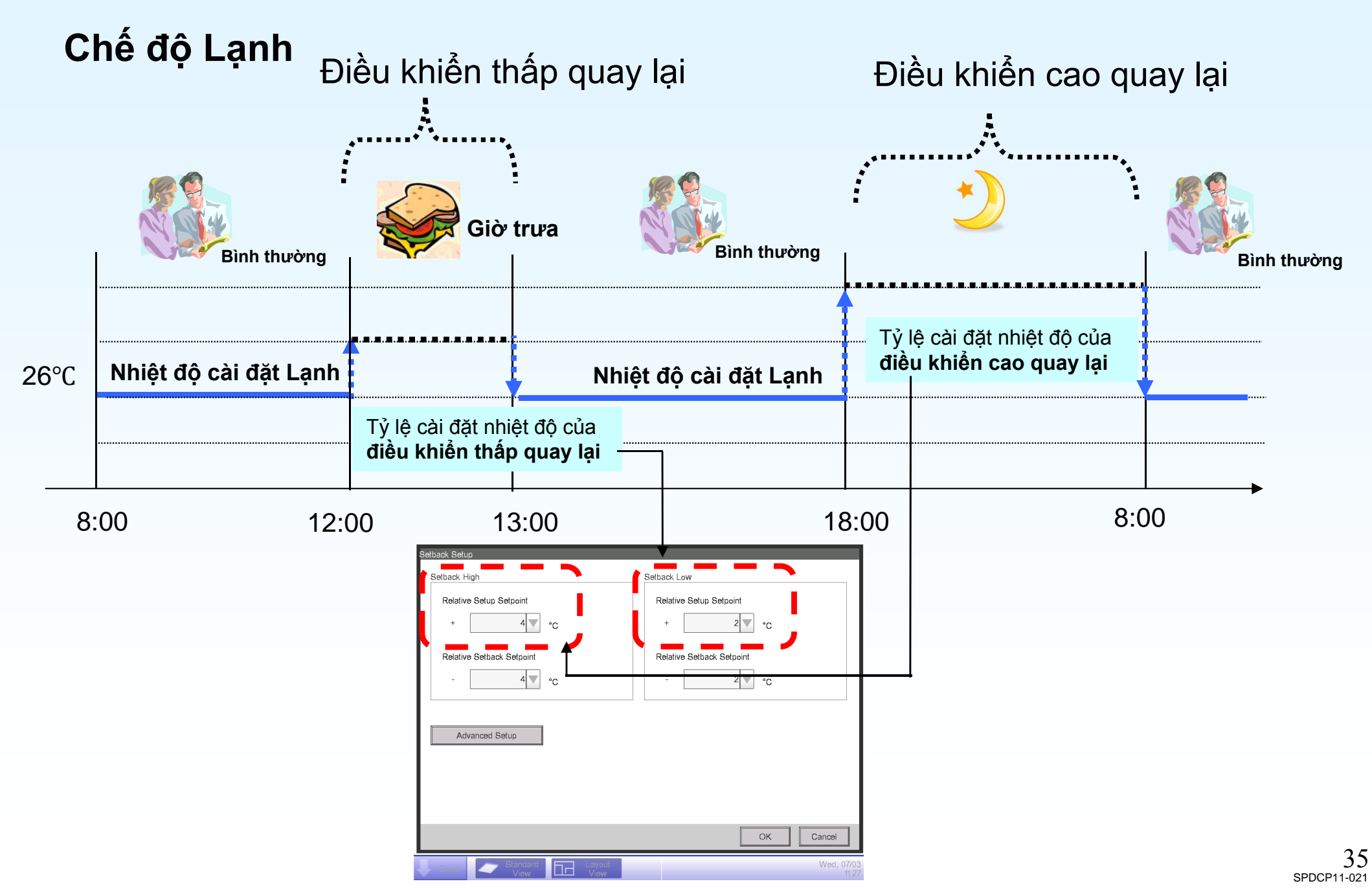

### Điều khiển quay lại kết hợp với điều khiển lồng nhau

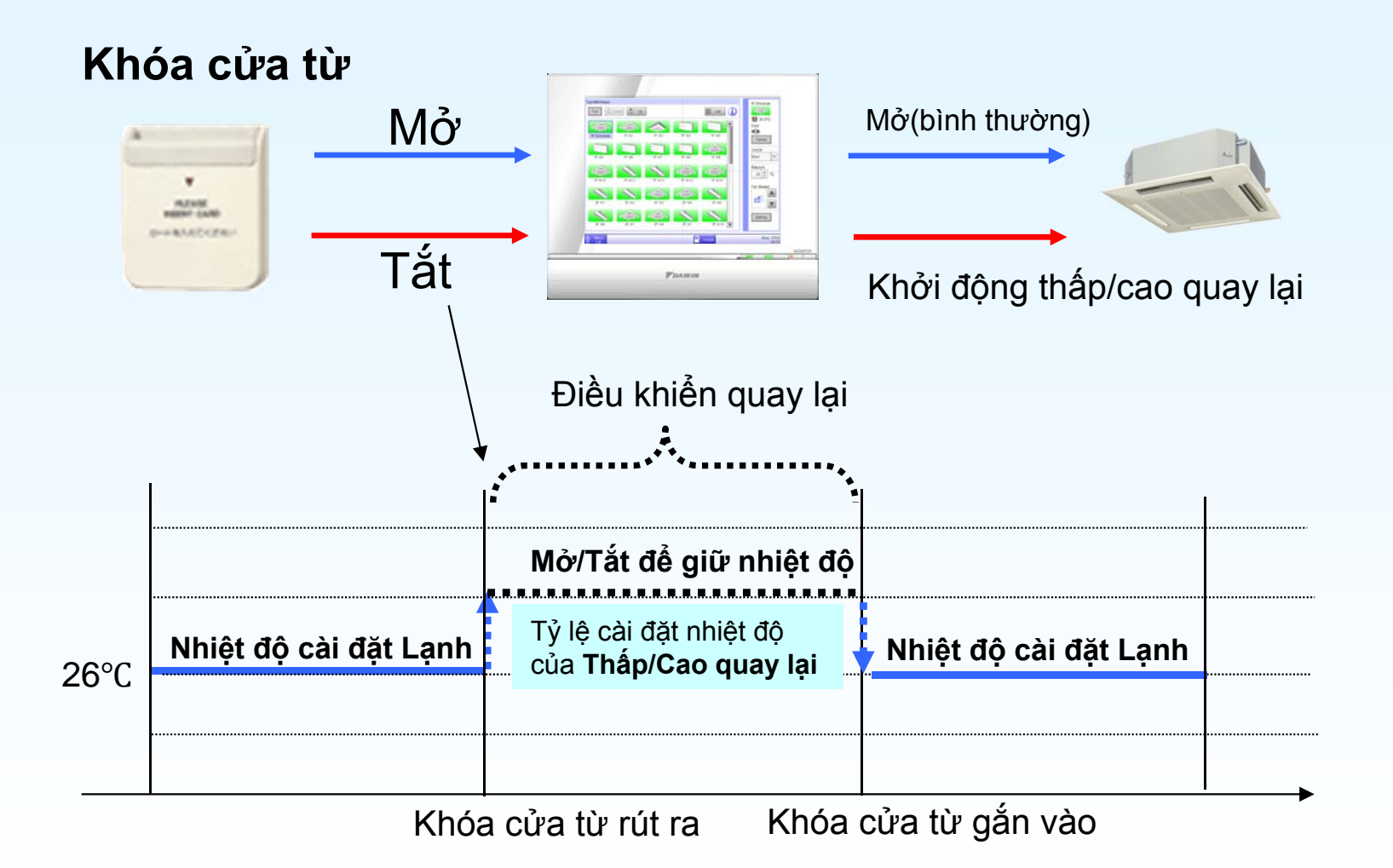
#### Chi tiết của điều khiển quay lại (Chế độ Lạnh)

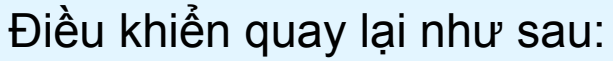

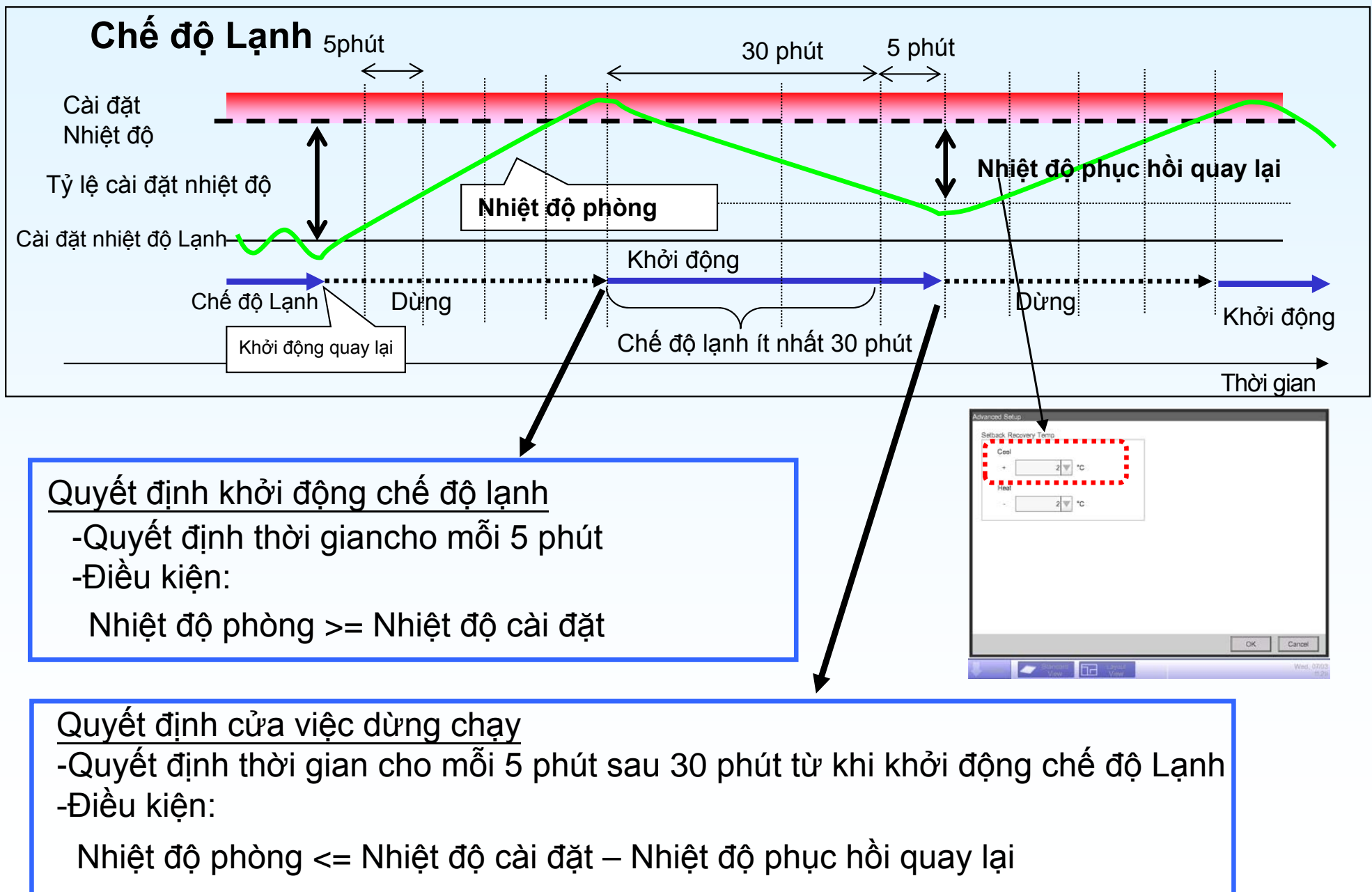

#### Chi tiết điều khiển quay lại (Chế độ Sưởi)

Điều khiển quay lại như sau:

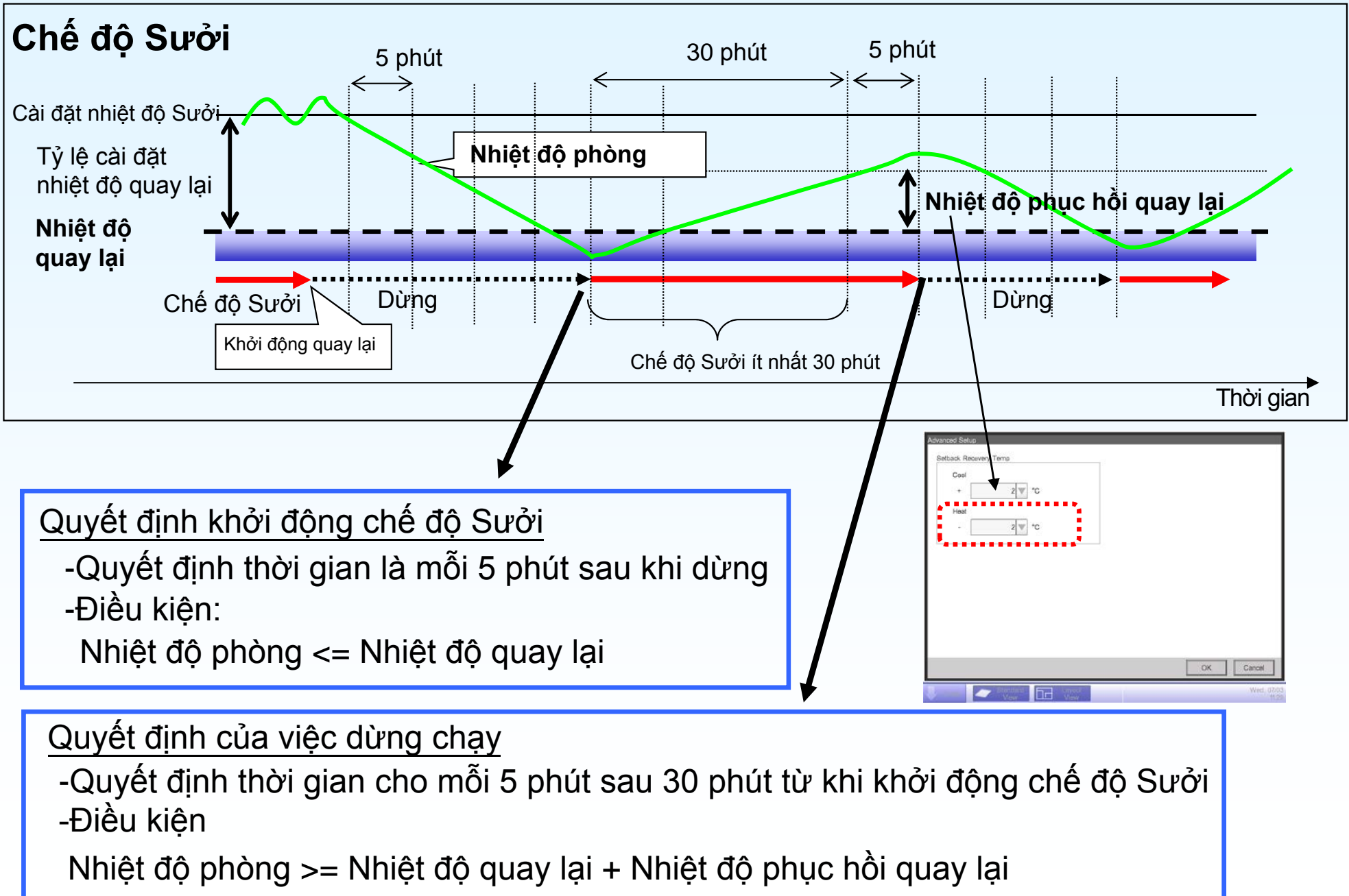

## 3. Xuất dữ liệu tính tiền điện

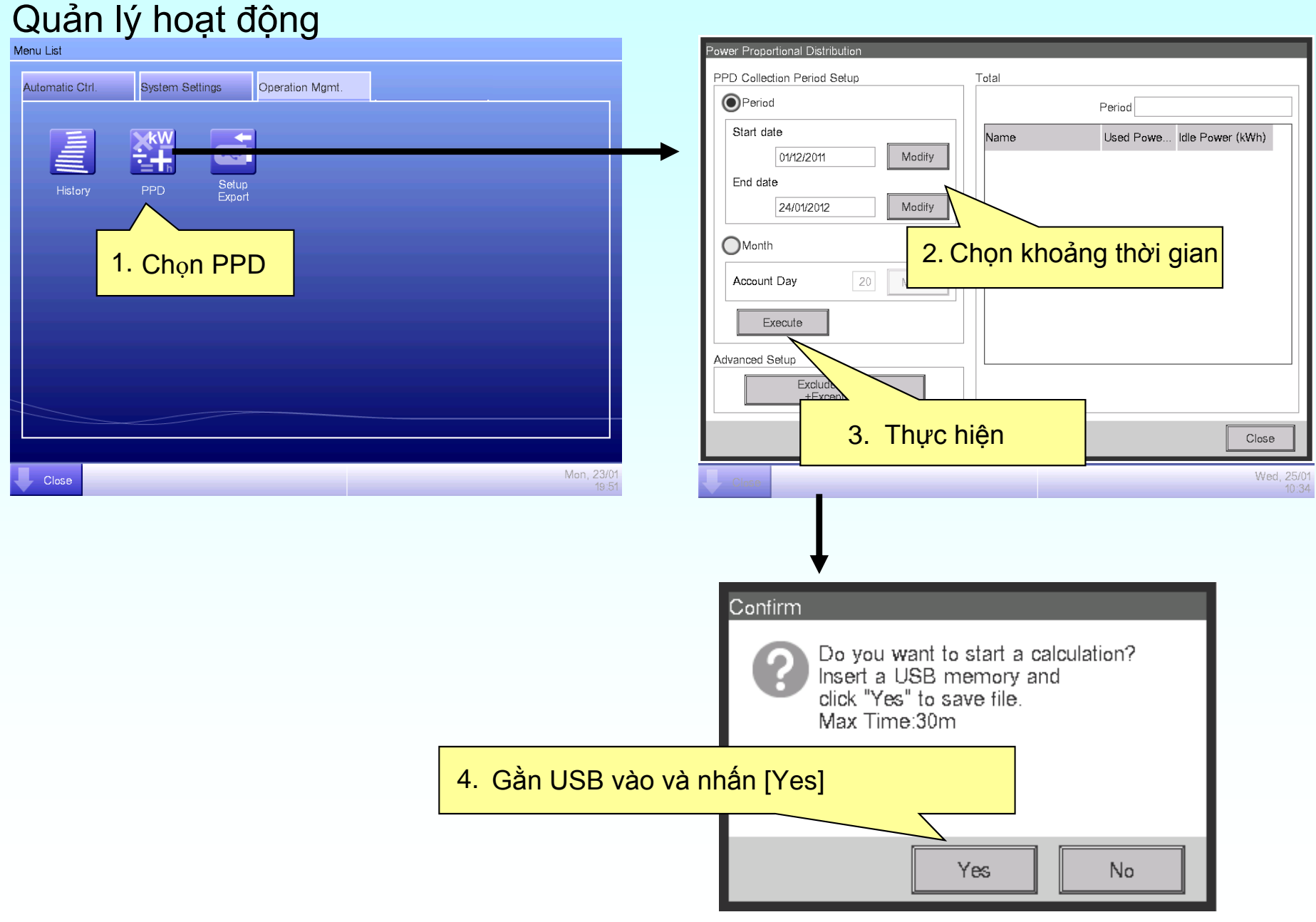

#### IV - HƯỚNG DẪN SỬ DỤNG ĐIỀU KHIỂN:

#### 1. Giới thiệu chung:

- Các bộ điều khiển BRC1C62 dùng để kết nối với indoor unit và dùng để điều khiển hệ thống, bộ điều khiển BRC301B61 dùng để kết nối với thiết bị thông gió thu hồi nhiệt .Các indoor unit và thiết bị thông gió thu hồi nhiệt phải được kết nối với bộ điều khiển, nếu không thì không thể hoạt động được.

- Thông qua bộ điều khiển ta có thể đặt các chế độ cho phòng và cho indoor unit như: Nhiệt độ, chế độ quạt thấp/cao, chế độ sưởi/lạnh/quạt/ tách ẩm, bật/tắt các indoor unit.... Bằng các phím chức năng trên bộ điều khiển

#### 2. Các phím chức năng và biểu tượng trên bộ điều khiển.

#### a. Bộ điều khiển BRC1C62

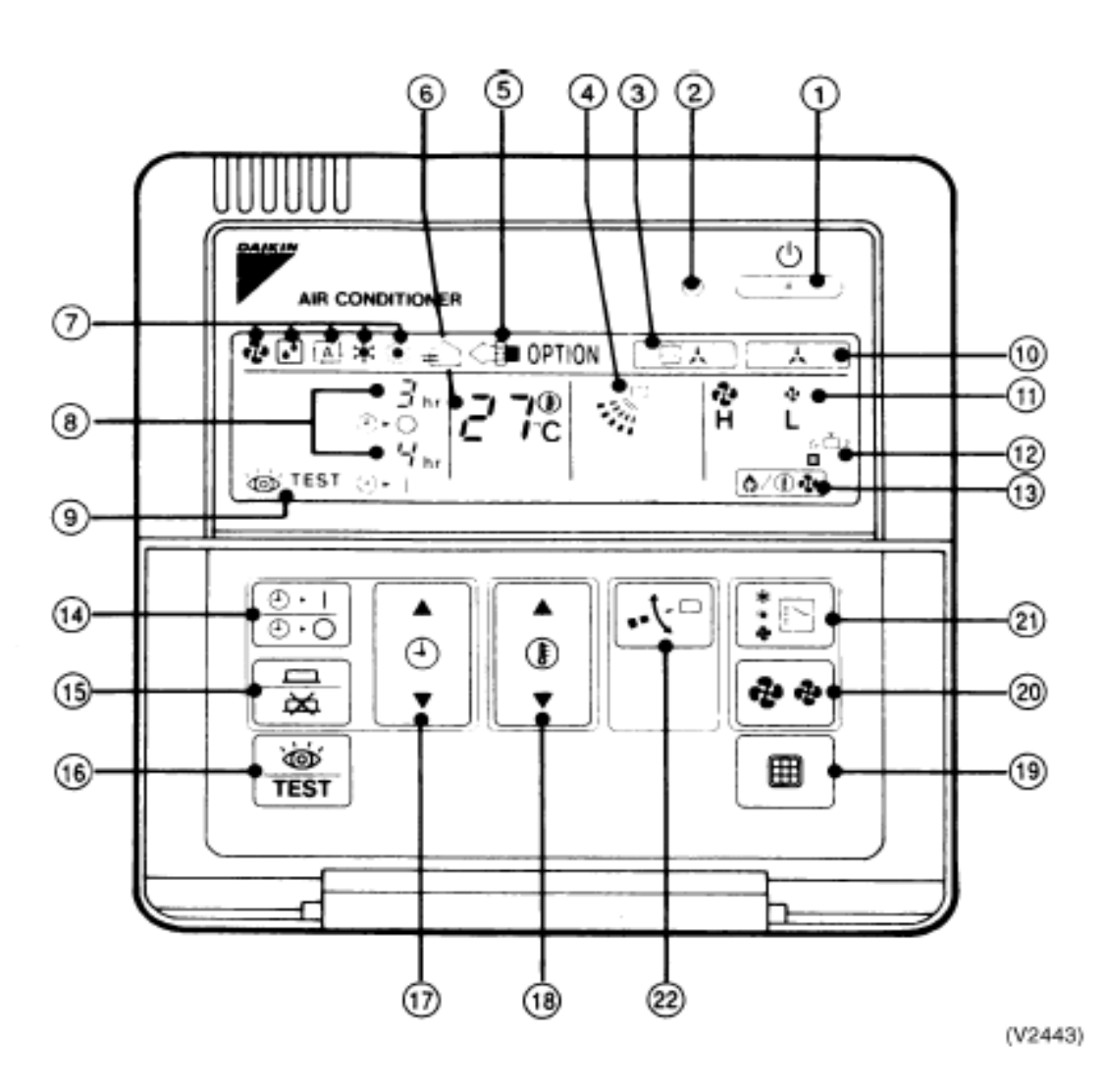

Đặt chế độ Lạnh/ Sưởi/ Quạt/ Tách ẩm bằng nút số (21). Về mùa nóng đặt chế độ Lạnh trên màn hình ở vị trí số (7) xuất hiện biểu tượng bông tuyết \* về mùa rét đặt chế độ Sưởi trên màn hình ở vị trí số (7) xuất hiện biểu tượng mặt trời .

1. Nút ấn ON/OFF: ấn nút máy chạy(đèn 2 sáng), ấn tiếp máy ngừng(đèn 2 tắt).

2. Đèn báo máy hoạt động (đén sáng: máy hoạt động; đèn tắt: máy dừng)

**3**. Biểu tượng điều chỉnh chế độ : Không chuyển chế độ lạnh/sưởi được khi biểu tượng này xuất hiện. Chỉ có thể chuyển chế độ lạnh/sưới của 1 tổ tại điều khiển chủ của tổ này( điều khiển không hiện biểu tượng trên)

4, 22. Biểu tượng và nút chỉnh cánh hướng gió

6, 18. Biểu tượng và nút cài đặt tăng giảm nhiệt độ  $(16^{\circ}\text{C} - 32^{\circ}\text{C})$ .

7, 21. Biểu tượng và nút cài đặt chế độ hoạt động. Theo thứ tự biểu tượng là:

- Chế độ chạy quạt
- Chế độ chạy tách ẩm
- 🕻 Chế độ chạy lạnh
- Chế độ chạy nóng
- **A** Chế độ chạy nóng

Chú ý: Khi cần thay đổi chế độ hoạt động thì ấn nút 21 và nhìn biểu tượng 7.

8. Biểu tượng hiển thị hẹn giờ bật tắt.

14. Nút bật tắt hẹn giờ

15. Nút xác nhận thời gian cài đặt hẹn giờ.

- 17. Nút tăng giảm thời gian hẹn giờ.
- 11, 20. Biểu tượng và nút điều chỉnh tốc độ quạt. Khi ấn nút 20 thì sẽ hiển thị biểu tượng 11 theo hai cấp độ:

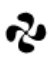

 $\label{eq:holest} \textbf{H} \quad \text{Chế độ chạy quạt tốc độ cao (HIGH)} \, .$ 

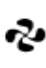

Chế độ chạy quạt tốc độ thấp (LOW).

12, 19. Biểu tượng và nút ấn báo cần phải vệ sinh lưới lọc bụi. Khi điều khiển hiện biểu tượng thì cần phải vệ sinh lưới lọc bụi của dàn lạnh. Sau khi vệ sinh xong thì ấn nút để xóa biểu tượng.

#### b. Bộ điều khiển BRC301B61

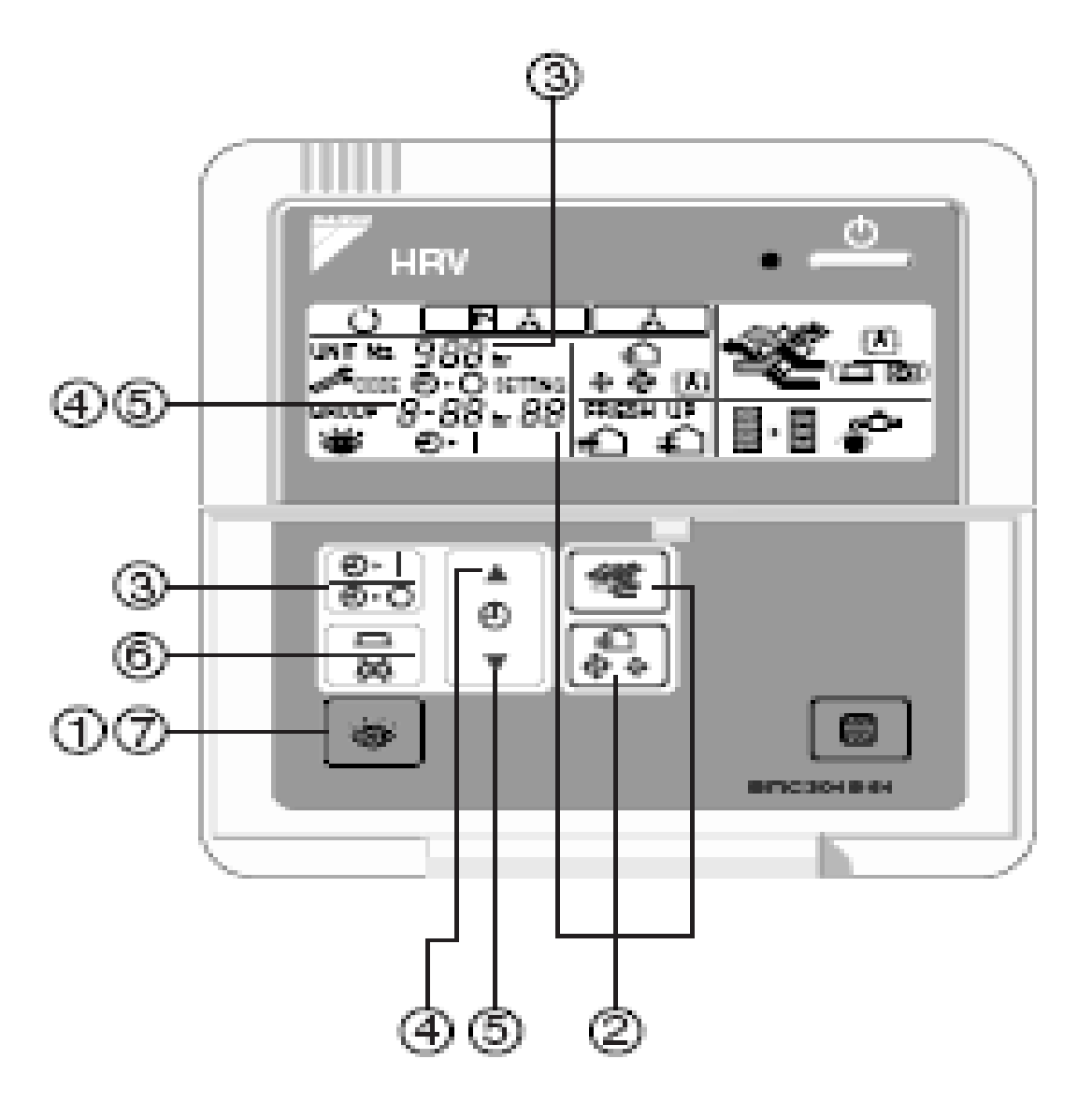

- 1,7. Nút kiểm tra, chạy thử.
- 2 . Nút chọn, hiển thị chế độ chạy, Nút chọn, hiển thị tốc độ quạt (cao-HIGH; thấp-LOW).
- 3 . Nút đặt, tắt, hiển thị chế độ hẹn giờ.Nút điều chỉnh tăng giảm thời gian.
- 4,5. Nút tăng, giảm, hiển thị thời gian.
- 6 . Nút xác nhận cài đặt chế độ hen giờ.

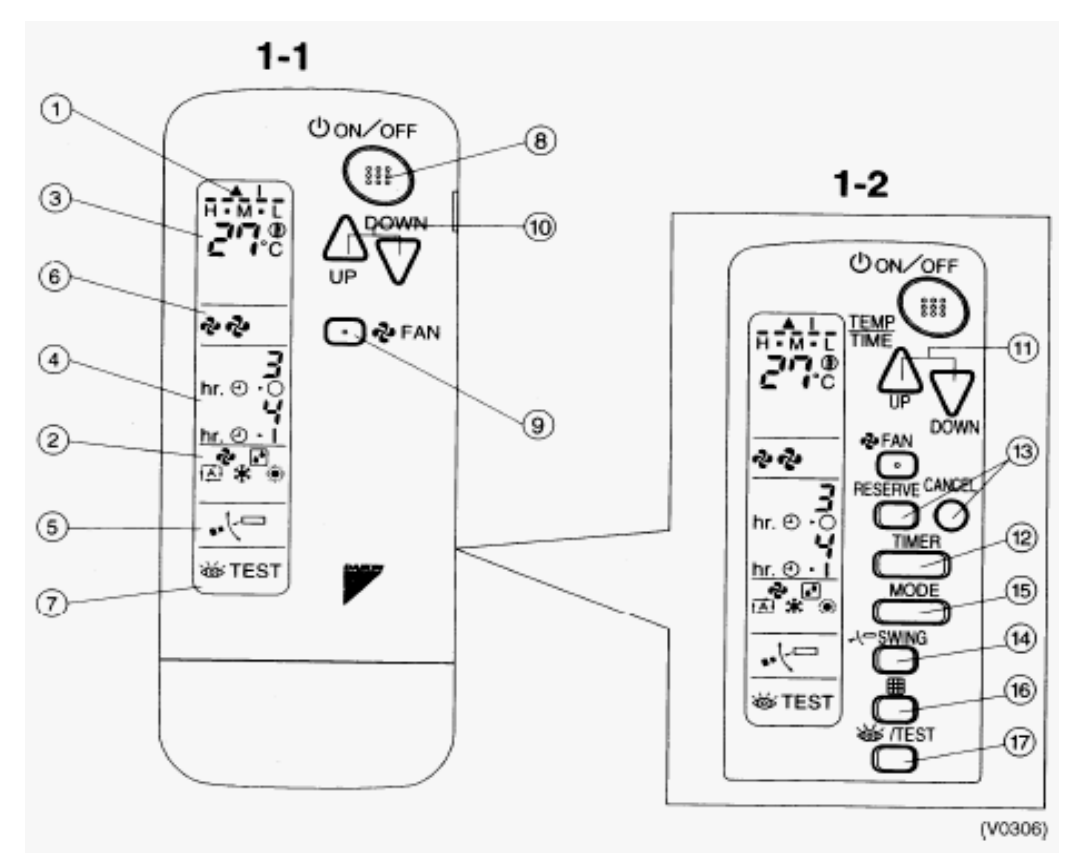

- 1. Hiển thị máy hoạt động (đén sáng: máy hoạt động; đèn tắt: máy dừng)
- Biểu tợng chế độ làm việc(chạy quạt gió; chạy tách ẩm; chế độ tự động 25<sup>o</sup>C,low; chế độ lạnh; chế độ sởi)
- 3. Hiển thị nhiệt độ cài đặt.
- 4. Hiển thị chơng trình hẹn giờ.
- 5. Biểu tợng cánh hớng gió.
- 6. Hiển thị tốc độ quạt (cao-H; thấp -L)
- Hiển thị "Kiểm tra, chạy thử". Khi ấn nút "Kiểm tra, chạy thử" tại đây hiển thị chế độ của hệ thống.
- 8. Nút ấn ON/OFF: ấn nút máy chạy, ấn tiếp máy ngừng.
- 9. Nút chọn tốc độ quạt (cao-HIGH; thấp-LOW).
- 10. Nút điều chỉnh tăng giảm nhiệt độ  $(16^{\circ}C 32^{\circ}C)$
- 11. Nút điều chỉnh tăng giảm thời gian.
- 12. Nút đặt, tắt chế độ hẹn giờ.
- 13. Nút đặt, xoá thời gian hẹn giờ.
- 14. Nút chỉnh hớng gió.
- 15. Nút chọn chế độ làm việc.
- 16. Nút đặt hẹn giò vệ sinh lới lọc
- 17. Nút kiểm tra, chạy thử.

# HƯỚNG DẪN SỬ

#### **REMOTE BRC1E62**

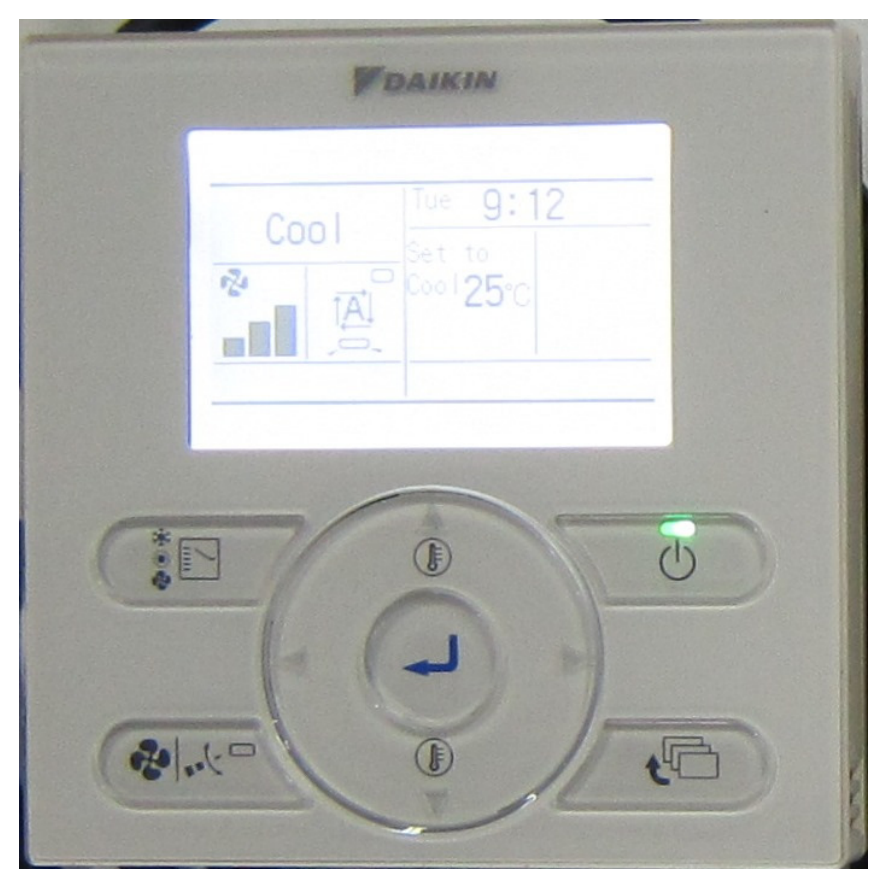

#### MÀN HÌNH HIỂN THI

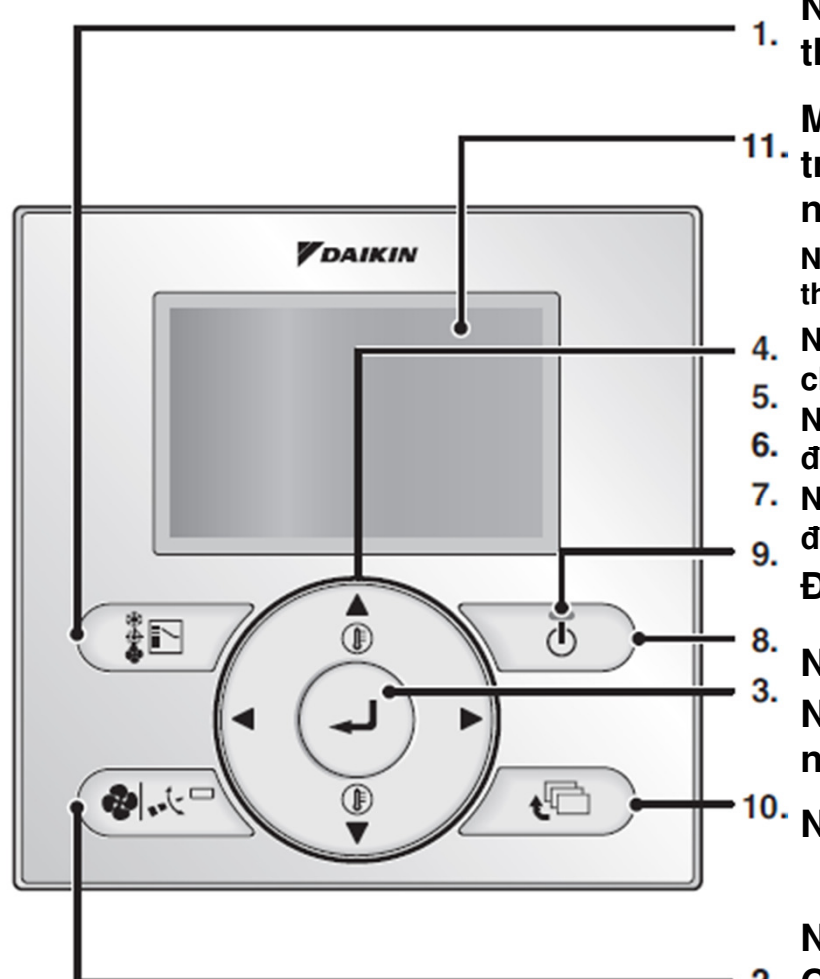

Nút chọn chế độ chạy/mode: các chế độ chạy còn phụ thuộc vào model FCU.

Màn hình hiển thị: Màn hình nền sẽ sáng 30s khi bấm nút, trừ nút ON/OFF. Nếu có 2 remote trên 1 FCU thì chỉ remote nào bấm trước mới sáng đèn.

Nút lên: tăng nhiệt độ, hiện sáng các lựa chọn phía trên lựa chọn hiện tại, thay đổi lựa chọn.

- Nút xuống: giảm nhiệt độ, hiện sáng các lựa chọn phía dưới lựa chọn hiện tại, thay đổi lựa chọn.
- Nút trái: hiện sáng các lựa chọn bên trái, hiển thị nội dung bị thay
  đổi ở trang trước đó.
- 7. Nút phải: hiện sáng các lựa chọn bên phải, hiện thị nội dung bị thay
  g. đổi ở trang tiếp theo.

Đèn hoạt động: đèn sáng thì bình thường, đèn nháy là báo lỗi.

- Nút ON/OFF: Tắt mở hoạt động.
- Nút MENU/ENTER: Dùng để vào Menu chính, hoặc dùng như nút Enter để mở các cài đặt đã chọn.
- <sup>).</sup> Nút cancle/hủy: trở về màn hình trước đó.

Nút điều chỉnh gió: hiển thị tốc độ gió/quạt, hướng gió.

2. Còn phụ thuộc vào model FCU.

Chú ý: không ấn mạnh nút, không chọc nút bằng vật nhọn để tránh hư hỏng remote.

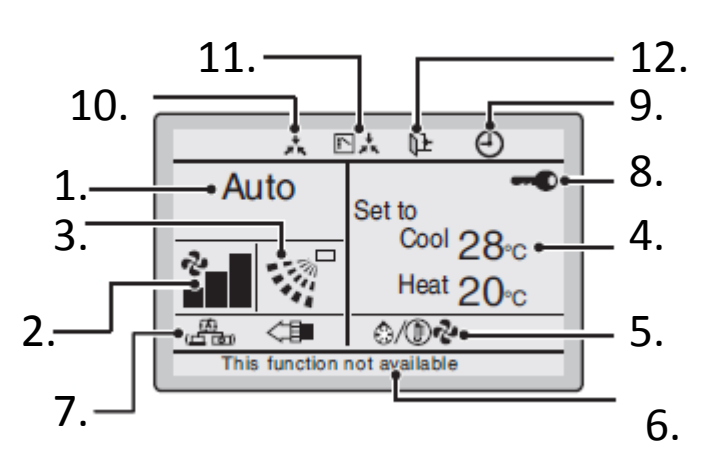

Màn hình hiển thị thường

 Chế độ chạy: Hiển thị chế độ đang dùng, "cool-lạnh", "heatsưởi", "vent-thông gió", "dry-khô", "fan-quạt", và "auto-tự động".
 Tốc độ gió: hiển thị tốc độ gió đang dùng. Sẽ không hiển thị nếu FCU không có chức năng điều chỉnh tốc độ gió.

**3. Hướng gió:** hiển thị hướng gió và chế độ cánh gạt đang dùng. Sẽ không hiển thị nếu FCU không có chức năng điều chỉnh hướng gió.

**4. Hiển thị nhiệt độ set to/set back:** khi chạy máy, "**set to**" là chỉ nhiệt độ cài đặt đang dùng cho máy.

Khi tắt máy, "**set back**" hiện lên chỉ nhiệt độ setback cho máy. VD khi máy đã tắt và cài setback cool là 35°C, nhiệt độ chênh là 5°C, nếu nhiệt độ phòng lên quá 35°C thì máy sẽ tự động chạy cho tới khi nhiệt độ phòng đạt 30°C. Tương tự với setback heat.

**5. Xả tuyết**/ **Chạy nóng:** hiện lên khi chế độ xả tuyết/ chạy nóng đang được kích hoạt. Nếu hoạt động thông gió có hiển thị  $+ \sqrt[6]{2}$  thì hệ thống có lắp bộ hồi nhiệt HRV.

#### 6. Tin nhắn:

-"**This function not available:** Khi bấm nút hoạt động mà máy không phản hồi thì dòng chữ sẽ hiện ra vài giây. Khi có nhiều FCU điều khiển bằng một remote, nếu tất cả các máy đều không chạy được thì mới hiện tin nhắn này, có nghĩa là khi chỉ còn có một máy chạy thì tin nhắn vẫn không hiện.

#### -"Error: Push Menu button"

"Warning: Push Menu button" hiện lên khi có phát hiện lỗi.

-"Quick start" (chỉ hệ đơn split) hiện lên khi chế độ làm lạnh nhanh/ nóng nhanh đang được bật.

- "Time to clean filter", "Time to clean element", "Time to clean filter and elemet" hiển thị khi đã đến lúc cần vệ sinh phin lọc và các bộ phận (element).

**7. Thông gió**/ **lọc khí:** hiện lên khi có lắp HRV. '( Tự động, 🌋 Hồi nhiệt, '🌾 bypass.

Chế độ lọc khí (phụ kiện ngoài) đang học động.

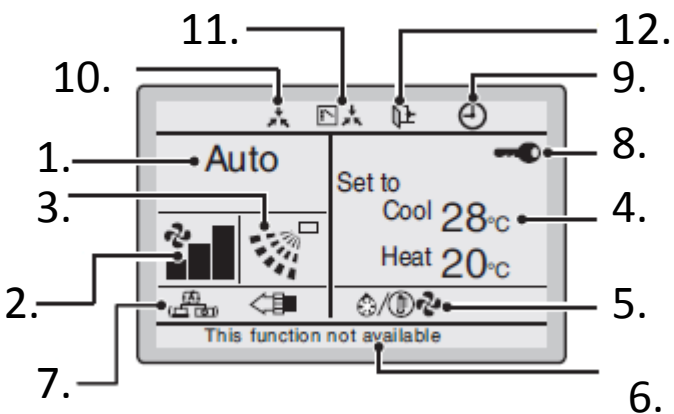

Màn hình hiển thị thường

| *    | 9X (}                                               | 4                | <b>□</b> 13      |
|------|-----------------------------------------------------|------------------|------------------|
| Auto | Fri <b>11:0</b><br>Setback                          | 3•€<br>Room      | ]                |
| *    | Cool <b>35</b> ∘c <sup>⊷</sup><br>Heat <b>10</b> °c | 20∘ <del>č</del> | _ 4.<br>]        |
|      | <u>ه/</u>                                           |                  | L <sub>14.</sub> |

Mẫu màn hình chi tiết 1

8. Khóa nút: Hiển thị khi đang khóa nút, khi đó khóa hết mọi nút bấm, bấm không tác dụng.

9. Đếm giờ: Hiển thị khi đang bật hẹn giờ lịch trình hoặc hẹn giờ tắt.

**10. Điều khiển trung tâm:** hiển thị khi máy đang dưới sự kiểm soát của bộ điều khiển trung tâm và đồng thời remote bị khóa.

11. Chuyển giao quyền điều khiển (chỉ VRV): hiển thị khi remote không có quyền chọn lựa nóng/lạnh.

• **12. Setback:** hiển thị khi máy chạy dưới chế độ cài setback.

13. Đồng hồ: thời gian trong ngày. Nếu không cài đồng hồ thì sẽ hiện -- :--

14. Thông tin chi tiết: hiện thông tin chi tiết của mục được chọn.VD hiện 20°C khi chọn thông tin nhiệt độ phòng (room temprature)Mặc định remote sẽ không chọn một lựa chọn nào.

**14. Thông tin chi tiết:** hiện thông tin chi tiết của mục được chọn. VD hiện 20°C khi chọn thông tin nhiệt độ phòng (room temprature)

#### Cool, Heat, Auto, Fan

#### Vì mục đích bảo vệ cơ cấu, phải bật nguồn điều hòa trước khi cho chạy ít nhất 6 tiếng.

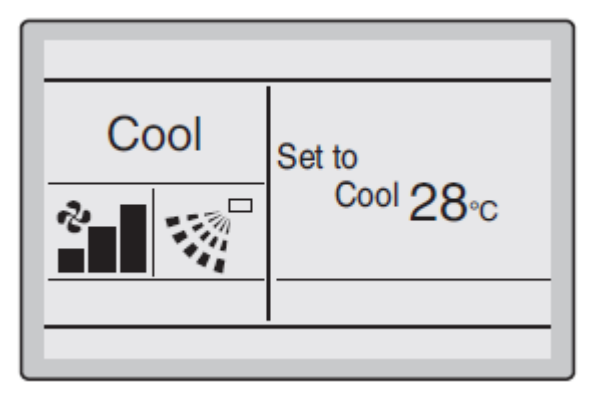

Nhấn nút mode vài lần để chuyển đổi giữa các chế độ. Tùy model FCU mà có các mode khác nhau. Khi máy đang dưới điều khiển trung tâm (xem 10 và 11) thì không chọn mode được.

Màn hình cơ bản

Bấm nút ON/OFF để chạy/tắt máy.

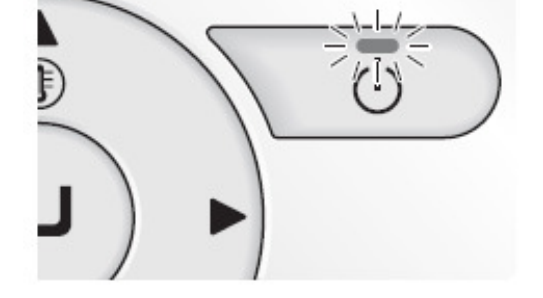

Bấm nút mũi tên lên xuống để chỉnh nhiệt độ. Khi ở chế độ quạt/fan thì không chỉnh nhiệt độ được.

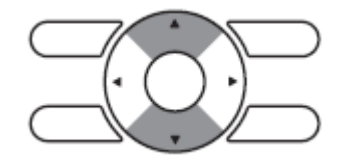

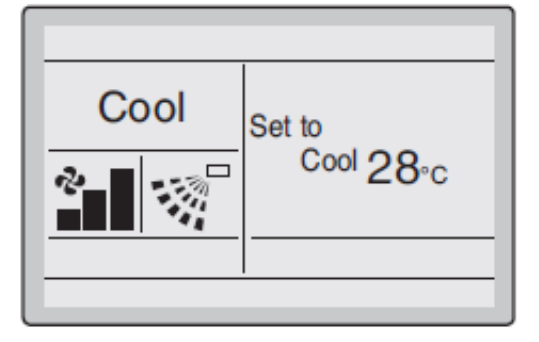

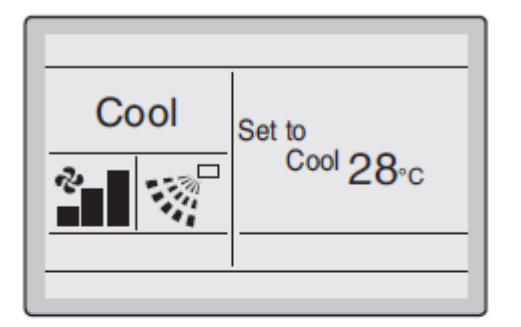

#### Điều chỉnh gió.

-Bấm nút cài đặt gió

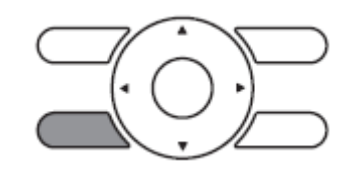

-Bấm mũi tên trái phải để chọn giữa điều chỉnh tốc độ gió và hướng gió.

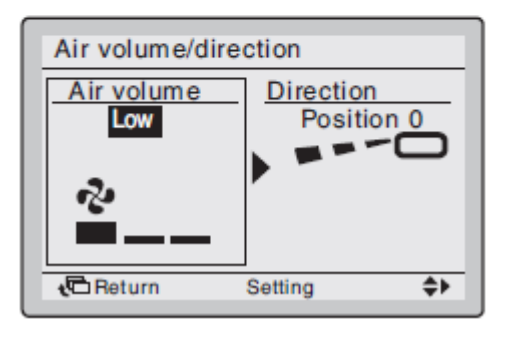

Medium

High

Low

Auto

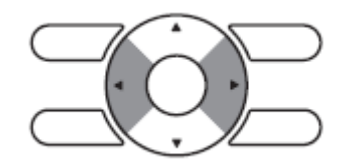

 -Khi chọn cài đặt tốc độ gió, bấm nút mũi tên lên xuống để chọn các mức độ gió LOW – MEDIUM – HIGH – AUTO.

-Tùy model FCU mà có các mức độ gió khác nhau.

-Quạt có thể tự điều chỉnh gió, tắt mở với mục đích bảo vệ điều khiển hoặc khi đã đạt nhiệt độ yêu cầu.

-Ở chế độ quạt, quạt luôn chạy ở mức High.

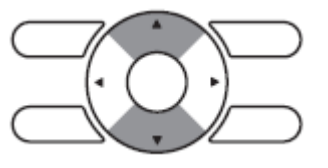

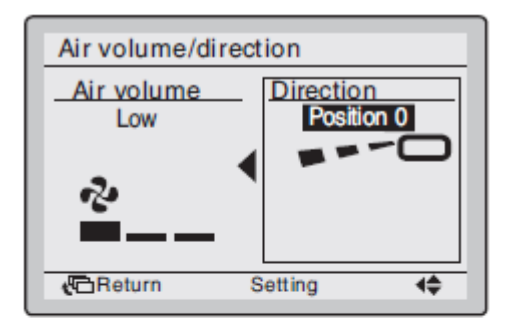

Direction

Swina

44

Air volume/direction

Air volume

Low

2

Return

#### Điều chỉnh hướng gió.

-Chọn cài đặt điều chỉnh hướng gió

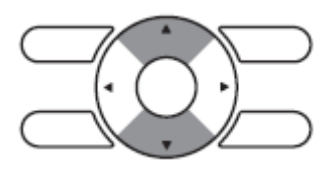

-Bấm mũi tên lên xuống để điều chỉnh hướng gió từ **Position 0 - Position 1** - **Position 2 - Position 3 - Position 4 – Swing** (đảo cánh) và **Auto** 

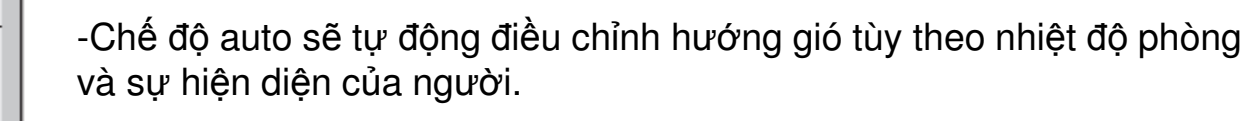

- Sau khi chọn xong bấm Enter để xác nhận cài đặt và trở về màn hình menu cơ bản.

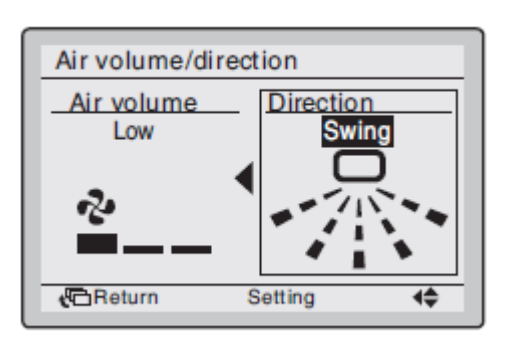

Setting

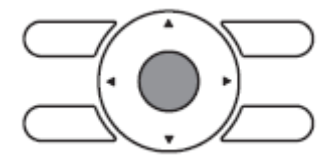

Các điều kiện hoạt động bắt buộc cánh hướng gió hoạt động tự động. -Nhiệt độ phòng cao hơn nhiệt độ cài đặt (trong chế độ heat/auto), tạt gió ngang để tránh thổi trực tiếp vào người.

-Khi điều hòa chạy gia nhiệt hoặc xả băng. (trong chế độ heat/auto) (tạt gió ngang để tránh người)

-Chuyển hướng thổi khi máy đã chạy thổi tạt ngang được một thời gian dài (trong chế độ cool/auto) để tránh đọng sương cánh ngang.

 Chuyển hướng thổi khi máy đã chạy thổi dọc được một thời gian dài (trong chế độ cool/auto) để tránh đọng sương cánh ngang.

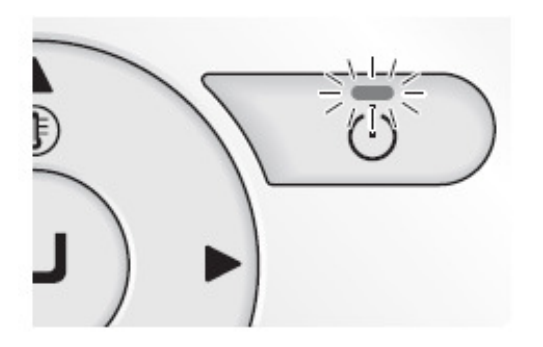

Bấm nút ON/OFF để tắt máy. Máy sẽ ngừng chạy và đèn nền remote sẽ tắt.

Ở chế độ sưởi, quạt sẽ chạy thêm 1 phút nữa để thải hết nhiệt trong giàn.

Lưu ý: Để tránh rò rĩ nước hoặc hư máy, không được cúp nguồn cầu dao ngay. Phải đợi ít nhất năm phút rồi mới được cúp nguồn cầu dao.

#### Các đặc tính của chế độ lạnh

-Khi hoạt động liên tục với hướng gió thổi ngang hoặc dọc trong thời gian dài, máy sẽ tự động thỉnh thoảng đổi hướng gió thổi để tránh đọng sương trên cánh ngang.

-Khi nhiệt độ phòng xuống rất thấp sẽ xuất hiện đóng tuyết trên giàn ống FCU. Máy sẽ tự động chạy chế độ xả tuyết. Quạt gió sẽ giảm tốc độ xuống thấp nhất để tránh bắn nước ra ngoài.

- Nếu như độ ngoài trời cao thì sẽ tốn thời gian để nhiệt độ phòng đạt độ lạnh yêu cầu.

#### Các đặc tính của chế độ sưởi

- Chạy sưởi sẽ tốn nhiều thời gian để đạt nhiệt độ yêu cầu hơn so với chạy lạnh. Nên tận dụng cài đặt thời gian để tránh chờ đợi lâu.

#### -Các hoạt động sau sẽ chạy tự động để tránh giảm công suất sưởi và giữ phòng thoải mái:

+ Máy sẽ tự động chạy xả tuyết để tránh đóng tuyết dàn nóng và giảm công suất nhiệt.

+ Quạt FCU sẽ dừng chạy để tránh không phả ra gió lạnh. Biểu tư

ợng xả tuyết sẽ xuất hiện trên remote. Sau 6-8 phút thì FCU sẽ chạy sưởi lại.

#### -Liễn quan tới dàn nóng và công suất nhiệt

+ Công suất sưởi sẽ giảm nếu nhiệt độ ngoài trời giảm. Nếu không đủ sưởi thì nên dùng thêm các thiết bị sưởi khác. Không được đặt thiết bị sưởi đốt trước luồng gió của FCU.

+ Quạt sẽ thổi luỗng gió tuần hoàn để làm ấm cả phòng, sẽ mất thời gian để đạt nhiệt độ cài đặt. Khi đã đạt nhiệt độ phòng cài đặt, FCU sẽ thổi luồng gió theo phương đứng.

+ Nếu gió nóng bị giữ trên trần và chân người thấy lạnh. Cần sử dụng thêm bộ tuần hoàn gió.

## Dry (chạy khô)

Vì mục đích bảo vệ cơ cấu, phải bật nguồn điều hòa trước khi cho chạy ít nhất 6 tiếng. Dry sẽ không xuất hiện ở remote không có quyền lựa chọn chế độ cool/heat. Dry sẽ xuất hiện hay không tùy thuộc model FCU đang sử dụng

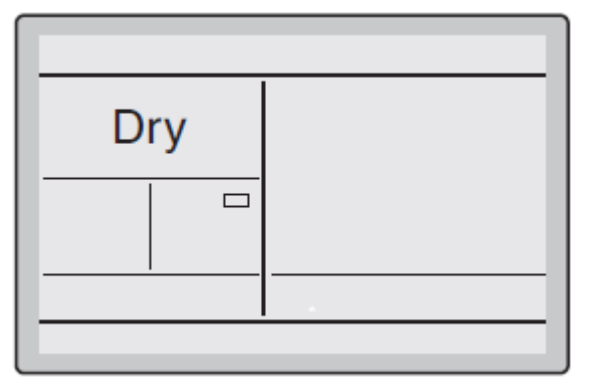

Nhấn nút mode vài lần để chuyển sang chế độ khô.

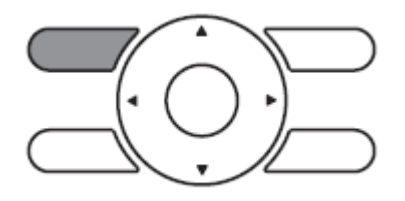

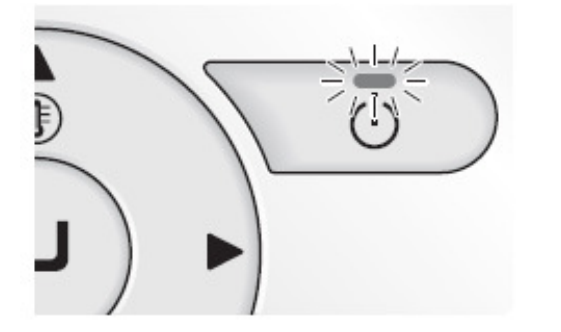

Bấm nút ON/OFF để chạy máy.

Máy sẽ tự động điều khiển nhiệt độ và tốc độ gió. Do đó không thể cài đặt nhiệt độ và gió bằng remote khi máy đang chạy.

Các bước cài đặt hướng gió và tắt máy tương tự như bài trước.

Mục đích của chạy khô là để khử ẩm trong phòng.

Chạy khô sẽ chạy lạnh yếu, gián đoạn và lặp lại liên tục để khử ẩm mà không gây làm lạnh phòng.

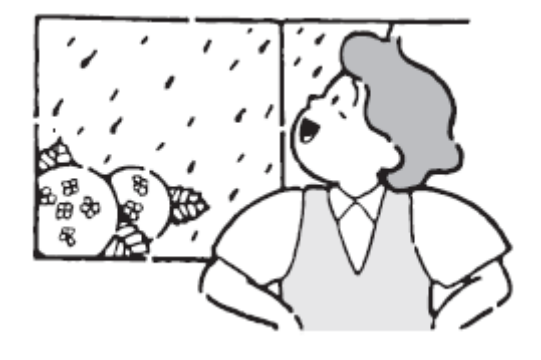

#### Setback

## Setback sẽ duy trì nhiệt độ phòng trong một phạm vi cài đặt khi không có người sử dụng trong phòng.

- Chức năng này bị khóa mặc định. Vào main menu để mở chức năng.
- Chức năng sẽ tự động bật FCU, nếu trước đó FCU bị tắt bởi người dùng hoặc tắt do hẹn giờ/lịch trình.
- Chạy sưởi sẽ tốn nhiều thời gian để đạt nhiệt độ yêu cầu hơn so với chạy lạnh. Nên tận dụng cài đặt thời gian để tránh chờ đợi lâu.

-Setback không thể chạy nếu có gắn điều khiển trung tâm.

- VD: Setback nhiệt độ cool 35°C và heat 10°C

Chênh nhiệt cool -2°C và heat +2°C

Nếu nhiệt độ phòng thấp dưới 10°C thì máy sẽ tự động chạy sưởi cho tới khi nhiệt độ phòng đạt 12°C rồi tắt. Nếu nhiệt độ phòng cao quá 35°C thì máy sẽ tự động chạy lạnh cho tới khi nhiệt độ phòng đạt 33°C rồi tắt.

|      | <u></u>              |
|------|----------------------|
| Cool | Setback<br>Cool 35∘c |
|      |                      |

Biểu tượng set back sẽ nháy khi máy đang kích hoạt chức năng setback.

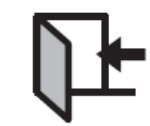

Cài setback nhiệt độ ở màn hình cơ bản khi máy đang tắt, hoặc cài ở lịch trình.

Cài chênh nhiệt ở menu điều chỉnh setback.

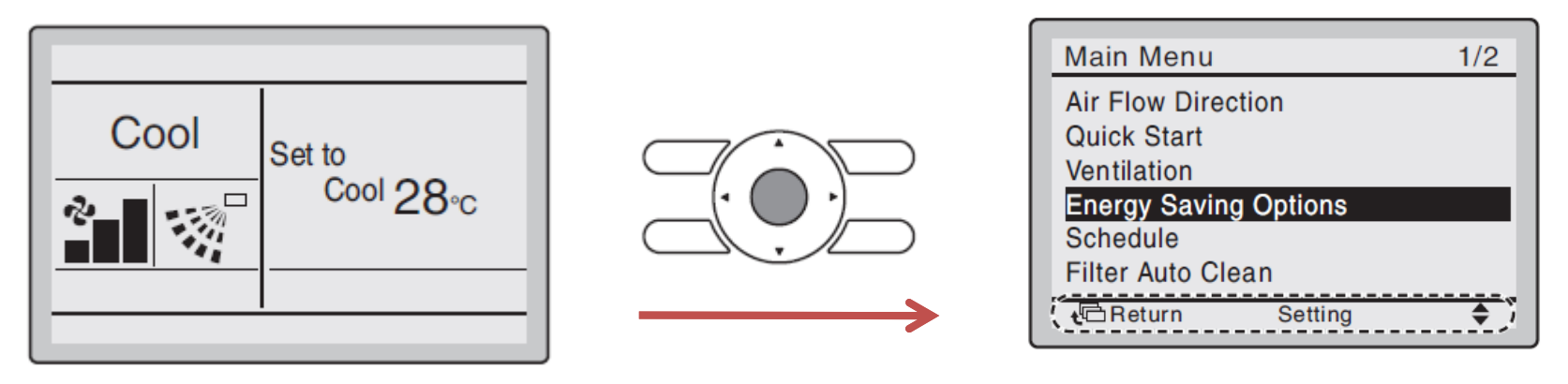

Ở màn hình cơ bản, bấm nút menu để vào Main menu. Bấm lên xuống để chọn Energy Saving Options. rồi bấm nút menu lần nữa để vào mục Energy Saving Options.

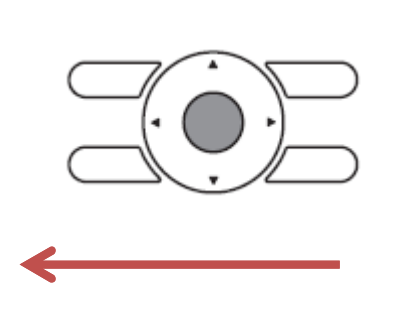

| Energy Saving Options  | 1/2 |  |
|------------------------|-----|--|
| Energy Saving list     |     |  |
| Setpoint range set     |     |  |
| Set back condition     |     |  |
| Sensing Sensor (low)   |     |  |
| Sensing Sensor (stop)  |     |  |
| Setpoint Auto Reset    |     |  |
| Calence Return Setting | \$  |  |

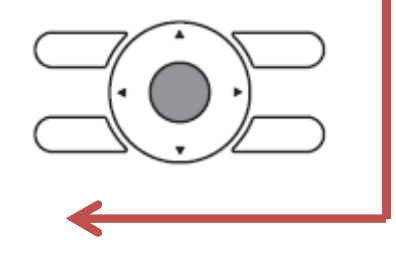

Bấm nút menu lần nữa để vào mục Energy Saving Options. Bấm tương tự chọn set back condition.

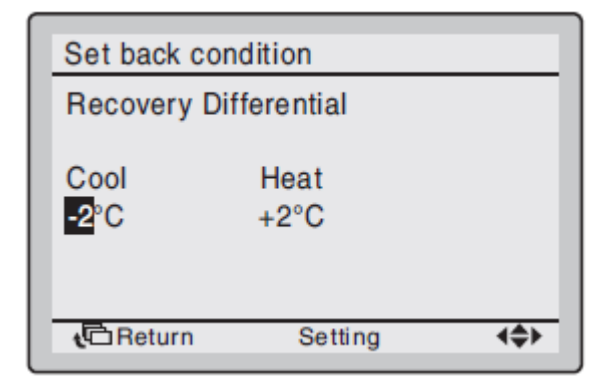

Bấm các mũi tên lên xuống, trái phải để lựa chọn và chỉnh các thông số chên nhiệt.

Bấm nút menu để xác nhận cài đặt.

| Set back condition |  |  |
|--------------------|--|--|
| Save the settings? |  |  |
| Yes No             |  |  |
| Return Setting     |  |  |

## Thông gió (khi có lắp HRV)

Vì mục đích bảo vệ cơ cấu, phải bật nguồn điều hòa trước khi cho chạy ít nhất 6 tiếng.

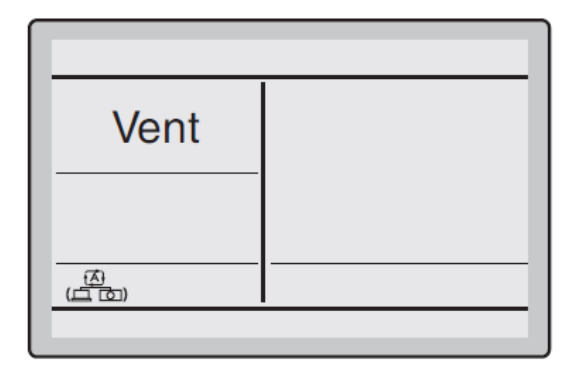

|   | Main Menu 1/2         |
|---|-----------------------|
|   | Air Flow Direction    |
| ſ | Ventilation           |
|   | Energy Saving Options |
|   | Filter Auto Clean     |
|   | te Return Setting ♦ j |

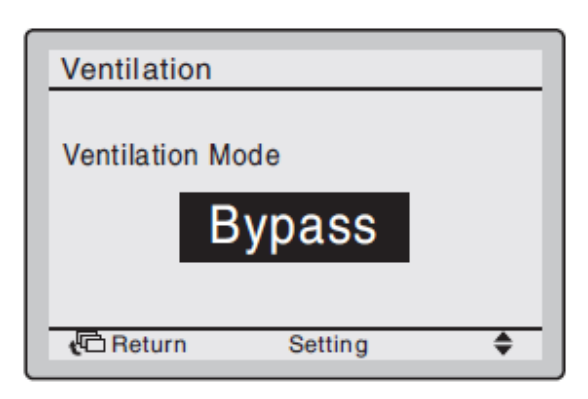

Nhấn nút mode vài lần cho đến khi xuất hiện Vent.

Chỉ dùng để chạy HRV, ở thời điểm mùa mà không cần thiết chạy nóng/lạnh.

Các chế độ chạy thông gió có thể thay đổi ở main menu. Gồm Auto, tiết kiệm năng lượng và bypass.

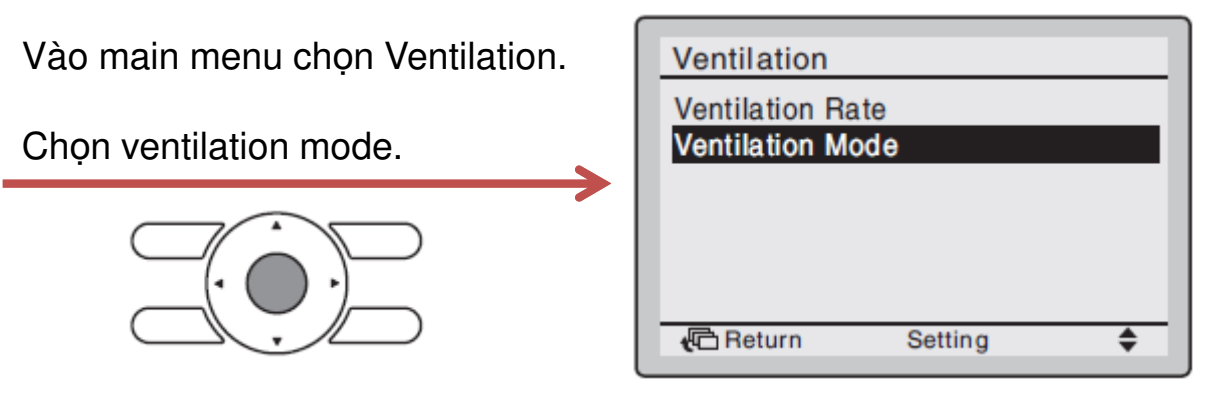

Bấm lên xuống để chuyển các chế độ

Bypass – Energy Reclaim vent – Auto. Bấm menu để xác nhận. Bypass: gió ngoài trời đưa thẳng vào phòng mà không cần trao đổi nhiệt. Energy Reclaim...: gió ngoài trời đưa vào phòng và qua trao đổi nhiệt. Auto: hệ thống tự động lấy các tín hiệu và cài đặt từ FCU và HRV để tự động chuyển đổi giữa Bypass và Energy Reclaim.

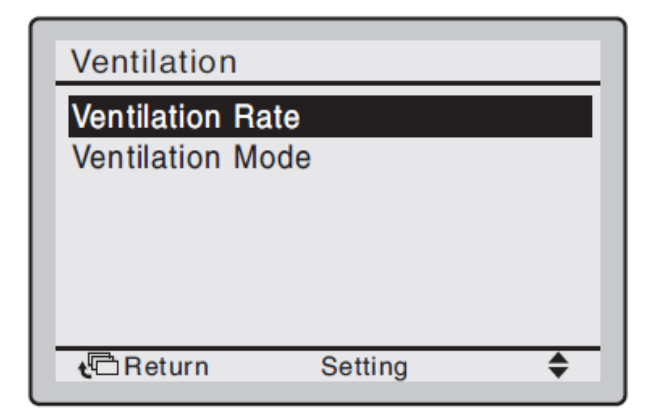

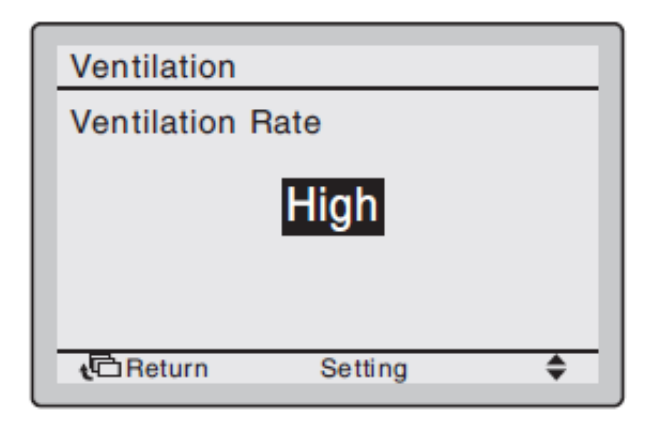

Điều chỉnh tốc độ thông gió.

Chon ventilation rate.

Bấm nút mũi tên lên xuống để chọn giữa Low – High.

Bấm nút menu lần nữa để xác nhận cài đặt.

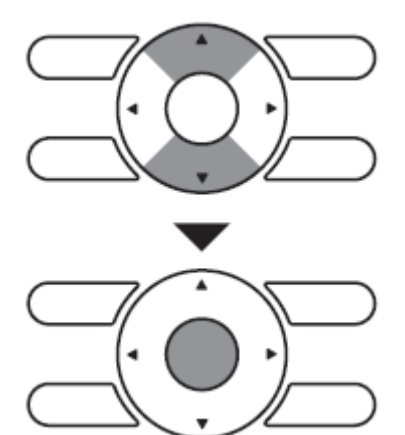

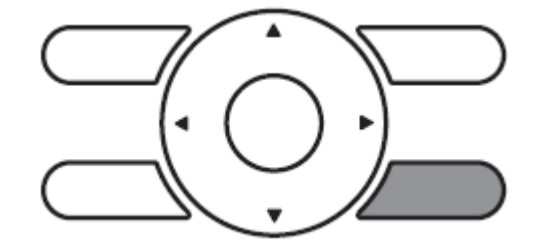

Trong trường hợp không muốn cài đặt nữa, hoặc do sơ suất bấm nhầm, bấm nút cancle để hủy và thoát ra trở lại màn hình trước.

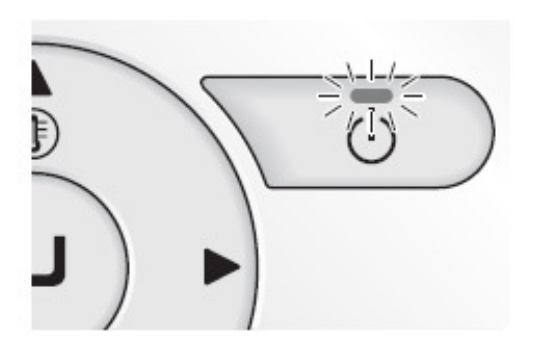

Bấm nút ON/OFF để chạy bộ hồi nhiệt thông gió HRV.

Khi bấm nút ON/OFF lần nữa thì HRV sẽ tắt và đèn nền remote cũng tắt.

## Cấp quyền lựa chọn cool/heat (chỉ VRV)

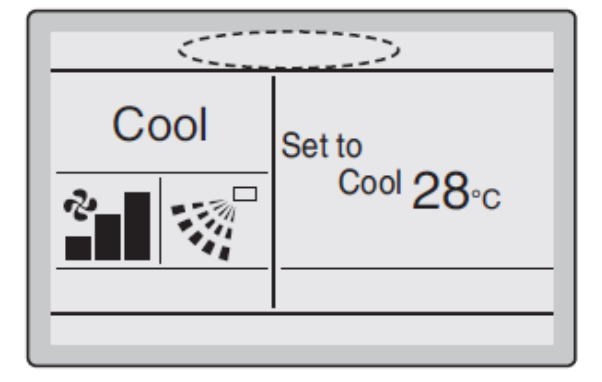

Chọn remote KHÔNG có biểu tượng Chuyển giao quyền điều khiển.

Bấm cho đèn nền remote sáng lên, rồi bấm giữ nút mode cho được hơn 5s.

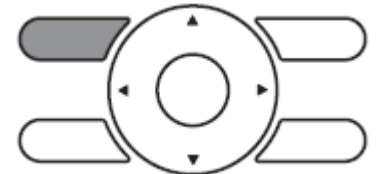

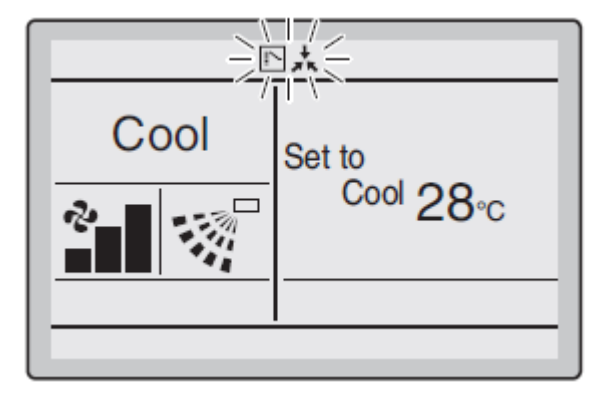

Biểu tượng

sẽ xuất hiện nhấp nháy trên tất cả remote,

của tất cả dàn lạnh trong cùng một hệ dàn nóng.

Chọn remote cần cấp quyền điều khiển.

Bấm nút mode trên remote đó, thì biểu tượng sẽ biến mất.

Các remote còn lại sẽ giữ lại biểu tượng 💽 🉏

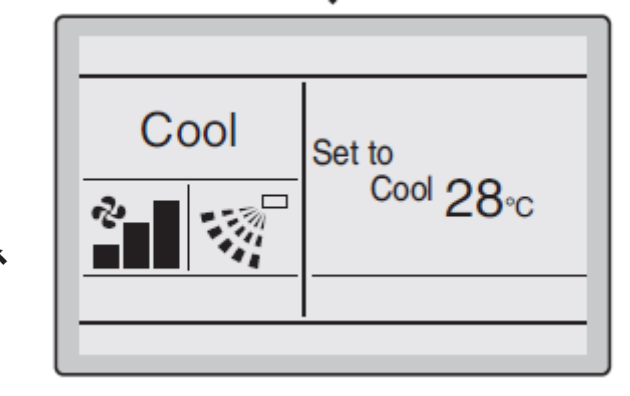

Nếu trong hê thống có sử dung bô lưa chon cool/heat (cool/heat selector) để cài đăt thì toàn bô remote sẽ bi cấm, và xuất hiên biểu tương

Nguyên tắc làm việc: gọi remote được cấp quyền là remote chủ.

Khi remote chủ chọn các chế độ cool, heat, dry hoặc auto thì toàn bộ dàn lạnh trong hệ dàn nóng sẽ bắt buộc chạy theo đúng chế độ đó và không đổi được. Các remote phụ chỉ được chuyển sang chạy quạt hoăc tuân theo remote chủ.

Nếu remote chủ chay cool hoặc dry, thì remote phu có thể chuyển đổi giữa cool hoặc dry hoặc guat.

Khi remote chủ chạy quạt thì toàn bộ hệ chỉ có thể chạy quạt.

Cấp quyền lựa chọn cool/heat cần phải được cài trên remote của các hệ bơm nhiệt (heat pump) và hồi nhiêt (heat recovery), trên môt trong số các remote của hê. (Heat Pump System)

Ở hê chỉ chay lanh thì không cần thiết.

Indoor unit

## Khóa nút

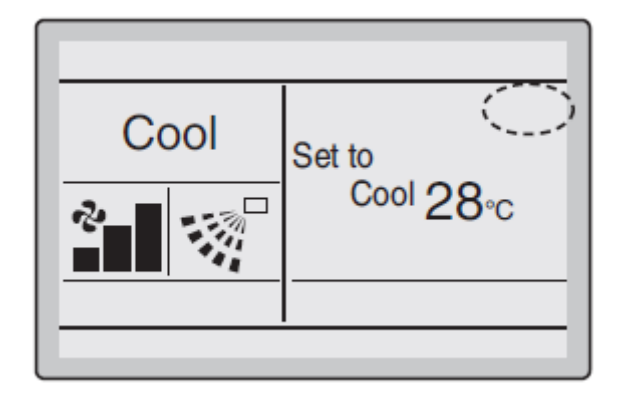

Chọn remote cần khóa nút. Bấm cho đèn nền sáng.

Bấm giữ nút Menu trong hơn 5s.

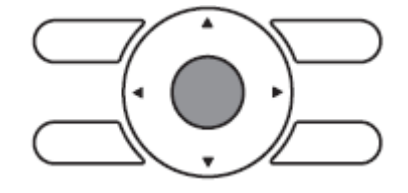

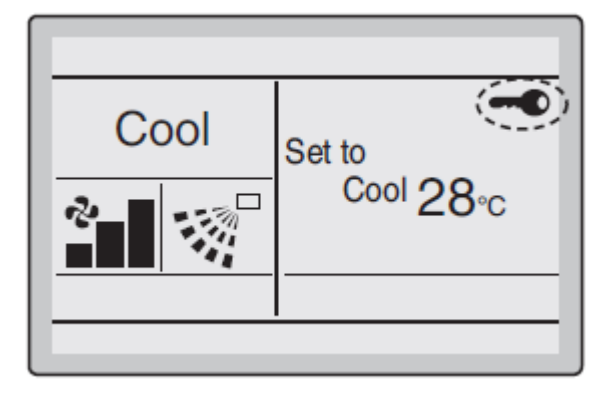

Remote sẽ hiện biểu tượng khóa. Toàn bộ nút trên remote sẽ bị khóa và không có tác dụng.

Để mở khóa remote, bấm giữ lại nút menu cho hơn 5s (đèn nền sáng)

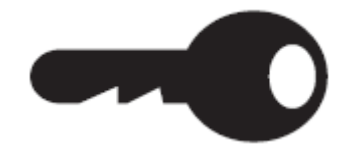

#### Sử dụng main menu

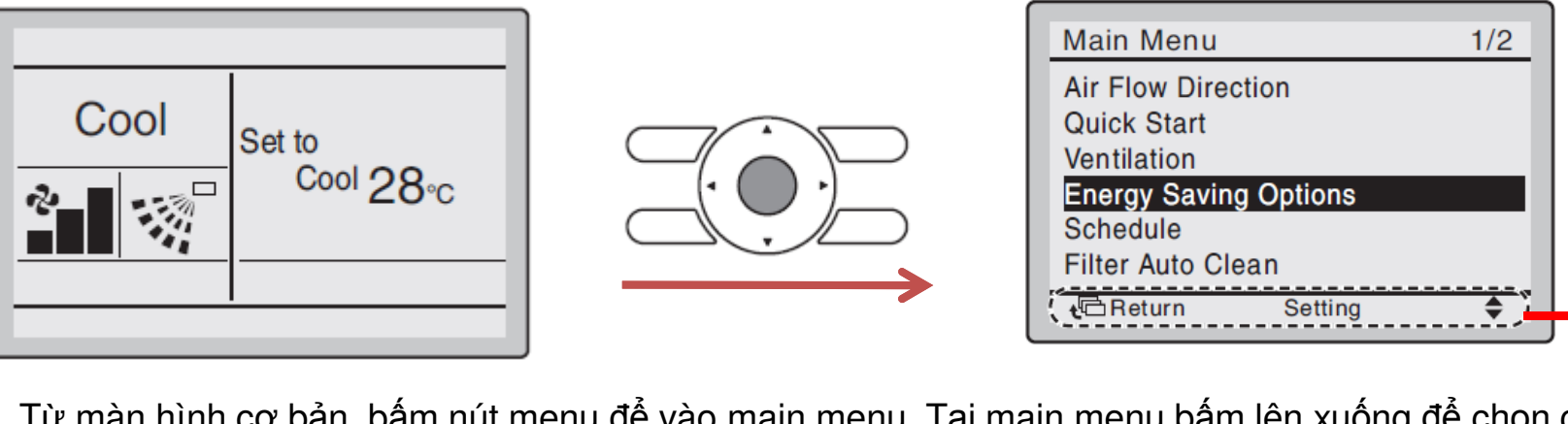

Từ màn hình cơ bản, bấm nút menu để vào main menu. Tại main menu bấm lên xuống để chọn các nội dung.

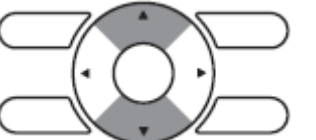

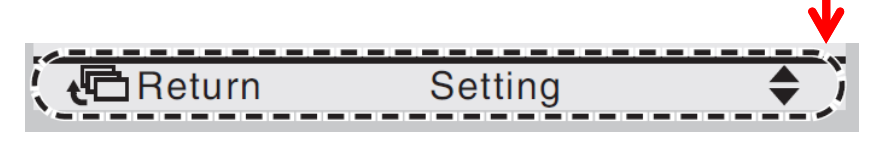

Hoặc có thể bấm theo như thanh chỉ dẫn hiện ra ở dưới màn hình.

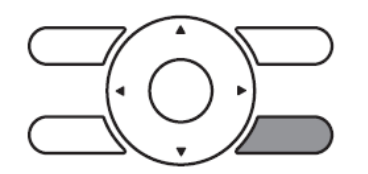

Bấm nút cancle/return để trở về màn hình cơ bản.

Trong trường hợp không bấm nút nào trong 5 phút, remote tự động trở về lại màn hình cơ bản.

## Cài hướng gió riêng biệt

| Main Menu1/2Air Flow DirectionQuick StartVentilationEnergy Saving OptionsScheduleFilter Auto Clean | Từ main menu vào Air Flow Direction.<br>Chọn Individual setting. | Air Flow Direction<br>Individual setting<br>Individual setting list<br>Individual set all reset |
|----------------------------------------------------------------------------------------------------|------------------------------------------------------------------|-------------------------------------------------------------------------------------------------|
| CReturn Setting 🗢                                                                                  |                                                                  | Return Setting                                                                                  |

để chọn máy và đầu thổi ra.

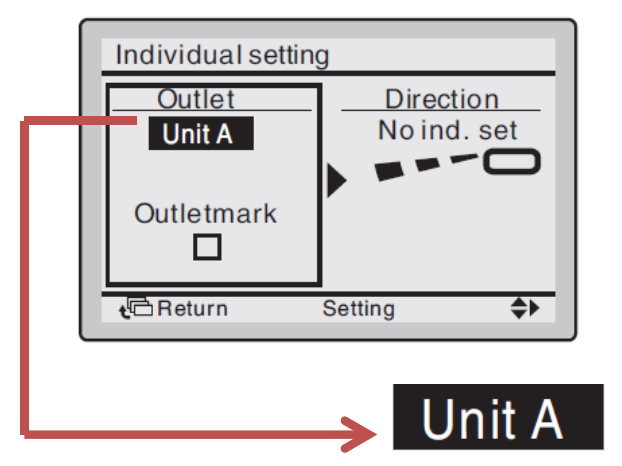

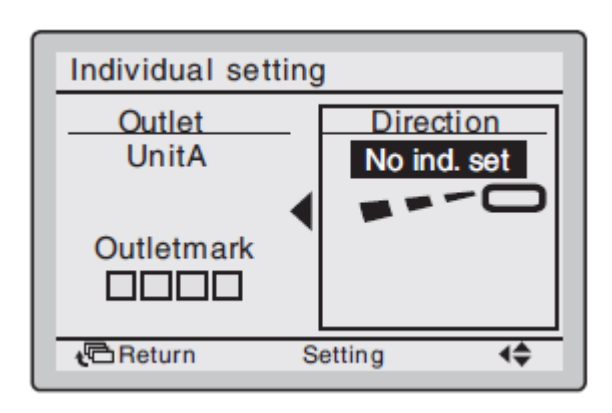

Trong Individual setting. Bấm lên xuống

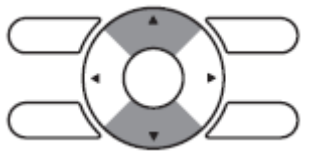

Trong hệ 2 mảnh split, có thể cài cho tối đa 4 FCU. Trong hệ VRV, có thể cài tối đa cho 16 FCU. Các FCU được kí hiệu bằng các chữ cái từ A -> P

Sau khi chọn xong máy và hướng gió, bấm mũi tên qua phải để chọn chỉnh hướng gió. Bấm lên xuống để chọn hướng gió cần. Bấm nút enter để xác nhận cài.

Chú thích:

-No ind. Set: không cài hướng riêng biệt.

-Swing: đảo cánh.

-Blocked: đóng miệng thổi.

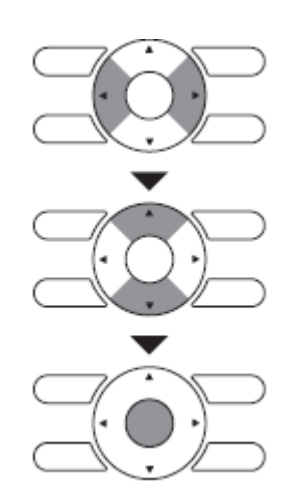

\$

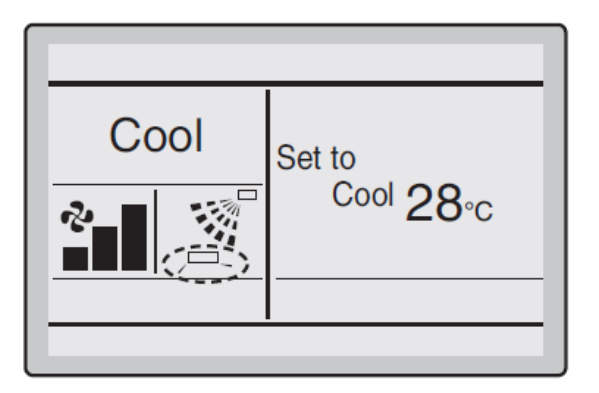

Nếu FCU có cài đặt hướng gió riêng biệt thì sẽ xuất hiện biểu tượng.

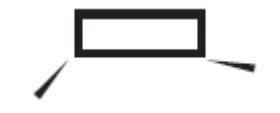

| Air Flow Dire      | ection    |    |  |
|--------------------|-----------|----|--|
| Individual setting |           |    |  |
| Individual set     | all reset |    |  |
|                    |           |    |  |
|                    |           |    |  |
| t Return           | Setting   | \$ |  |

| Individual setting list |            |        |
|-------------------------|------------|--------|
| UnitA                   |            |        |
| Outletmark              | Air direc. | Indiv. |
|                         | Auto       | OFF    |
|                         | Auto       | OFF    |
|                         | Auto       | OFF    |
|                         | Auto       | OFF    |
| Return 🔁                |            | \$     |

### Danh sách cài đặt riêng

Từ Air Flow Direction vào Individual setting list.

Một màn hình hiện ra cho thấy danh sách các FCU được cài đặt hướng gió

Bấm nút lên xuống để di chuyển sang máy khác (unitA)

Bấm nút cancle để thoát về màn hình trước.

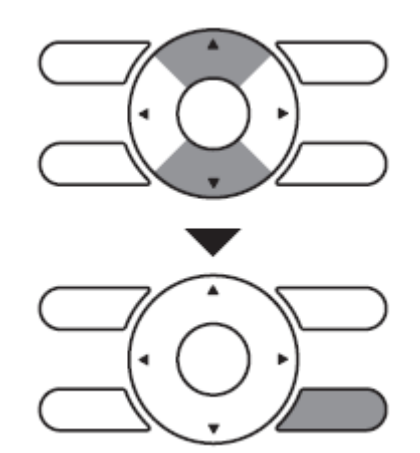

#### Reset lại toàn bộ cài đặt riêng

| Air Flow Dir             | ection  |         |
|--------------------------|---------|---------|
| Individual setting       |         |         |
| Individual setting List  |         |         |
| individual set all reset |         |         |
|                          |         |         |
|                          |         |         |
|                          |         |         |
| 🔁 Return                 | Setting | <b></b> |

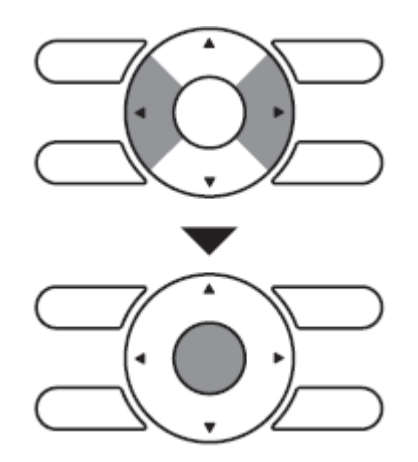

Dùng để khôi phục lại cài đặt mặc định miệng gió thổi ban đầu của FCU.

Từ Air Flow Direction vào Individual set all reset.

Bấm mũi tên sang ngang để chọn giữa Yes No.

Bấm enter để xác nhận và quay trở lại màn hình trước.

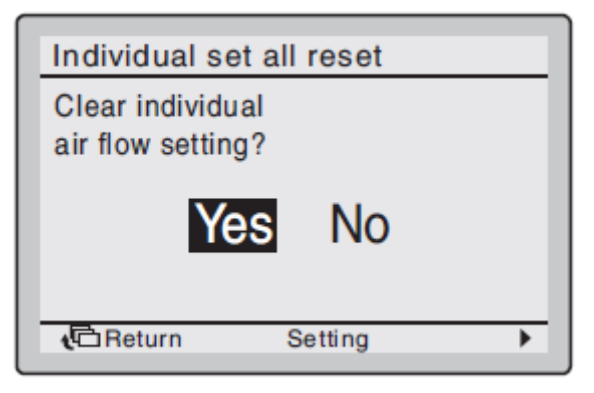

## Lựa chọn hướng thổi gió (chỉ cho máy đặt sàn)

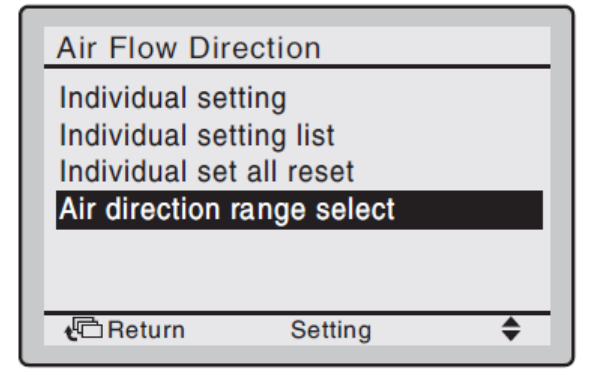

Từ Air Flow Direction vào Air Direction range select.

Ở khung bên trái bấm lên xuống để chọn FCU (Unit select, cho phép điều khiển tới 16 FCU, từ 0->15).

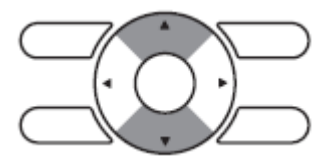

Sau khi chọn xong máy thì bấm qua phải để chọn điều chỉnh hướng thổi gió.

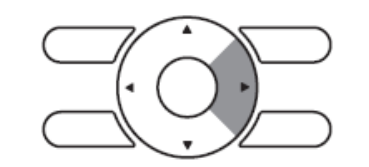

Bấm lên xuống để chuyển đổi giữa **Standard – Right blow – left blow**. Như hình bên phải

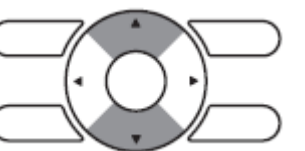

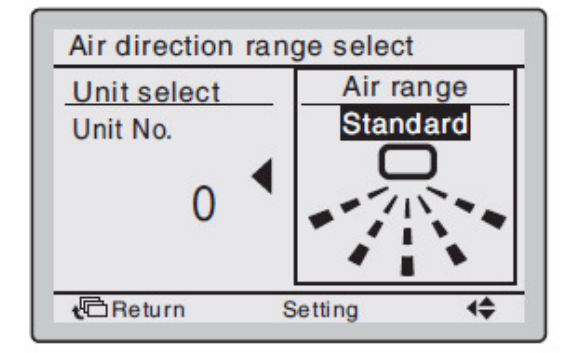

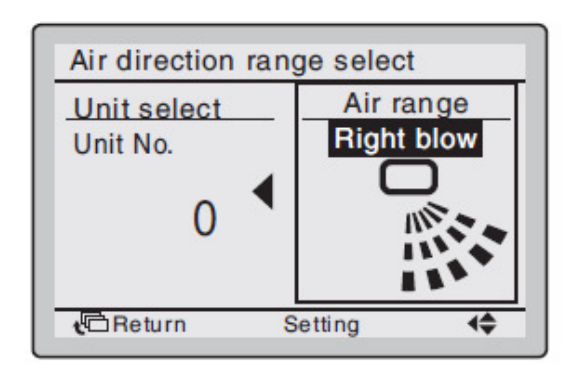

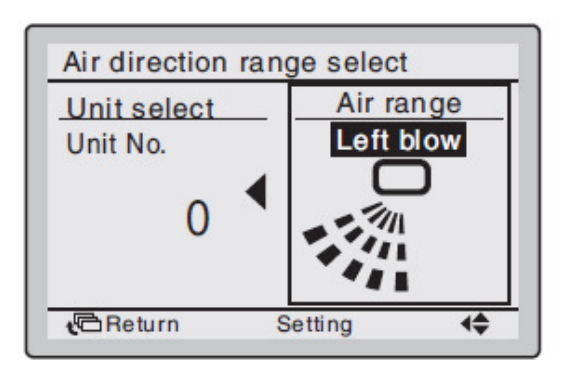

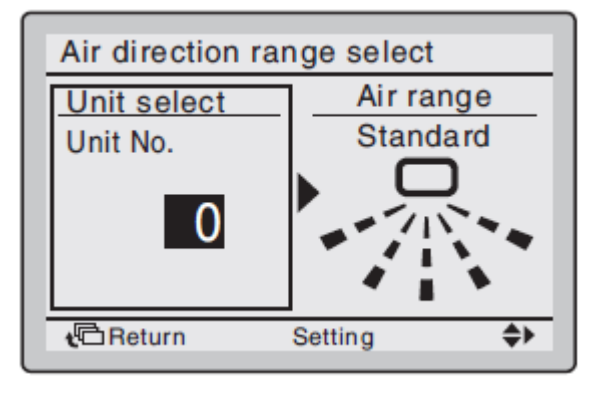

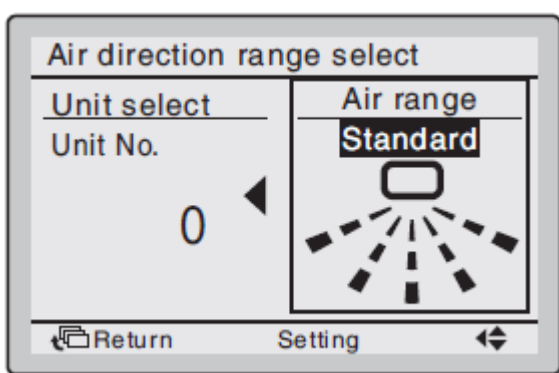

#### Khởi động nhanh (máy hai mảnh)

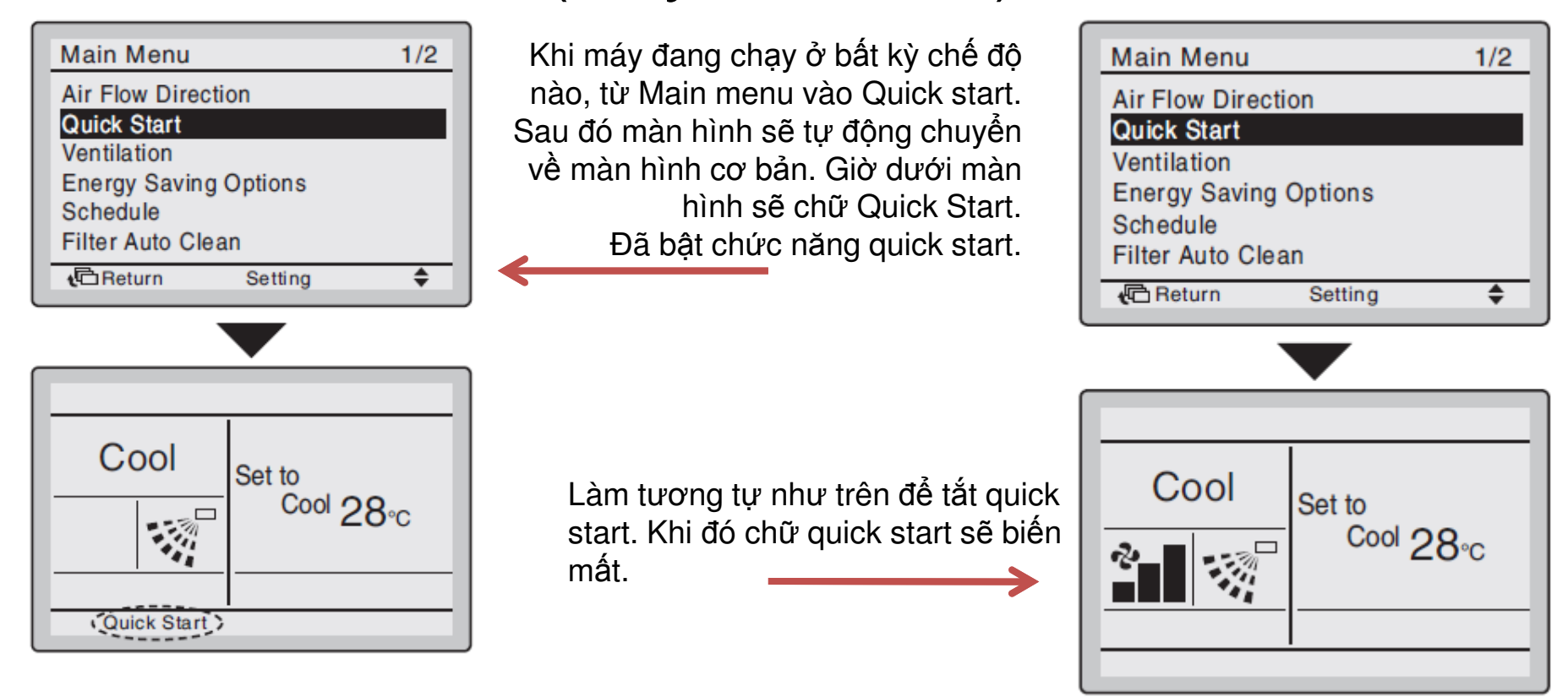

Quick start, khi đó tốc độ gió sẽ điều khiển tự động, tăng nhanh công suất dàn nóng và nhanh chóng làm phòng đạt nhiệt độ thoải mái.

- Màn hình không hiển thị tốc độ gió, cũng như sẽ không thể điều chỉnh được tốc độ gió. (như hình bên trái dưới)

- Không thể chạy quick start ở chế độ fan và dry.
- Quick start sẽ chạy trong khoảng 30 phút rồi trở về vận hành bình thường.
- Kích hoạt bộ điều khiển chế độ sẽ đưa FCU về vận hành bình thường.
- Ở chế độ sưởi, tốc độ gió sẽ tăng và nhiệt độ gió ra có thể giảm. Điều chỉnh vận hành như mong muốn.

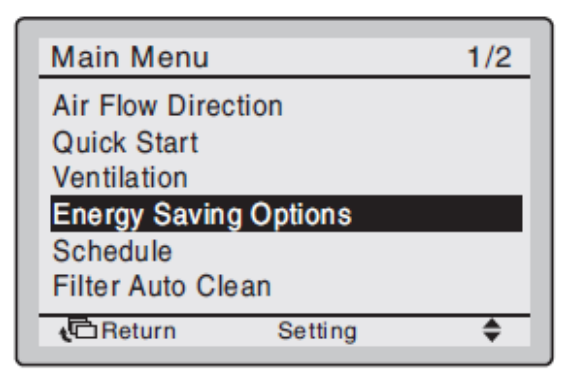

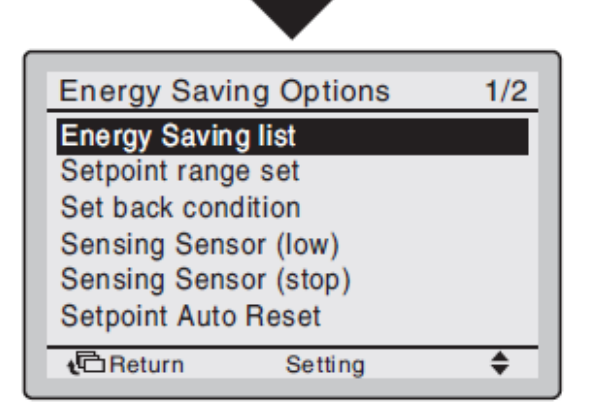

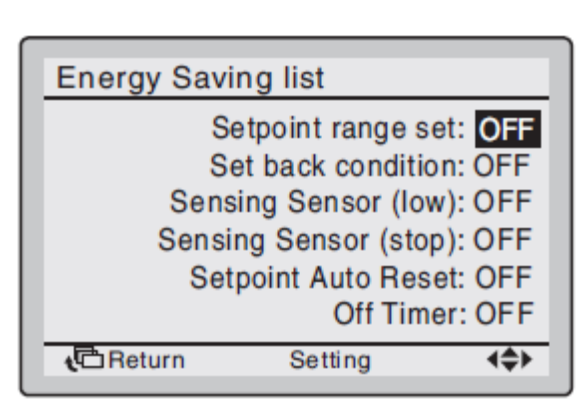

Kích hoạt các chức năng tiết kiệm năng lượng.

Từ main menu vào Energy Saving Option.

Từ Energy Saving Option vào tiếp Energy Saving list.

Tại Energy Saving Option, bấm nút lên xuống để chuyển đổi lựa chọn giữa ON và OFF. Bấm sang ngang để di chuyển xuống các dòng khác.

Sau khi xong bấm Enter để xác nhận và thoát về màn hình cơ bản.

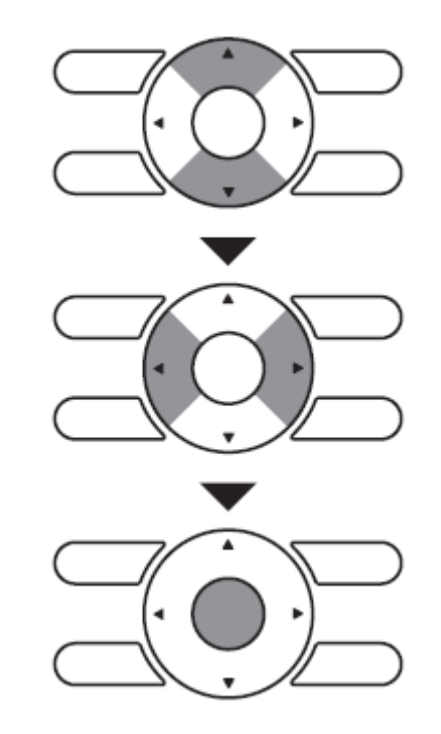

| Energy Saving list |  |  |
|--------------------|--|--|
| Save the settings? |  |  |
| Yes No             |  |  |
| € Return Setting   |  |  |

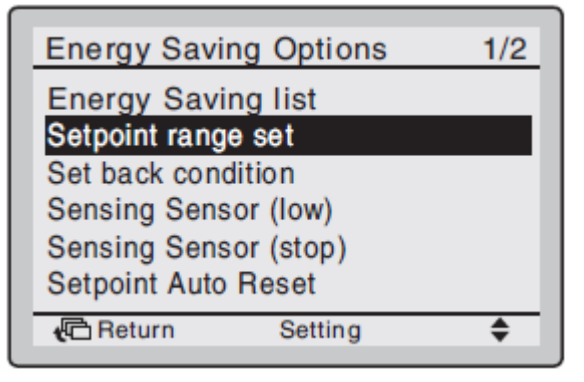

Setpoint range set là cài đặt cho phép giới hạn nhiệt độ điều chỉnh, gồm giới hạn trên và giới hạn dưới.

Từ Energy Saving Options vào Setpoint range set.

| Setpoint range set |  |
|--------------------|--|
| Cool               |  |
| <b>20°C</b> – 32°C |  |
| Heat               |  |
| 16°C – 31°C        |  |
|                    |  |
|                    |  |

Bấm lên xuống để chỉnh nhiệt độ tăng giảm.

Bấm trái phải để di chuyển đối tượng cần điều chỉnh.

Bấm enter sau khi cài đặt xong để xác nhận và thoát ra màn hình chính.

| Setpoint range set |   |
|--------------------|---|
| Save the settings? |   |
| Yes No             |   |
| Cartering Setting  | ► |

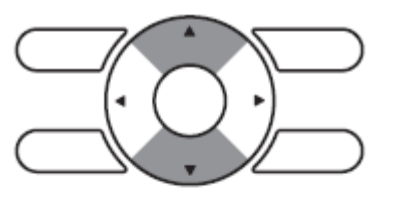

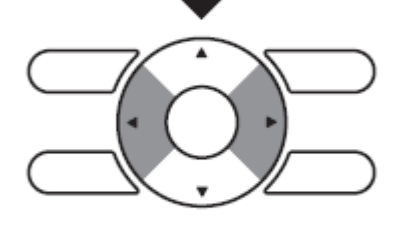

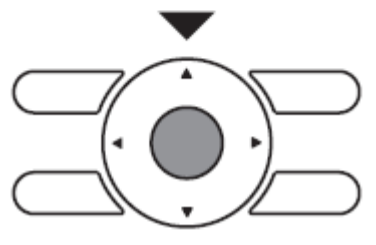

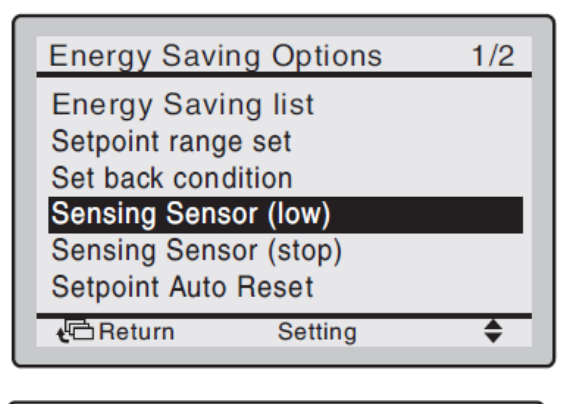

| Sensing Sens | or (low)                        |                                       |
|--------------|---------------------------------|---------------------------------------|
| Adju<br>Ad   | ust temp. coo<br>ljust time coo | ol: <mark>1.0</mark> °C<br>ol: 30 min |
| Lir          | nit cool temp                   | o.: 30°C                              |
| Adju         | ust temp. hea                   | at: 1.0°C                             |
| Ad           | ljust time he                   | at: 60 min                            |
| Lir          | nit heat tem                    | p.: 15°C                              |
| 🖞 🗅 Return   | Setting                         | <b>{\$</b> }                          |

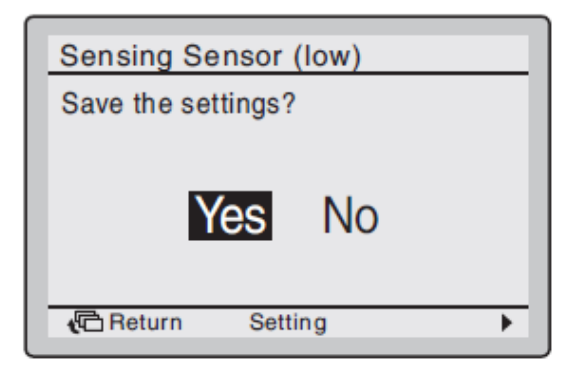

Sensing sensor (low) là chức năng không thể được sử dụng trong lúc điều khiển nhóm. Trong trường hợp này, hệ được điều khiển bởi sensing sensor lắp trong FCU chủ.

Từ Energy Saving Options vào Sensing sensor (low).

Bấm lên xuống để chỉnh thông số tăng giảm.

Bấm trái phải để di chuyển đối tượng cần điều chỉnh.

Bấm enter sau khi cài đặt xong để xác nhận và thoát ra màn hình chính.

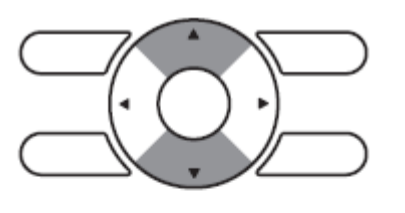

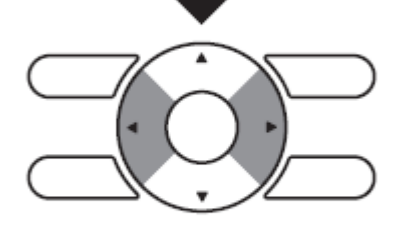

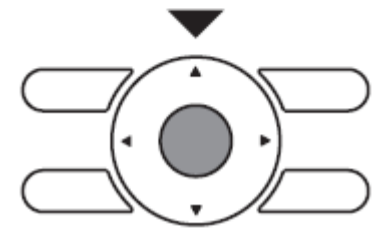

VD: Nếu cảm biến sensor không thấy có người trong phòng sẽ tự động tăng nhiệt độ lên 1°C mỗi 30 phút, cho tới khi đạt 30°C. Nhiệt độ cài đặt trên remote không đổi. Adjust temp cool: 1.0°C Adjust time cool : 30 min Limit cool temp : 30°C

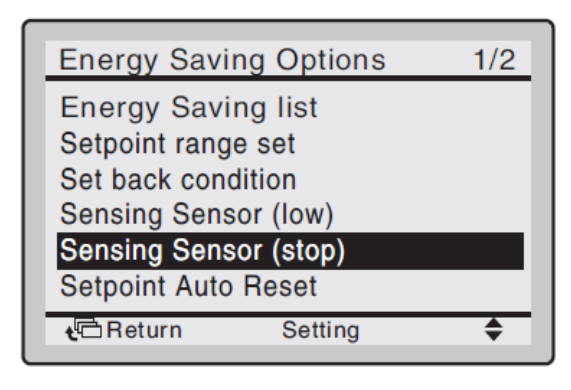

| Sensing Sens      | or (Stop)                           |                |
|-------------------|-------------------------------------|----------------|
| Absen<br>Absent s | it stop on/off: o<br>stop set time: | OFF<br>1 hours |
| <b>t</b> ⊡Return  | Setting                             | <b>4</b> \$>   |

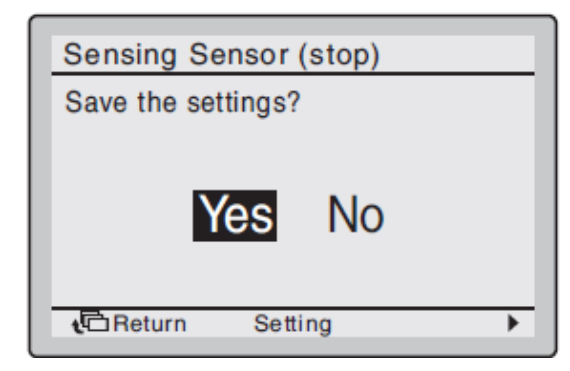

Sensing sensor (stop) là chức năng không thể được sử dụng trong lúc điều khiển nhóm. Trong trường hợp này, hệ được điều khiển bởi sensing sensor lắp trong FCU chủ.

Từ Energy Saving Options vào Sensing sensor (stop).

Absent stop: Khi cảm biến nhận thấy không có người thì cảm biến sẽ tự động ngừng trong một khoảng thời gian.

VD: Absent stop on/off đặt là ON Absent stop set time: 1 hours nếu không có người trong phòng thì cảm biến sẽ ngắt trong vòng 1h

Bấm lên xuống để chỉnh giá trị.

Bấm trái phải để di chuyển đối tượng cần điều chỉnh.

Bấm enter sau khi cài đặt xong để xác nhận và thoát ra màn hình chính.

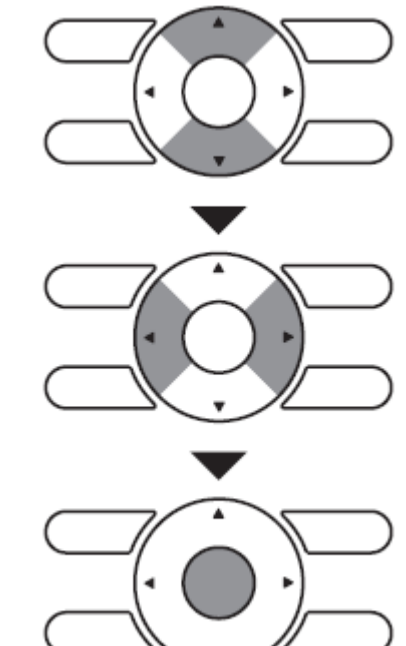

# Energy Saving Options1/2Energy Saving list<br/>Setpoint range set<br/>Set back condition<br/>Sensing Sensor (low)<br/>Sensing Sensor (stop)1/2Setpoint Auto Reset✓Image: Auto ResetImage: Auto ResetImage: Auto ResetImage: Auto ResetImage: Auto ResetImage: Auto Reset

Tự động reset điểm cài đặt.

Từ Energy Saving Options vào Setpoint Auto Reset.

| Setpoint Auto | Reset            |    |
|---------------|------------------|----|
| Cool          |                  |    |
|               | Set temp.: 28 °C |    |
|               | Set time: 60 mi  | in |
| Heat          |                  |    |
|               | Set temp.: 20°C  |    |
|               | Set time: 90 min |    |
| 🔁 Return      | Setting <        | ►  |

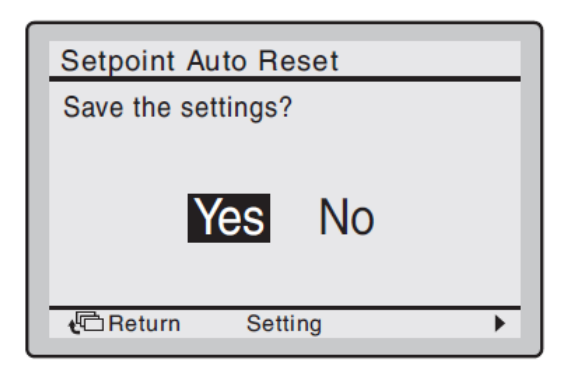

Bấm lên xuống để chỉnh nhiệt độ cài sẵn và thời gian để reset lại điểm cài đặt (setpoint)

Bấm trái phải để di chuyển đối tượng cần điều chỉnh.

Bấm enter sau khi cài đặt xong để xác nhận và thoát ra màn hình chính.

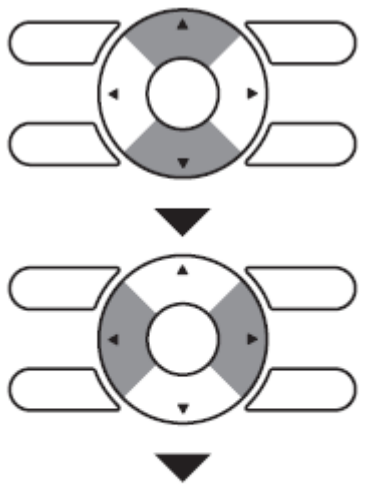

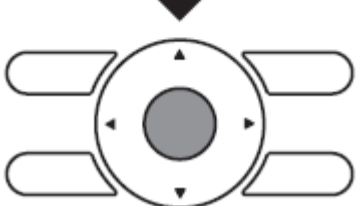

| Energy Sav                           | ing Options | 2/2 |  |
|--------------------------------------|-------------|-----|--|
| Off Timer<br>Electricity consumption |             |     |  |
|                                      |             |     |  |
|                                      |             |     |  |
| t Return                             | Setting     | \$  |  |

Hẹn giờ tắt.

Từ Energy Saving Options nhảy sang trang 2 và chọn Off Timer.

| Off Timer                                                                             |  |
|---------------------------------------------------------------------------------------|--|
| After you turn on the unit,<br>it will automatically<br>turn off in<br>60<br>minutes. |  |
| Return Setting 🗢                                                                      |  |

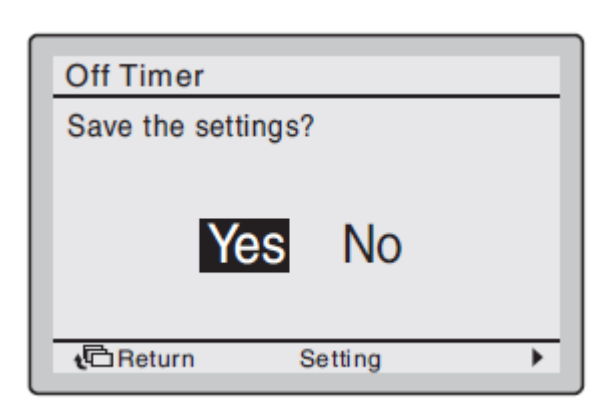

Chọn thời gian để máy tự động tắt. Sau thời gian kể từ khi bật máy thì máy sẽ tự động tắt. VD như hình là sau 60 phút bật máy chạy thì máy sẽ tự động tắt.

Các giá trị lựa chọn là bội số của 10 cho tới 180. Bấm lên xuống để thay đổi giá trị. Ấn giữ nút để tăng giảm nhanh giá trị.

Sau khi chọn xong nhấn Enter để xác nhận và thoát ra màn hình cơ bản.

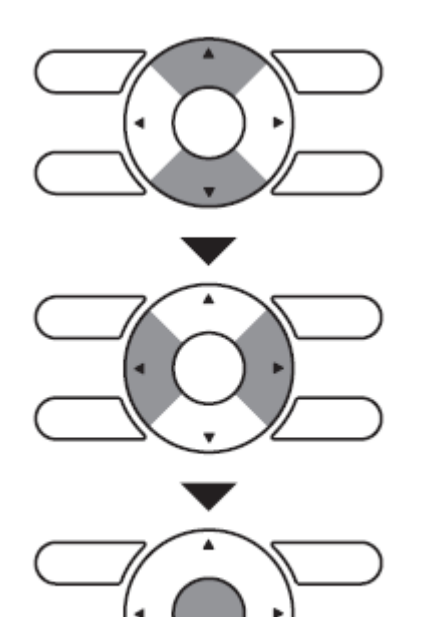
# Lựa chọn tiết kiệm năng lượng

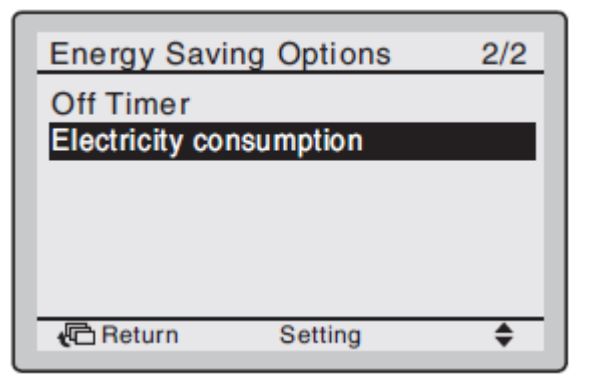

Tiêu thụ điện: cho phép theo dõi mức tiêu thụ điện của máy, chức năng có hay không phụ thuộc vào model FCU.

Từ Energy Saving Options nhảy sang trang 2 và chọn Electricity consumption.

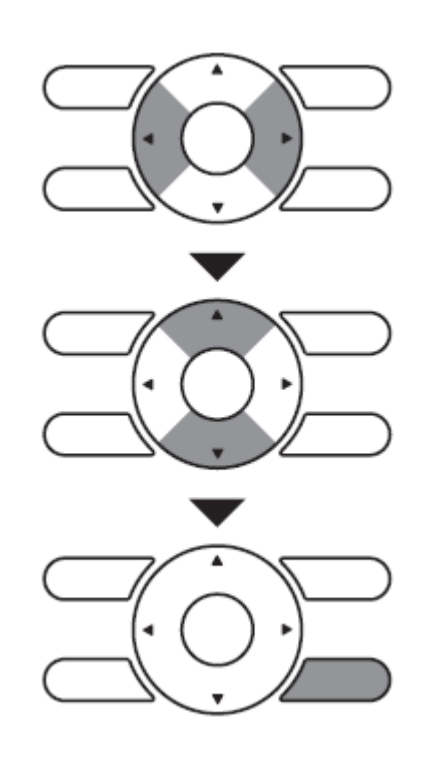

Bấm sang trái phải để thay đổi các trang hiển thị mức tiêu thụ điện, theo thứ tự: Today > yesterday > this week (1 tuần) > last week (1 tuần) > this year (1 năm) > last year.

Thay đổi giá trị của con số góc phải trên bằng nút lên xuống.

Sau khi chọn xong nhấn Enter để xác nhận và thoát ra màn hình cơ bản.

Bấm nút cancle để trở lại màn hình trước.

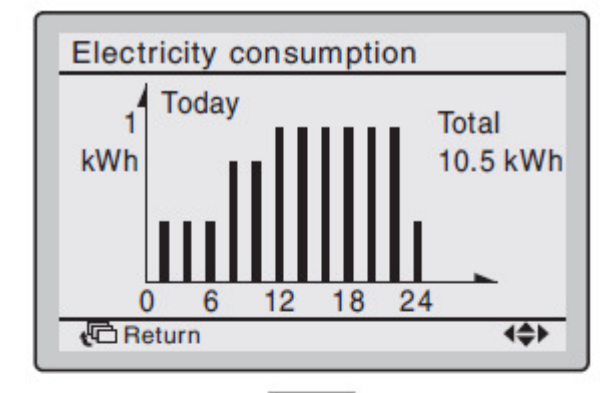

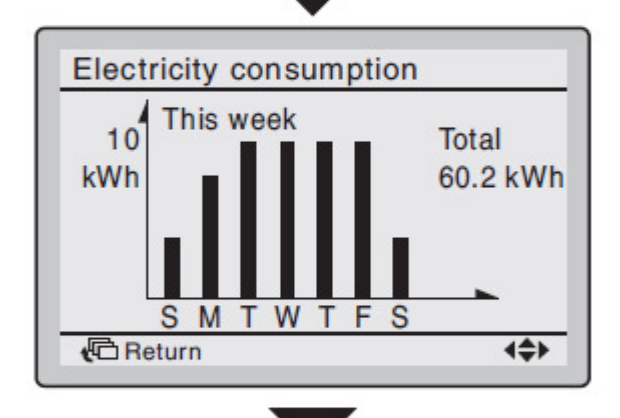

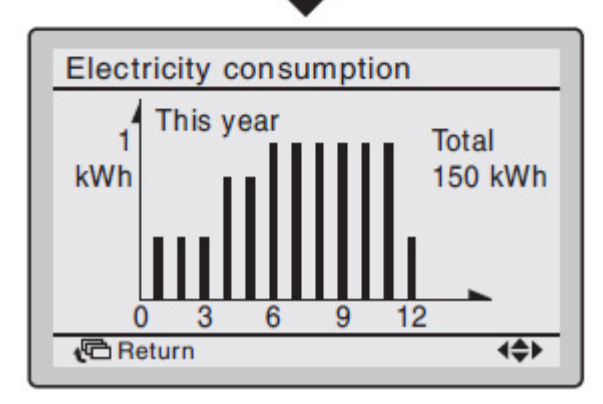

| Main Menu 1/2                                    |
|--------------------------------------------------|
| Air Flow Direction<br>Quick Start<br>Ventilation |
| Energy Saving Options<br>Schedule                |
| Filter Auto Clean                                |
| Return Setting                                   |

Lịch trình không thể cài trong hệ máy có điều khiển trung tâm.

Từ Main menu vào Schedule.

Nếu remote chưa cài ngày giờ thì màn hình thông báo cài ngày giờ sẽ xuất hiện. Đây là bước bắt buộc, phải chọn Yes.

Bấm lên xuống, trái phải để lựa chọn và cài đặt ngày giờ.

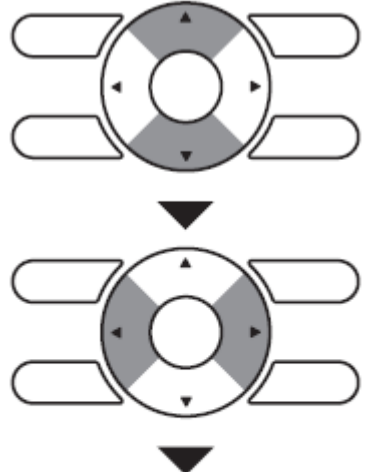

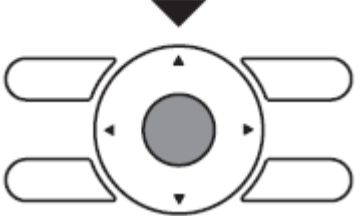

Schedule Clock has not been set. Would you like to set it now? Yes No The Return Setting

Setting

Month 01 Day 01 Tuesday 0:00

Return

| Schedule       |         |              |
|----------------|---------|--------------|
| Enable/Disable | e<br>et |              |
| Holidays       | 51      |              |
| Settings       |         |              |
| * Beturn       | Setting | <br><b>A</b> |
| Concom.        | octing  | •            |

Cài đặt số hiệu cho lịch trình. Chức năng này cho phép tạo được 3 lịch trình.

Từ Schedule vào Schedule nr set.

| Schedule        |    |
|-----------------|----|
| Schedule nr set |    |
| Schedule nr 1   |    |
| Return Setting  | \$ |

Schedule Save the settings? Ves No Bấm lên xuống để chọn giữa Schedule nr 1, Schedule nr 2 và Schedule nr 3.

Bấm enter để chọn lịch trình.

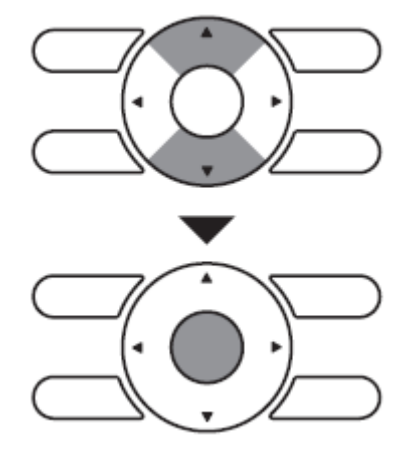

Bấm enter để xác nhận cài đặt và thoát ra màn hình cơ bản.

Ngày nghỉ: lịch trình hẹn giờ sẽ bị khóa trong suốt những ngày được cài là ngày nghỉ.

Từ Schedule vào Holidays.

\$

•

Setting

Sun Mon Tue Wed Thu Fri Sat

Bấm trái phải để chọn các ngày. Bấm lên xuống để đánh dấu chọn ngày (dấu tick).

Bấm lên xuống để đổi cài đặt giữa cài và thả.

Có thể chọn nhiều ngày để làm ngày nghỉ.

Để cho phép lịch trình hẹn giờ hoạt đông được vào những ngày nghỉ thì cài đặt ngày nghỉ phải được thả.

Bấm enter để xác nhận cài đặt và thoát ra màn hình cơ bản.

Ngày nghỉ được cài sẽ hiển thị trên màn hình Schedule.

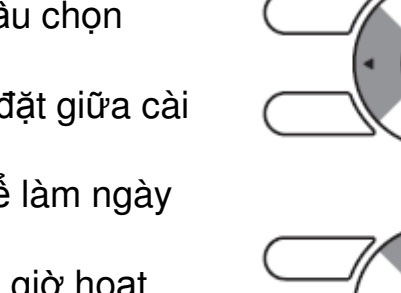

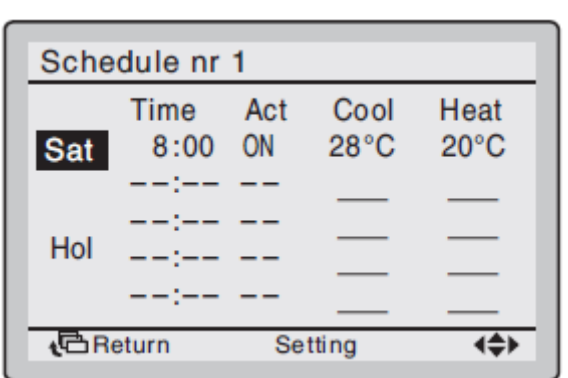

| $\checkmark$ |           |     |       |   |              |
|--------------|-----------|-----|-------|---|--------------|
| 🕻 🔁 Retu     | rn        | Se  | tting |   | <b>{</b> \$} |
| Schedu       | le        | _   | _     | _ |              |
| Save the     | e setting | gs? |       |   |              |
|              | Yes       | 5   | No    | ) |              |

Multiple selection

C Return Setting

Schedule

Enable/Disable

Schedule nr set

| Holid  | ays |
|--------|-----|
| Settin | ngs |

**t**⊡Return

Schedule

Holidays

Cài đặt cho lịch trình

Từ Schedule vào Settings.

Lưu ý: đây là cài đặt cho lịch trình đã được chọn ở trước đó ở Schedule nr set.

| Sche         | dule nr | 1   |       |              |
|--------------|---------|-----|-------|--------------|
|              | Time    | Act | Cool  | Heat         |
| Mon          | 6:00    | ON  | 28°C  | 21°C         |
|              | 8 :00   | OFF | –−°C  |              |
|              | :       |     |       |              |
|              | :       |     |       |              |
|              | :       |     |       |              |
| <b>ر</b> گRe | eturn   | Se  | tting | <b>{\$</b> } |
|              |         |     | -     |              |

Setting

\$

Bấm trái phải để chọn các đối tưởng cần cài đặt. Từ Mon (ngày cần cài) – Time (giờ tác động) – Act (Tắt/mở) – Cool (nhiệt độ bắt đầu làm lạnh) – Heat (nhiệt độ bắt đầu sưởi) Bấm lên xuống để chỉnh sửa các giá tri.

Mục Time: là thời gian trong ngày 24h.

Mục Act: Chỉ được tối 5 tác vụ mỗi ngày. Lựa chọn giữa ON/OFF/--

-ON: Nhiệt độ cài có thể được chỉnh sửa.

-OFF: Nhiệt độ set back có thể được chỉnh sửa.

-"--": Cả nhiệt độ cài lẫn setback đều bị khóa.

Mục Cool và Heat:

-"--": chức năng setback đã bị khóa trong khoảng thời gian này.

-"—": nhiệt độ cài và setback chưa được chọn. Máy sẽ lấy nhiệt độ của lần hoạt động gần nhất để dùng.

#### Schedule

Enable/Disable

Schedule nr set

Holidays Settings

t<sup>C</sup>Return

| Schedule nr 1 |       |     |       |      |
|---------------|-------|-----|-------|------|
| _             | Time  | Act | Cool  | Heat |
| Tue           | :     |     |       | _    |
|               | :     |     |       | _    |
|               | :     |     |       | _    |
|               | :     |     |       |      |
| ť₿R€          | eturn | Set | tting | 4\$> |

Copy lịch trình của ngày trước qua ngày tiếp theo bằng cách bấm nút Mode.

VD: ở ngày thứ 3, bấm nút mode sẽ copy lịch trình ngày thứ 2 qua ngày thứ 3.

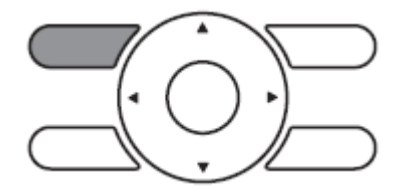

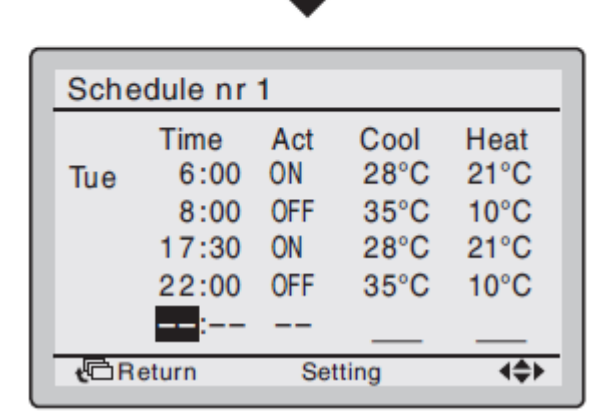

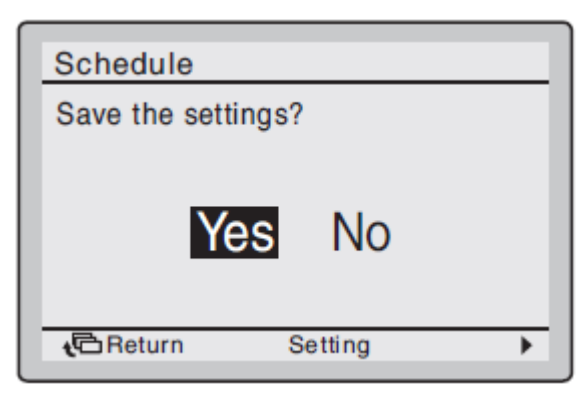

Bấm enter để xác nhận cài đặt và thoát về màn hình cơ bản.

Kích hoạt/ khóa lịch trình.

Từ Schedula vào Enable/Disable.

| Schedule     |         |    |
|--------------|---------|----|
| Enable/Disat | ble     |    |
| 0            | Disable |    |
| 🔁 Return     | Setting | \$ |

Setting

\$

Schedule

Holidays Settings

**t**⊡Return

Enable/Disable Schedule nr set

Bấm lên xuống để chọn giữa Enable (kích hoạt) và Disable (khóa).

Chỉ kích hoạt/khóa cho lịch trình đã được chọn trước đó ở Schedule nr set.

| Schedule           |
|--------------------|
| Save the settings? |
| Yes No             |
| CReturn Setting    |

Bấm enter để xác nhận cài đặt và thoát ra màn hình cơ bản

#### Thông tin bảo dưỡng

| Main Menu 2/2                                                                                |   |
|----------------------------------------------------------------------------------------------|---|
| Maintenance Information<br>Configuration<br>Current Settings<br>Clock & Calendar<br>Language | N |
| Carl Return Setting                                                                          | J |

Từ Main menu qua trang 2, vào Maintenance Information.

| Maintenance Information                   |
|-------------------------------------------|
| Contact Info<br>0123-456-7890             |
| Indoor Model —/000<br>Outdoor Model —/000 |

Số điện thoại của kĩ thuật viên sẽ hiện dưới Contact info. Do kĩ thuật viên cài trước, lúc lắp máy. Nếu không cài thì sẽ không hiện số.

Model dàn nóng và dàn lạnh cũng sẽ hiển thị. Trong một số trường hợp sẽ hiện mã máy thay vì tên máy.

Tên model sẽ không hiển thị nếu PCB dàn lạnh đã bị thay thế.

Lịch sử mã lỗi cũng có thể hiển thị theo. Nếu nó không nhấp nháy thì máy vẫn đang chạy bình thường. Giữ nút ON/OFF trên 5s để tắt lịch sử mã lỗi.

# Cấu hình (configurate)

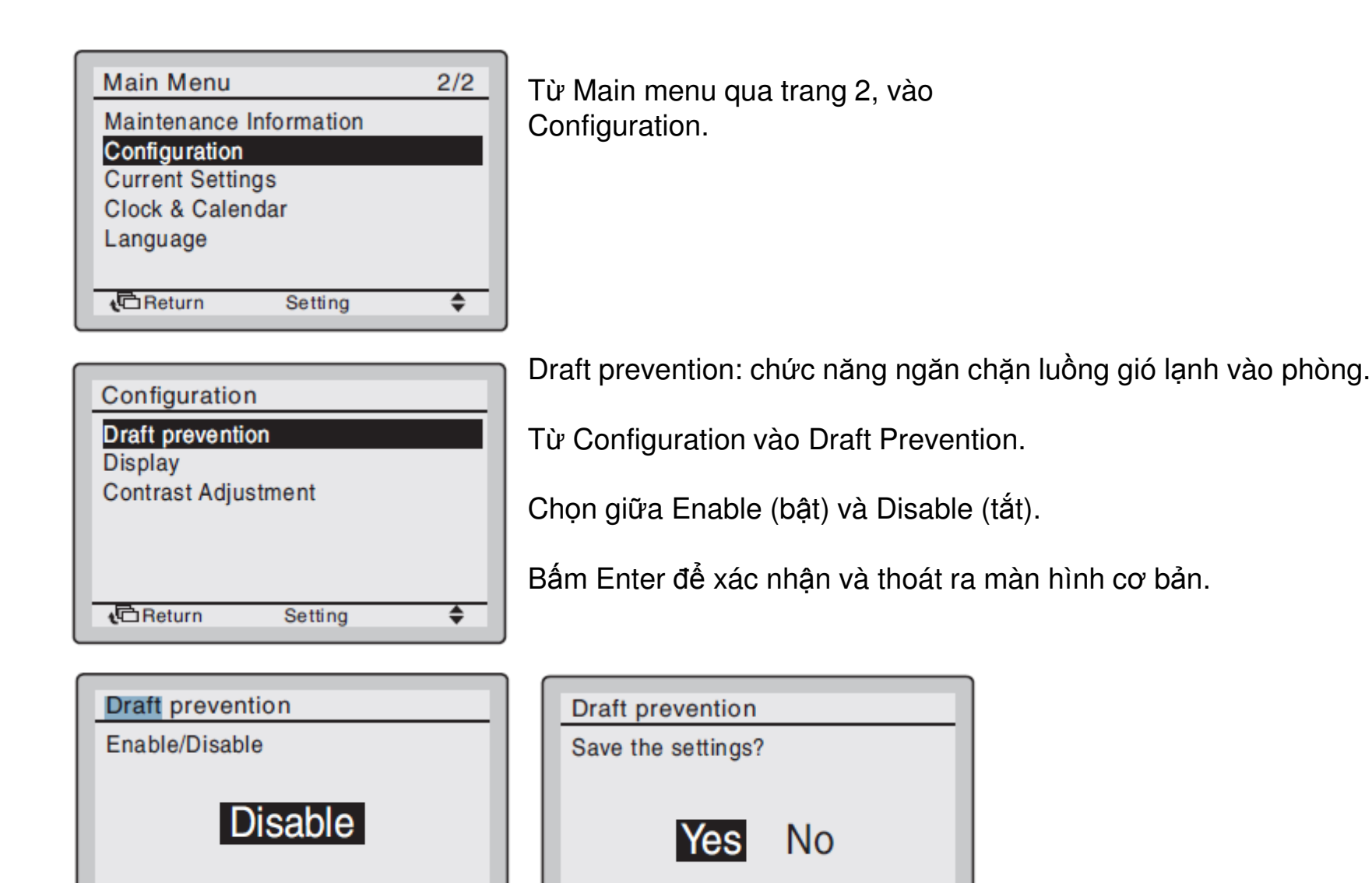

Return

Setting

•

**t**⊡Return

Setting

\$

# Cấu hình (configurate)

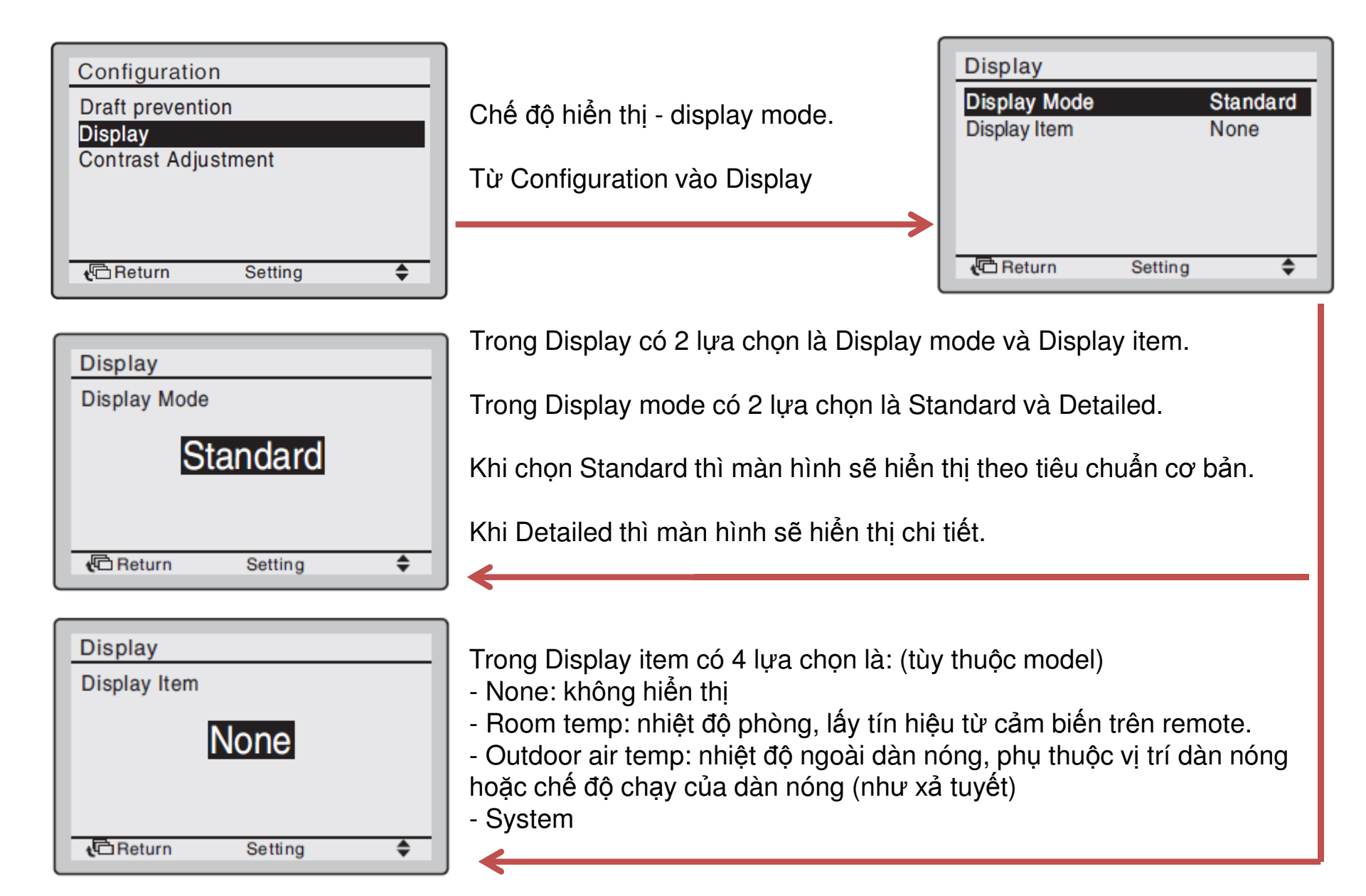

# Cấu hình (configurate)

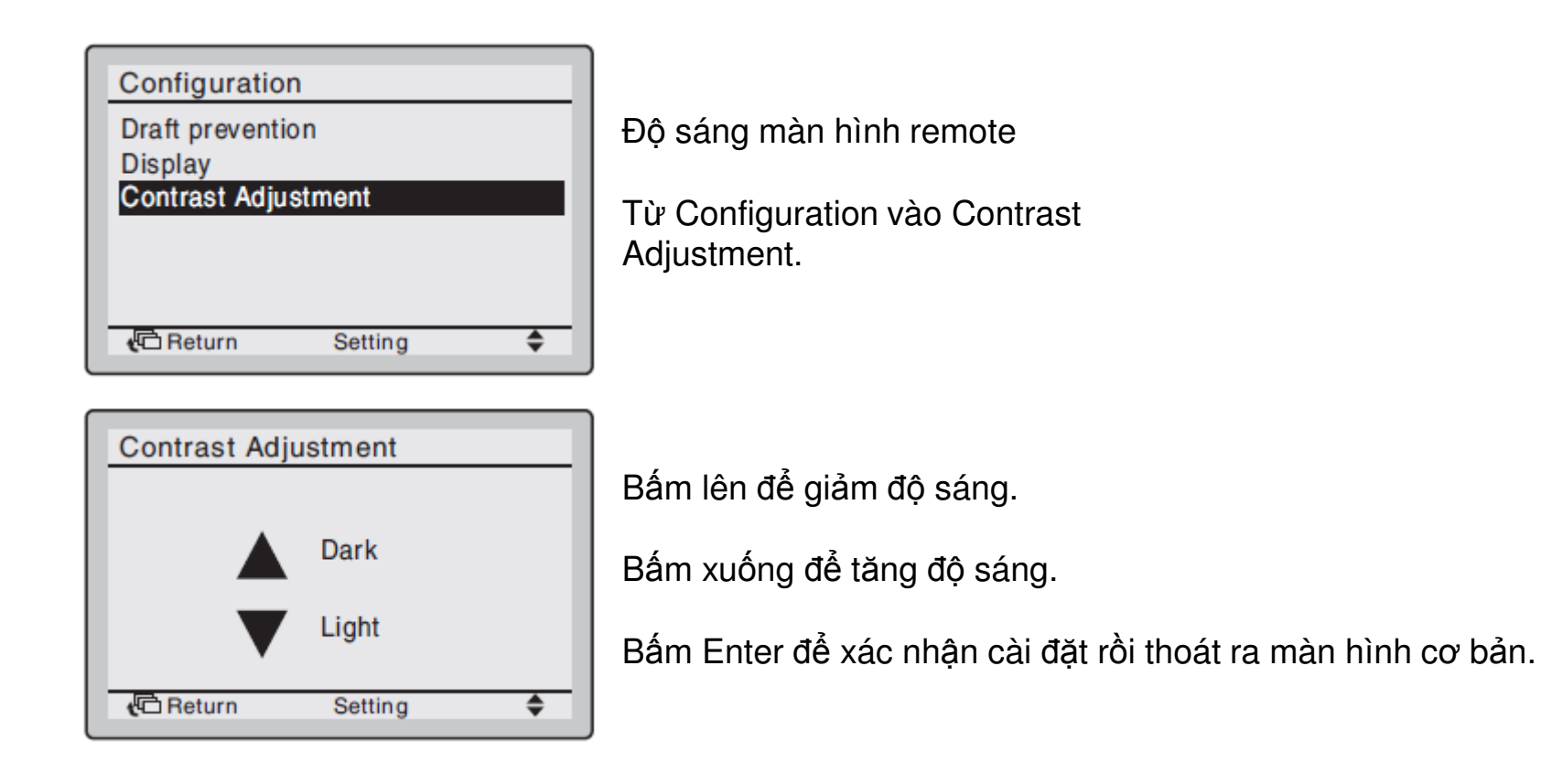

#### Cài đặt hiện tại (current settings)

| Main Menu               | 2/2 |
|-------------------------|-----|
| Maintenance Information |     |
| Current Settings        |     |
| Language                |     |
| P. Datura               | -   |
| teturn Setting          | Ŧ   |

| Current Settings  |          |
|-------------------|----------|
| Ventilation Rate  | Low      |
| Ventilation Mode  | Auto     |
| Schedule          | Disable  |
| Display Mode      | Standard |
| Display Item      | Outside  |
| Filter Auto Clean | 00-03    |
| C Return          | + >      |

Để xem thông tin cài đặt hiện tại trên remote.

Từ Main menu vào trang 2, vào Current Settings.

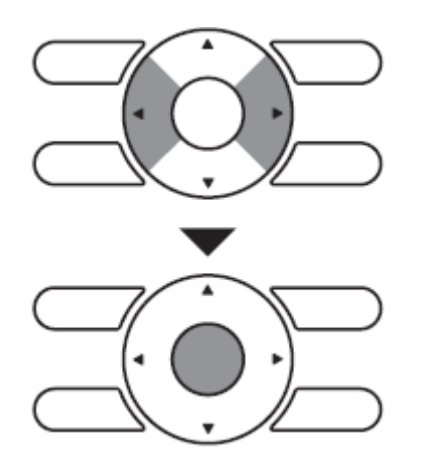

Một danh sách các thông tin cài đặt (tùy thuộc model) đang dùng sẽ hiện ra. Bấm trái phải để qua các trang khác.

#### Giờ và lịch

| Main Menu       2/2         Maintenance Information       Configuration         Configuration       Current Settings         Clock & Calendar       Language         Image       Image | Để cài đặt thông tin ngày giờ<br>Từ Main menu vào trang 2, vào Clock<br>& Calendar.<br>Để cài ngày giờ vào Date &Time.                                                                       | Clock & Calendar<br>Date & Time<br>12H/24H Clock<br>ICReturn Setting ♦ |
|----------------------------------------------------------------------------------------------------|----------------------------------------------------------------------------------------------------|------------------------------------------------------------------------|
| Date & Time         Year       2013         Month 01       01         Day 01       01         Tuesday       0:00         Image: Return Setting       ♦♦>                               | Trong Date & Time, bấm mũi tên lên<br>xuống để thay đổi con số, bấm trái<br>phải đi di chuyển sang đối tượng<br>khác, bấm giữ nút để con số chạy<br>nhanh.<br>Bấm Enter để xác nhận cài đặt. |                                                                        |
| Clock & Calendar<br>Date & Time<br>12H/24H Clock                                                                                                    | Vào 12H/24H Clock để lựa chọn hiển<br>thị ngày 12 tiếng hoặc ngày 24 tiếng.<br>Bấm mũi tên lên xuống để chuyển 12-<br>24. Bấm enter để xác nhận cài đặt.                                     | 12H/24H Clock<br>24H                                                   |

# Ngôn ngữ

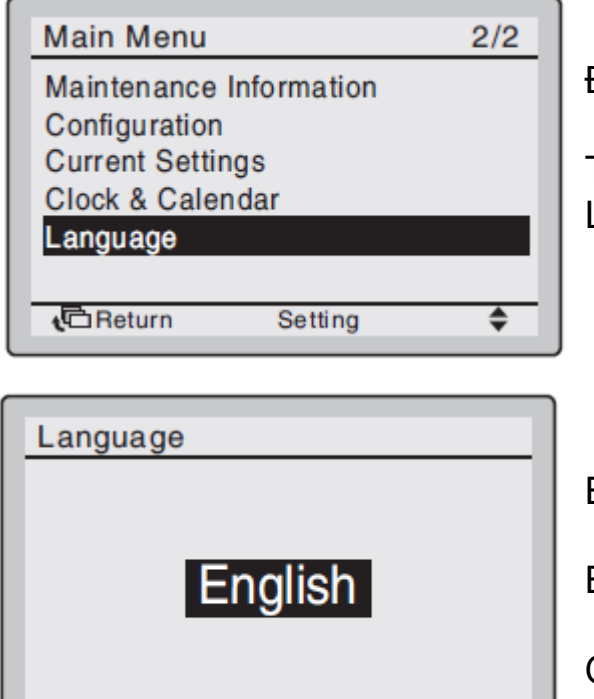

Setting

۲

**t**⊡Return

Để cài ngôn ngữ.

Từ Main menu vào trang 2, vào Language.

Bấm lên xuống để chuyển ngôn ngữ.

Bấm Enter để xác nhận cài đặt.

Các ngôn ngữ hỗ trợ: Anh, Đức, Pháp, Ý, Tây Ban Nha, Bồ Đào Nha, Hà Lan, Thổ Nhĩ Kỳ, Ba Lan, Nga, Hy Lạp.

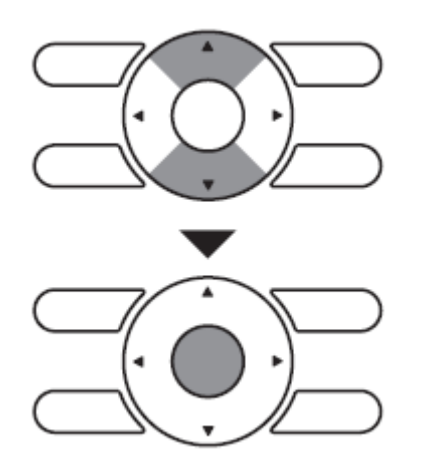

#### Bảo trì (maintenance)

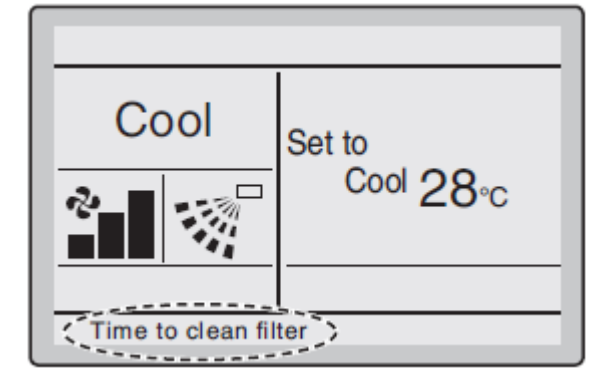

| Main Menu              | 1/2     |
|------------------------|---------|
| Reset Filter Indicator |         |
| Air Flow Direction     |         |
| Quick Start            |         |
| Ventilation            |         |
| Energy Saving Options  |         |
| Schedule               |         |
| Return Setting         | <b></b> |
|                        | , i l   |

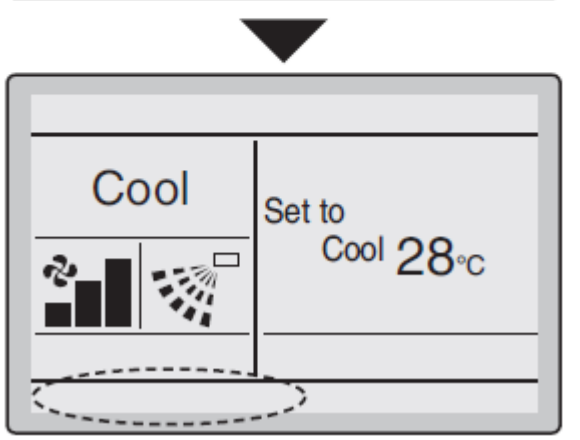

Khi đến thời điểm để bảo trì, vệ sinh, phía dưới remote sẽ hiện dòng chữ "Time to clean ..."

Sau khi vệ sinh xong, để reset lại đồng hồ bảo trì thì phải vào Main menu, chọn Reset Filter Indicator.

Bấm Enter để xác nhận cài đặt.

Khi ra ngoài màn hình cơ bản dòng chữ sẽ biến mất. Đồng hồ bảo trì sẽ đếm lại từ đầu.

# Mã lỗi

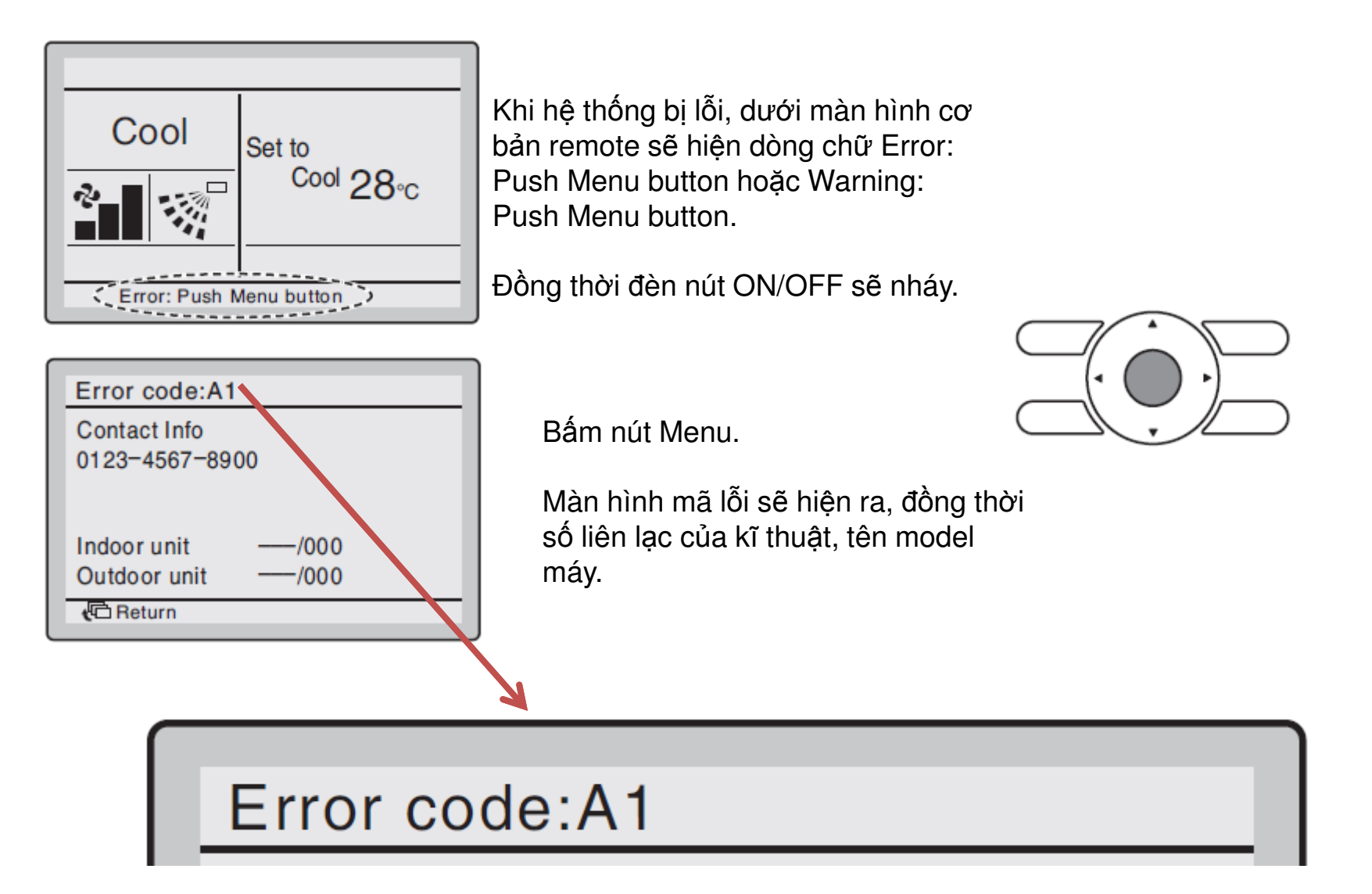

#### BẢNG MÃ LÕI HỆ THỐNG VRVIII

<u>GHI CHÚ:</u>

DÀN LẠNH

DÀN NÓNG

HỆ THỐNG

| Mã sự cố   | Diễn giải sự cố                                                                                                    | Biện pháp kiểm tra và xử lý                                            |
|------------|----------------------------------------------------------------------------------------------------|------------------------------------------------------------------------|
|            |                                                                                                    | - Kiểm tra lại cài đặt và thiết bị kết nối bên ngoài                   |
| A0         | Lỗi của thiết bị bảo vệ bên ngoài.                                                                                                    | - Thiết bị không tương thích                                           |
|            |                                                                                                    | - Lỗi board dàn lạnh                                                   |
| A1         | Lỗi ở boardard mạch, E2PROM.                                                                                                    | - Thay board dàn lạnh                                                  |
|            |                                                                                                    | - Điện không được cung cấp                                             |
|            |                                                                                                    | - Kiểm tra công tắc phao.                                              |
| 13         | I ỗi ở hệ thống điều khiển mức nước $v^3(33H)$                                                                                                    | - Kiểm tra bơm nước xả                                                 |
| AJ         | Lor o ne mong dieu kinen inde nuoe xa(3511).                                                                                                    | <ul> <li>Kiểm tra đường ống nước xả có đảm bảo độ dốc không</li> </ul> |
|            |                                                                                                    | - Lỗi board dàn lạnh                                                   |
|            |                                                                                                    | - Lỏng dây kết nối                                                     |
| 46         | Motor quat (MF) bị bỏng, quá tải                                                                                                    | - Thay mô tơ quạt                                                      |
|            | niotor quật (thi ) bị nong, qua tai.                                                                                                    | - Lỗi kết nối dây giữa mô tơ quạt và board dàn lạnh                    |
|            |                                                                                                    | - Kiểm tra mô tơ cánh đảo gió                                          |
| Α7         | Motor cánh đảo gió bị lỗi                                                                                                    | - Cánh đảo gió bị kẹt                                                  |
|            |                                                                                                    | - Lỗi kết nối dây mô tơ Swing                                          |
|            |                                                                                                    | - Lỗi board dàn lạnh                                                   |
|            | ~ / -                                                                                                    | - Kiểm tra cuộn dây van tiết lưu điện tử, thân van                     |
| A9         | Lỗi van tiết lưu điện tử (20E).                                                                                                    | - Kết nối dây bị lỗi                                                   |
|            |                                                                                                    | - Lỗi board dàn lạnh                                                   |
| 1.5        |                                                                                                    | - Kiêm tra đường ông thoát nước,                                       |
| AF         | Loi mực thoạt nước xã dân lậnh                                                                                                    | - PCB dân lạnh.                                                        |
|            | $\mathbf{L} = \{ 2, 3, 4\}, \dots, \{ 2, n, 1\}, \{ 4, n, n, 1\}, \{ 4, 4, 4\}, \dots, \{ n, n, n, n, n, n, n, n, n, n, n, n, n, $                                                                                                    | - board phụ kiện tuy chọn (độ ăm)bị lõi                                |
| C4         | Loi o dau cam bien nniệt độ $(R21)$ o dan trao doi                                                                                                    | - Kiem tra cam bien nniệt độ dương ông gas long                        |
|            | $\lim_{t \to 0} \psi_t = \frac{1}{2} \int \frac{\partial \psi_t}{\partial t} dt = \frac{1}{2} \int \frac{\partial \psi_t}{\partial t} dt $ | - Loi board dan iann<br>Kiểm tro sẻm biến nhiệt đệ đường ống go hơi    |
| C5         | Loi o dau cam bien innet do (KS1) duong ong gas                                                                                                    | - Kiem tra cam bien mnet uộ dường ông ga nói                           |
|            |                                                                                                    | - Kiểm tra cảm biến nhiệt độ giá bồi                                   |
| С9         | Lỗi ở đầu cảm biến nhiệt độ (R1T) gió hồi .                                                                                                    | - Lõi board dàn lanh                                                   |
|            |                                                                                                    | - Lỗi cảm biến nhiệt độ của điều khiển                                 |
| CJ         | Lỗi ở đầu cảm biến nhiệt độ trên remote điều khiển.                                                                                                    | - Lỗi board romote điều khiển                                          |
| F1         | I ỗi của boardard mạch                                                                                                    | - They beard mach dàn nóng                                             |
|            |                                                                                                    |                                                                        |
|            |                                                                                                    | - Kiểm tra áp suất cao dẫn tới tác động của công tắc áp suất cao       |
|            | ~                                                                                                    | - Lôi công tắc áp suất cao                                             |
| E3         | Lôi do sự tác động của công tắc cao áp.                                                                                                    | - Lôi board dàn nóng                                                   |
|            |                                                                                                    | - Lôi cám biên áp lực cao                                              |
|            |                                                                                                    | - Lôi tức thời - như do mất điện đột ngột                              |
|            |                                                                                                    | - Ap suất thấp bất thường(<0,07Mpa)                                    |
| <b>F</b> 4 | T Ž' 1 1 1 4 4 7 7 1 1 K 1 K                                                                                                    | - Lỗi cảm biến áp suất thấp.                                           |
| <b>E</b> 4 | Lõi do sự tác động của câm biến hạ áp.                                                                                                    | - Lỗi board dàn nóng.                                                  |
|            |                                                                                                    | - Van chặn không được mở                                               |
|            |                                                                                                    | - Máy nén inverter bị kẹt, bị dò điện, bị lỗi cuộn dây.                |
|            |                                                                                                    | - Dây chân lock bị sai (U,V,W)                                         |
| E5         | Lỗi do động cơ máy nén inverter                                                                                                    | - Lỗi board biến tần                                                   |
|            |                                                                                                    | - Van chặn chưa mở.                                                    |
|            |                                                                                                    | - Chênh lệch áp lực cao khi khởi động( >0.5Mpa)                        |
|            | •                                                                                                    |                                                                        |

| E6         | Lỗi do máy nén thường bị kệt boặc bị quá dòng       | - Van chặn chưa mở.<br>- Dàn nóng không giải nhiệt tốt<br>- Điện áp cấp không đúng           |
|------------|-----------------------------------------------------|----------------------------------------------------------------------------------------------|
| 20         | bor do may non muong of kột hoặc ởi qua dong.       | - Khởi động từ bị lỗi<br>- Hỏng máy nén thường<br>- Cảm biến dòng bị lỗi                     |
|            |                                                     | - Lỗi kết nối quạt và board dàn nóng                                                         |
| <b>E7</b>  | Lỗi ở mô tơ quạt dàn nóng.                          | - Quật bị kệt<br>- Lỗi mô tơ quật dàn nóng                                                   |
|            |                                                     | - Lỗi board biến tần quạt dàn nóng                                                           |
| F3         | Nhiệt độ đường ống đẩy không bình thường.           | <ul> <li>Cảm biến nhiệt độ ống đẩy bị lỗi hoặc sai vị trí</li> </ul>                         |
|            |                                                     | - Lỗi board dân nóng<br>- Lỗi quạt dàn nóng                                                  |
| H7         | Tín hiệu từ mô tơ quạt dàn nóng không bình thường.  | - board Inverter quat lõi                                                                    |
|            |                                                     | - Dây truyên tín hiệu lôi<br>- Kiểm tra cảm biến nhiệt đô gió ra dàn nóng bi lỗi             |
| H9         | Lỗi ở đầu cảm biến nhiệt độ (R1T) gió bên ngoài.    | - Lỗi board dàn nóng                                                                         |
| J2         | Lỗi ở đầu cảm biến dòng điện.                       | - Kiểm tra cảm biến dòng bị lỗi<br>- board dàn nóng bị lỗi                                   |
|            | I ỗi ở đầu củm biến nhiệt độ đường ống gọc đị       | - Lỗi cảm biến nhiệt độ ống đẩy                                                              |
| J3         | (R31T~R33T).                                        | - Lỗi board dàn nóng                                                                         |
|            |                                                     | <ul> <li>Lôi kết nổi của cám biên nhiệt độ</li> <li>Lỗi cảm biến nhiệt đô ống bút</li> </ul> |
| J5         | Lỗi ở đầu cảm biến nhiệt độ (R2T) đường ống gas     | - Lỗi board dàn nóng                                                                         |
|            | ve.                                                 | - Lỗi kết nối của cảm biến nhiệt độ                                                          |
| <b>J</b> 9 | Lỗi cảm biến độ quá lạnh(R5T)                       | - Lỗi cảm biến độ quá lạnh R5T                                                               |
|            |                                                     | - Lõi board dan höng<br>- Lỗi cảm biến áp suất cao                                           |
| JA         | Lỗi ở đầu cảm biến áp suất đường ống gas đi.        | - Lỗi board dàn nóng                                                                         |
|            |                                                     | - Lỗi kết nối của cảm biến nhiệt độ hoặc vị trí sai                                          |
| IC         | I ỗi ở đầu cảm biến án cuất đường ống gao về        | - Lôi cám biên áp suất thấp<br>Lỗi board dàn nóng                                            |
| JC         | Lor o dad cam bien ap suar duong ong gas ve.        | - Lỗi kết nối của cảm biến nhiệt độ hoặc vị trí sai                                          |
|            |                                                     | - Nhiệt độ cánh tản nhiệt tăng cao (≥93 • C)                                                 |
| L4         | Lỗi do nhiệt độ cánh tản nhiệt boarđ biến tần tăng. | - Lỗi board mạch                                                                             |
|            |                                                     | - Loi cam bien nhiệt độ cành tàn nhiệt<br>- Hự cuộn dây máy nén Inverter                     |
| L5         | Máy nén biến tần bất thường                         | - Lỗi khởi động máy nén                                                                      |
|            |                                                     | - board Inverter bị lỗi                                                                      |
|            |                                                     | - Máy nén Inverter quá tải                                                                   |
| L8         | Lỗi do dòng biến tần không bình thường.             | - Loi board inverter<br>- Máy nén hỏng cuốn dây( dò điện, dây chân lock.)                    |
|            |                                                     | - Máy nén bị lỗi                                                                             |
|            |                                                     | - Lỗi máy nén Inverter                                                                       |
|            |                                                     | - Lỗi dây kết nối sai(U,V,W,N)                                                               |
| L9         | Lỗi do sự khởi động máy nén biến tần.               | - Không đảm bảo chênh lệch áp suất cao áp và hạ áp khi khổi động                             |
|            |                                                     | - Van chận chữa mở<br>- Lỗi board Inverter                                                   |
|            |                                                     |                                                                                              |
|            |                                                     | - Lỗi do kết nối giữa board Inverter và board điều khiển dàn nóng                            |
|            |                                                     | <ul> <li>Loi board điều khiến dân nông</li> <li>Lỗi board Inverter</li> </ul>                |
|            | Lỗi do tín hiệu giữa board Inverter và board điều   | - Lõi board loc nhiễu                                                                        |
| LC         | khiển                                               | - Lỗi quạt Inverter                                                                          |
|            |                                                     | - Kết nối quạt không đúng                                                                    |
|            |                                                     | - Lôi máy nén                                                                                |
|            |                                                     | Page 36 of 38                                                                                |

| P4        | I ỗi cảm hiến tặng nhiệt độ cánh tản nhiệt Inverter           | - Lỗi cảm biến nhiệt độ cánh tản nhiệt                                         |  |  |  |
|-----------|---------------------------------------------------------------|--------------------------------------------------------------------------------|--|--|--|
|           |                                                               | - Lỗi board Inverter                                                           |  |  |  |
| PI        | I ỗi cài đặt công cuốt dàn nóng                               | - Chưa cài đặt công suất dàn nóng                                              |  |  |  |
| IJ        | Loi cai dạt công suat dan nông                                | <ul> <li>Cài đặt sai công suất dàn nóng khi thay thế board dàn nóng</li> </ul> |  |  |  |
|           |                                                               | - Thiếu ga hoặc ngẹt ống ga (lỗi thi công đường ống)                           |  |  |  |
| TIO       | Cảnh báo thiếu co                                             | - Lỗi cảm biến nhiệt (R4T, R7T)                                                |  |  |  |
| 00        | Cann bao nneu ga                                              | - Lỗi cảm biến áp suất thấp                                                    |  |  |  |
|           |                                                               | - Lỗi board dàn nóng A1P                                                       |  |  |  |
|           | Novelo ako môtako                                             | - Nguồn cấp bị ngược pha                                                       |  |  |  |
| <b>U1</b> | Nguộc phả, mất phả                                            | - Nguồn cấp bị mất pha                                                         |  |  |  |
|           |                                                               | - Lỗi board dàn nóng                                                           |  |  |  |
|           |                                                               | - Nguồn điện cấp không đủ                                                      |  |  |  |
|           |                                                               | - Lỗi nguồn tức thời                                                           |  |  |  |
|           |                                                               | - Mất pha                                                                      |  |  |  |
|           |                                                               | - Lỗi board Inverter                                                           |  |  |  |
| U2        | Không đủ điện áp nguồn hoặc bị tụt áp nhanh.                  | - Lỗi board điều khiển dàn nóng                                                |  |  |  |
|           |                                                               | - Lỗi dây ở mạch chính                                                         |  |  |  |
|           |                                                               | - Lỗi máy nén                                                                  |  |  |  |
|           |                                                               | - Lỗi mô tơ quạt                                                               |  |  |  |
|           |                                                               | - Lỗi dây truyền tín hiệu                                                      |  |  |  |
| TI2       | I ễi do nự vận bành biểm tro lư êng dựco thực biện            | Chay kiểm tra lại hệ thếng                                                     |  |  |  |
| -03       |                                                               | - Chạy kichi lưa lật hệ thông                                                  |  |  |  |
|           |                                                               | - Dây giữa dàn lạnh-dàn nóng, dàn nóng-dàn nóng bị đứt, ngắn                   |  |  |  |
|           |                                                               | mạch hoặc đấu sai (F1,F2)                                                      |  |  |  |
| ТИ        | Lỗi do đường truyền tín hiệu giữa các dàn lạnh và<br>dàn nóng | - Nguồn dàn nóng hoặc dàn lạnh bị mất                                          |  |  |  |
| 04        |                                                               | <ul> <li>Hệ thống địa chỉ không phù hợp</li> </ul>                             |  |  |  |
|           |                                                               | - Lỗi board dàn lạnh                                                           |  |  |  |
|           |                                                               | - Lỗi board dàn nóng                                                           |  |  |  |
|           |                                                               | <ul> <li>Kiểm tra đường truyền giữa dàn lạnh và remote</li> </ul>              |  |  |  |
|           | I ỗi do đường truyền tín hiệu giữa dàn lạnh và                | <ul> <li>Kiểm tra lại cài đặt nếu 1 dàn lạnh sử dụng 2 remote</li> </ul>       |  |  |  |
| U5        | remote                                                        | - Lỗi board remote                                                             |  |  |  |
|           |                                                               | - Lỗi board dàn lạnh                                                           |  |  |  |
|           |                                                               | - Lỗi có thể xảy ra do nhiễu                                                   |  |  |  |
|           |                                                               | - Kiểm tra kết nối giữa dàn nóng và Adapter điều khiển C/H                     |  |  |  |
|           |                                                               | - Kiếm tra dây tín hiệu giữa dàn nòng với dàn nóng                             |  |  |  |
| U7        | Lỗi truyền tín hiệu giữa các dàn nóng                         | - Kiểm tra board mạch dàn nóng                                                 |  |  |  |
|           |                                                               | - Lỗi Adapter điều khiến Cool/Heat                                             |  |  |  |
|           |                                                               | - Adapter điều khiến Cool/Heat không tương thích                               |  |  |  |
|           |                                                               | - Địa chỉ không đúng(dàn nóng và Adapter điều khiển C/H)                       |  |  |  |
|           | Lỗi đường truyền tín hiệu giữa các remote "M" và              | - Kiếm tra lại dây truyền tín hiệu giữa remote chính và phụ                    |  |  |  |
| U8        | "S".                                                          | - Lõi board remote                                                             |  |  |  |
|           | ~ .                                                           | - Lỗi kết nối điều khiển phụ                                                   |  |  |  |
|           |                                                               | - Kiểm tra lai Dây truyền tín hiệu bên trong và bên ngoài bệ thống             |  |  |  |
|           | Lỗi do đường truyền tín hiệu giữa các dàn lanh và             | - Kiểm tra lại van tiết lựu điện tử trên dàn lạnh của hệ thống                 |  |  |  |
| U9        | dàn nóng trong cùng một hệ thống                              | - Lỗi board dàn lanh của hệ thống                                              |  |  |  |
|           |                                                               | - Lỗi kết nối giữa dàn nóng và dàn lanh                                        |  |  |  |
|           |                                                               |                                                                                |  |  |  |
|           |                                                               | - Kiểm tra lại số lượng dàn lạnh                                               |  |  |  |
| UA        | Lỗi do vượt quá số dàn lanh. v.v                              | - Lỗi board dàn nóng                                                           |  |  |  |
|           | · · · · · · · · · · · · · · · · · · ·                         | - Không tương thích giữa dàn nóng và dàn lạnh                                  |  |  |  |
|           |                                                               | - Không cài đặt lại board dàn nóng khi tiến hành thay thế                      |  |  |  |
| UC        | Trùng lặp địa chỉ ở remote trung tâm.                         | - Kiểm tra lại địa chỉ của hệ thống và cài đặt lại                             |  |  |  |
|           |                                                               | - Kiểm tra tín hiệu giữa dàn lạnh và điều khiển trung tâm                      |  |  |  |
| UE        | Lỗi do đường truyền tín hiệu giữa remote điều khiển           | - Lỗi truyền tín hiệu của điều khiển chủ (master)                              |  |  |  |
|           | trung tâm và dàn lạnh .                                       | - Lỗi board điều khiến trung tâm                                               |  |  |  |
|           |                                                               | - Lỗi board dàn lạnh                                                           |  |  |  |

| UF | Hệ thống lạnh chưa được lắp đúng, không tương<br>thích dây điều khiển / đường ống gas . | - Kiểm tra tín hiệu giữa dàn lạnh và dàn nóng<br>- Lỗi board dàn lạnh<br>- Van chặn chưa mở<br>- Không thực hiện chạy kiểm tra hệ thống |
|----|-----------------------------------------------------------------------------------------|----------------------------------------------------------------------------------------------------|
| UH | Sự cố về hệ thống, địa chỉ hệ thống gas không xác<br>định                               | - Kiểm tra tín hiệu dàn nóng-dàn lạnh, dàn nóng-dàn nóng<br>- Lỗi board dàn lạnh<br>- Lỗi board dàn nóng                                |

<u>Ghi chú</u>: Khi máy báo sự cố (đèn đỏ nhấp nháy) ở góc dưới màn hình bên trái sẽ hiển thị mã lỗi ( ví dụ U1,A3,...). Xin vui lòng thông báo mã lỗi tới Công Ty Việt Kim :

Điện thọai : 08-62811248 , Fax: 08-62811249, Gặp bộ phận sửa chữa để được hướng dẫn.

#### BẢNG MÃ LÕI CHI TIẾT VRV IV

| Mã IÃ:   | Mê tẻ mã lỗi                                                    | Mã đầu |      | ı    | Mã sau |      |      |
|----------|-----------------------------------------------------------------|--------|------|------|--------|------|------|
| ivia ioi | ino ta ma ioi                                                   | SEG1   | SEG2 | SEG3 | SEG1   | SEG2 | SEG3 |
| E1-1     | Bo dàn nóng bị lỗi                                              |        | Е    | 1    |        | 0    | 1    |
| E1-2     | Lỗi xuất phát từ bo dàn nóng                                    |        |      |      |        | 0    | 2    |
| E2-1     | Phát hiện lỗi dòng điện rò đất - DN chủ                         |        | Е    | 2    |        | 0    | 1    |
| E2-2     | Phát hiện lỗi dòng điện rò đất - DN phụ 1                       |        |      |      |        | 0    | 2    |
| E2-3     | Phát hiện lỗi dòng điện rò đất - DN phụ 2                       |        |      |      |        | 0    | 3    |
| E2-6     | Mất tín hiệu cuộn dây phát hiện lỗi dòng điện rò đất - DN chủ   |        |      |      |        | 0    | 6    |
| E2-7     | Mất tín hiệu cuộn dây phát hiện lỗi dòng điện rò đất - DN phụ 1 |        |      |      |        | 0    | 7    |
| E2-8     | Mất tín hiệu cuộn dây phát hiện lỗi dòng điện rò đất - DN phụ 2 |        |      |      |        | 0    | 8    |
| E3-1     | Công tắc cao áp tác động - DN chủ                               |        | Е    | 3    |        | 0    | 1    |
| E3-2     | Áp suất cao, nạp dư ga, van chặn đóng - DN chủ                  |        |      |      |        | 0    | 2    |
| E3-3     | Công tắc cao áp tác động - DN phụ 1                             |        |      |      |        | 0    | 3    |
| E3-4     | Áp suất cao, nạp dư ga, van chặn đóng - DN phụ 1                |        |      |      |        | 0    | 4    |
| E3-5     | Công tắc cao áp tác động - DN phụ 2                             |        |      |      |        | 0    | 5    |
| E3-6     | Áp suất cao, nạp dư ga, van chặn đóng - DN phụ 2                |        |      |      |        | 0    | 6    |
| E3-13    | Lỗi kiểm tra van chặn đường lỏng - DN chủ                       |        |      |      |        | 1    | 3    |
| E3-14    | Lỗi kiểm tra van chặn đường lỏng - DN phụ 1                     |        |      |      |        | 1    | 4    |
| E3-15    | Lỗi kiểm tra van chặn đường lỏng - DN phụ 2                     |        |      |      |        | 1    | 5    |
| E3-18    | Lỗi lặp lại tất cả của công tắc cao áp                          |        |      |      |        | 1    | 8    |
| E4-1     | Lỗi cảm biến hạ áp - DN chủ                                     |        | Е    | 4    |        | 0    | 1    |
| E4-2     | Lỗi cảm biến hạ áp - DN phụ 1                                   |        |      |      |        | 0    | 2    |
| E4-3     | Lỗi cảm biến hạ áp - DN phụ 2                                   |        |      |      |        | 0    | 3    |
| E5-1     | Kẹt máy nén Inverter 1 - DN chủ                                 |        | Е    | 5    |        | 0    | 1    |
| E5-2     | Kẹt máy nén Inverter 1 - DN phụ 1                               |        |      |      |        | 0    | 2    |
| E5-3     | Kẹt máy nén Inverter 1 - DN phụ 2                               |        |      |      |        | 0    | 3    |
| E5-7     | Kẹt máy nén Inverter 2 - DN chủ                                 |        |      |      |        | 0    | 7    |
| E5-8     | Kẹt máy nén Inverter 2 - DN phụ 1                               |        |      |      |        | 0    | 8    |
| E5-9     | Kẹt máy nén Inverter 2 - DN phụ 2                               |        |      |      |        | 0    | 9    |
| E7-1     | Kẹt motor quạt 1 - DN chú                                       |        | E    | 7    |        | 0    | 1    |
| E7-2     | Kẹt motor quạt 2 - DN chú                                       |        |      |      |        | 0    | 2    |
| E7-5     | Quá dòng tức thời motor quạt 1 - DN chú                         |        |      |      |        | 0    | 5    |
| E7-6     | Quả dòng tức thời motor quạt 2 - DN chủ                         |        |      |      |        | 0    | 6    |
| E7-9     | Lối IPM motor quật 1 - DN chủ                                   |        |      |      | -      | 0    | 9    |
| E7-10    | Lối IPM motor quật 2 - DN chủ                                   |        |      |      | -      | 1    | 0    |
| E7-13    | Kệt motor quật 1 - DN phụ 1                                     |        |      |      |        | 1    | 3    |
| E7-14    | Kệt motor quật 2 - DN phụ 1                                     |        |      |      |        | 1    | 4    |
| E7-17    | Qua dong tực thời motor quật 1 - DN phụ 1                       |        |      |      |        | 1    | /    |
| E7-18    | Qua dong tực thời motor quật 2 - DN phụ 1                       |        |      |      |        | 1    | 8    |
| E7-21    | LOI IPM motor quật 1 - DN phụ 1                                 |        |      |      |        | 2    | 1    |
| E7-22    | Loi IPM motor quật 2 - DN phụ 1                                 |        |      |      |        | 2    | 2    |
| E7-25    | Ket motor quật 1 - DN phụ 2                                     |        |      |      |        | 2    | 5    |
| E7-26    | Kệt motor quật 2 - DN phụ 2                                     |        |      |      |        | 2    | 6    |
| E7-29    | Quá dòng tức thời motor quật 1 - DN phụ 2                       |        |      |      |        | 2    | 9    |
| E7-30    | Qua dong tực thời motor quật 2 - DN phụ 2                       |        |      |      |        | 3    | 0    |
| E1-33    | LOI IPINI MOTOF QUAT 1 - DIN PRU 2                              |        |      |      |        | 3    | 3    |
| ⊏7-34    | Loi ipivi motor quật 2 - UN phụ 2                               |        |      |      |        | ა    | 4    |

| E9-1           | Lỗi cuộn dây van tiết lưu điện tử 2 (Y2E) - DN chủ                  | E     | 9 | 0 | 1 |
|----------------|---------------------------------------------------------------------|-------|---|---|---|
| E9-3           | Lỗi cuộn dây van tiết lưu điện tử 3 (Y3E) - DN chủ                  |       |   | 0 | 3 |
| E9-4           | Lỗi cuộn dây van tiết lưu điện tử 1 (Y1E) - DN chủ                  |       |   | 0 | 4 |
| E9-5           | Lỗi cuộn dây van tiết lưu điện tử 2 (Y2E) - DN phụ 1                |       |   | 0 | 5 |
| E9-6           | Lỗi cuộn dây van tiết lưu điện tử 3 (Y3E) - DN phụ 1                |       |   | 0 | 6 |
| E9-7           | Lỗi cuộn dây van tiết lưu điện tử 1 (Y1E) - DN phụ 1                |       |   | 0 | 7 |
| E9-8           | Lỗi cuôn dây van tiết lưu điện tử 2 (Y2E) - DN phụ 2                |       |   | 0 | 8 |
| E9-9           | Lỗi cuôn dây van tiết lưu điện tử 3 (Y3E) - DN phụ 2                |       |   | 0 | 9 |
| E9-10          | Lỗi cuôn dây van tiết lưu điện tử 1 (Y1E) - DN phụ 2                |       |   | 1 | 0 |
| E9-20          | Sư cố cuộn dây van tiết lưu điện tử 1 (Y1E) - DN chủ                |       |   | 2 | 0 |
| E9-21          | Phát hiện sự cố cuộn dây van tiết lựu điện tử 1 (Y1E) - DN phụ 1    |       |   | 2 | 1 |
| E9-22          | Phát hiện sự cố cuộn dây van tiết lựu điện tử 1 (Y1E) - DN phụ 2    |       |   | 2 | 2 |
| F9-23          | Phát hiện sự cố cuộn dây van tiết lựu điện từ 2 (Y2E) - DN chủ      |       |   | 2 | 3 |
| E0 20          | Phát hiện sự cố cuộn dây van tiết lựu điện từ 2 (Y2E) - DN nhụ 1    |       |   | 2 | 4 |
| E0 24<br>E0-25 | Phát hiện sự cố cuộn dây van tiết lượi điện từ $2 (Y2E) = DN phụ ?$ |       |   | 2 | 5 |
| E3-20          | Nhiệt độ ống đẩy (ống vả đầu máy nén) tặng cao - DN chủ             | F     | 3 | 0 | 1 |
| E3 3           | Nhiệt độ ống đầy (ống xả đầu máy nén) tăng cao - DN chu             | 1     | 5 | 0 | 3 |
| F3-3           | Nhiệt độ ống đầy (ống và đầu máy nén) tăng cao - DN phụ 1           |       |   | 0 | 5 |
| го-о<br>го оо  | Inniệt dụ ông day (ông xa dau máy hện) tăng cao - DN phụ 2          |       |   | 0 | 5 |
| F3-20          | Loi qua nniệt may nen - DN chu                                      |       |   | 2 | 0 |
| F3-21          | Loi qua nniệt may nen - DN phụ 1                                    |       |   | 2 | 2 |
| F3-22          | Loi qua nniệt may nen - DN phụ 2                                    | <br>_ |   | 2 | 1 |
| F4-1           | Bao dọng am trong hệ thong                                          | F     | 4 | 0 | 1 |
| F4-2           | Phát hiện lối - báo động âm INV.1 - DN chủ                          |       |   | 0 | 2 |
| F4-3           | Phát hiện lối - báo động âm INV.2 - DN chú                          |       |   | 0 | 3 |
| F4-4           | Phát hiện lối - báo động âm INV.1 - DN phụ 1                        |       |   | 0 | 4 |
| F4-5           | Phát hiện lôi - báo động âm INV.2 - DN phụ 1                        |       |   | 0 | 5 |
| F4-6           | Phát hiện lôi - báo động âm INV.1 - DN phụ 2                        |       |   | 0 | 6 |
| F4-7           | Phát hiện lỗi - báo động ấm INV.2 - DN phụ 2                        |       |   | 0 | 7 |
| F4-8           | Phát hiện lỗi - lỗi ấm INV.1 - DN chủ                               |       |   | 0 | 8 |
| F4-9           | Phát hiện lỗi - lỗi ẩm INV.2 - DN chủ                               |       |   | 0 | 9 |
| F4-10          | Phát hiện lỗi - lỗi ẩm INV.1 - DN phụ 1                             |       |   | 1 | 0 |
| F4-11          | Phát hiện lỗi - lỗi ẩm INV.2 - DN phụ 1                             |       |   | 1 | 1 |
| F4-12          | Phát hiện lỗi - lỗi ẩm INV.1 - DN phụ 2                             |       |   | 1 | 2 |
| F4-13          | Phát hiện lỗi - lỗi ẩm INV.2 - DN phụ 2                             |       |   | 1 | 3 |
| F4-14          | Phát hiện lỗi - báo động lỗi DL                                     |       |   | 1 | 4 |
| F6-2           | Nạp dư gas                                                          | F     | 6 | 0 | 2 |
| H3-2           | Lỗi kết nối (PCB Khiển & INV. 1 (A3P)) - DN chủ                     | Н     | 3 | 0 | 2 |
| H3-3           | Lỗi kết nối (PCB Khiển & INV. 2 (A6P)) - DN chủ                     |       |   | 0 | 3 |
| H3-4           | Lỗi kết nối (PCB Khiển & INV. 1 (A3P)) - DN phụ 1                   |       |   | 0 | 4 |
| H3-5           | Lỗi kết nối (PCB Khiển & INV. 2 (A6P)) - DN phụ 1                   |       |   | 0 | 5 |
| H3-6           | Lỗi kết nối (PCB Khiển & INV. 1 (A3P)) - DN phụ 2                   |       |   | 0 | 6 |
| H3-7           | Lỗi kết nối (PCB Khiển & INV. 2 (A6P)) - DN phụ 2                   |       |   | 0 | 7 |
| H7-1           | Lỗi phát hiện tín hiệu motor quạt 1 - DN chủ                        | Н     | 7 | 0 | 1 |
| H7-2           | Lỗi phát hiện tín hiệu motor quạt 2 - DN chủ                        |       |   | 0 | 2 |
| H7-5           | Lỗi phát hiện tín hiệu motor quạt 1 - DN phụ 1                      |       |   | 0 | 5 |
| H7-6           | Lỗi phát hiện tín hiệu motor quạt 2 - DN phụ 1                      |       |   | 0 | 6 |
| H7-9           | Lỗi phát hiện tín hiệu motor quạt 1 - DN phu 2                      |       |   | 0 | 9 |
| H7-10          | Lỗi phát hiện tín hiệu motor quat 2 - DN phu 2                      |       |   | 1 | 0 |
| L              |                                                                     |       |   |   |   |

| H9-1  | Lỗi cảm biến nhiệt gió ngoài trời - DN chủ                                    | ŀ | 19 | 0 | 1 |
|-------|-------------------------------------------------------------------------------|---|----|---|---|
| H9-2  | Lỗi cảm biến nhiệt gió ngoài trời - DN phụ 1                                  |   |    | 0 | 2 |
| H9-3  | Lỗi cảm biến nhiệt gió ngoài trời - DN phụ 2                                  |   |    | 0 | 3 |
| J3-16 | Lỗi cảm biến nhiệt ống gas đi 1: Open - DN chủ                                |   | 3  | 1 | 6 |
| J3-17 | Lỗi cảm biến nhiệt ống gas đi 1: Short - DN chủ                               |   |    | 1 | 7 |
| J3-22 | Lỗi cảm biến nhiệt ống gas đi 1: Open - DN phụ 1                              |   |    | 2 | 2 |
| J3-23 | Lỗi cảm biến nhiệt ống gas đi 1: Short - DN phụ 1                             |   |    | 2 | 3 |
| J3-28 | Lỗi cảm biến nhiệt ống gas đi 1: Open - DN phụ 2                              |   |    | 2 | 8 |
| J3-29 | Lỗi cảm biến nhiệt ống gas đi 1: Short - DN phụ 2                             |   |    | 2 | 9 |
| J3-18 | Lỗi cảm biến nhiệt ống gas đi 2: Open - DN chủ                                |   |    | 1 | 8 |
| J3-19 | Lỗi cảm biến nhiệt ống gas đi 2: Short - DN chủ                               |   |    | 1 | 9 |
| J3-24 | Lỗi cảm biến nhiệt ống gas đi 2: Open - DN phụ 1                              |   |    | 2 | 4 |
| J3-25 | Lỗi cảm biến nhiệt ống gas đi 2: Short - DN phụ 1                             |   |    | 2 | 5 |
| J3-30 | Lỗi cảm biến nhiệt ống gas đi 2: Open - DN phụ 2                              |   |    | 3 | 0 |
| J3-31 | Lỗi cảm biến nhiệt ống gas đi 2: Short - DN phụ 2                             |   |    | 3 | 1 |
| J3-47 | Lỗi cảm biến nhiệt vỏ máy nén: Open - DN chủ                                  |   |    | 4 | 7 |
| J3-48 | Lỗi cảm biến nhiệt vỏ máy nén: Short - DN chủ                                 |   |    | 4 | 8 |
| J3-49 | Lỗi cảm biến nhiệt vỏ máy nén: Open - DN phụ 1                                |   |    | 4 | 9 |
| J3-50 | Lỗi cảm biến nhiệt vỏ máy nén: Short - DN phụ 1                               | - |    | 5 | 0 |
| J3-51 | Lỗi cảm biến nhiệt vỏ máy nén: Open - DN phụ 2                                |   |    | 5 | 1 |
| J3-52 | Lỗi cảm biến nhiệt vỏ máy nén: Short - DN phụ 2                               |   |    | 5 | 2 |
| J3-56 | Cảnh báo ống gas đi - DN chủ                                                  |   |    | 5 | 6 |
| J3-57 | Cảnh báo ống gas đi - DN phụ 1                                                |   |    | 5 | 7 |
| J3-58 | Cảnh báo ống gas đi - DN phụ 2                                                | - |    | 5 | 8 |
| J5-1  | Cảm biến nhiệt đầu vào bình tách lỏng bất thường - DN chủ                     |   | 5  | 0 | 1 |
| J5-3  | Cảm biến nhiệt đầu vào bình tách lỏng bất thường - DN phụ 1                   |   |    | 0 | 3 |
| J5-5  | Cảm biến nhiệt đầu vào bình tách lỏng bất thường - DN phụ 2                   |   |    | 0 | 5 |
| J5-15 | Phát hiện lỗi cảm biến nhiệt đầu vào bình tách lỏng - DN chủ                  |   |    | 1 | 5 |
| J5-16 | Phát hiện lỗi cảm biến nhiệt đầu vào bình tách lỏng - DN phụ 1                |   |    | 1 | 6 |
| J5-17 | Phát hiện lỗi cảm biến nhiệt đầu vào bình tách lỏng - DN phụ 2                |   |    | 1 | 7 |
| J6-1  | Lỗi cảm biến nhiệt dàn TĐN - DN chủ                                           |   | 6  | 0 | 1 |
| J6-2  | Lỗi cảm biến nhiệt dàn TĐN - DN phụ 1                                         |   |    | 0 | 2 |
| J6-3  | Lỗi cảm biến nhiệt dàn TĐN - DN phụ 2                                         |   |    | 0 | 3 |
| J7-6  | Lỗi cảm biến nhiệt ống lỏng quá lạnh (R5T) - DN chủ                           |   | 7  | 0 | 6 |
| J7-7  | Lỗi cảm biến nhiệt ống lỏng quá lạnh (R5T) - DN phụ 1                         |   |    | 0 | 7 |
| J7-8  | Lỗi cảm biến nhiệt ống lỏng quá lạnh (R5T) - DN phụ 2                         |   |    | 0 | 8 |
| J8-1  | Lỗi cảm biến nhiệt ống lỏng dàn TĐN (R4T) - DN chủ                            |   | 8  | 0 | 1 |
| J8-2  | Lỗi cảm biến nhiệt ống lỏng dàn TĐN (R4T) - DN phụ 1                          |   |    | 0 | 2 |
| J8-3  | Lỗi cảm biến nhiệt ống lỏng dàn TĐN (R4T) - DN phụ 2                          |   |    | 0 | 3 |
| J9-1  | Lỗi cảm biến nhiệt đầu ra của dàn TĐN quá lạnh - DN chủ                       |   | 9  | 0 | 1 |
| J9-2  | Lỗi cảm biến nhiệt đầu ra của dàn TĐN quá lạnh - DN phụ 1                     |   |    | 0 | 2 |
| J9-3  | Lỗi cảm biến nhiệt đầu ra của dàn TĐN quá lạnh - DN phụ 2                     |   |    | 0 | 3 |
| J9-8  | Phát hiện lỗi - hỏng cảm biến nhiệt đầu ra của dàn TĐN quá lạnh -<br>DN chủ   |   |    | 0 | 8 |
| J9-9  | Phát hiện lỗi - hỏng cảm biến nhiệt đầu ra của dàn TĐN quá lạnh -<br>DN phụ 1 |   |    | 0 | 9 |
| J9-10 | Phát hiện lỗi - hỏng cảm biến nhiệt đầu ra của dàn TĐN quá lạnh -<br>DN phụ 2 |   |    | 1 | 0 |

| JA-6  | Lỗi cảm biến cao áp: Open - DN chủ                | <br>J | А | 0 | 6 |
|-------|---------------------------------------------------|-------|---|---|---|
| JA-7  | Lỗi cảm biến cao áp: Short - DN chủ               |       |   | 0 | 7 |
| JA-8  | Lỗi cảm biến cao áp: Open - DN phụ 1              |       |   | 0 | 8 |
| JA-9  | Lỗi cảm biến cao áp: Short - DN phụ 1             |       |   | 0 | 9 |
| JA-10 | Lỗi cảm biến cao áp: Open - DN phụ 2              |       |   | 1 | 0 |
| JA-11 | Lỗi cảm biến cao áp: Short - DN phụ 2             |       |   | 1 | 1 |
| JC-6  | Lỗi cảm biến hạ áp: Open - DN chủ                 | J     | С | 0 | 6 |
| JC-7  | Lỗi cảm biến hạ áp: Short - DN chủ                |       |   | 0 | 7 |
| JC-8  | Lỗi cảm biến hạ áp: Open - DN phụ 1               |       |   | 0 | 8 |
| JC-9  | Lỗi cảm biến hạ áp: Short - DN phụ 1              |       |   | 0 | 9 |
| JC-10 | Lỗi cảm biến hạ áp: Open - DN phụ 2               |       |   | 1 | 0 |
| JC-11 | Lỗi cảm biến hạ áp: Short - DN phụ 2              |       |   | 1 | 1 |
| L1-1  | Quá dòng tức thời - Máy nén INV 1 - DN chủ        | L     | 1 | 0 | 1 |
| L1-2  | Lỗi cảm biến dòng - Máy nén INV 1 -DN chủ         |       |   | 0 | 2 |
| L1-3  | Dòng bù - Máy nén INV 1 - DN chủ                  |       |   | 0 | 3 |
| L1-4  | Hỏng transistor nguồn - Máy nén INV 1 - DN chủ    |       |   | 0 | 4 |
| L1-5  | Nút gạt điều chỉnh INV - Máy nén INV 1- DN chủ    |       |   | 0 | 5 |
| L1-17 | Quá dòng tức thời - Máy nén INV 2 - DN chủ        |       |   | 1 | 7 |
| L1-18 | Lỗi cảm biến dòng - Máy nén INV 2 -DN chủ         |       |   | 1 | 8 |
| L1-19 | Dòng bù - Máy nén INV 2 - DN chủ                  |       |   | 1 | 9 |
| L1-20 | Hỏng transistor nguồn - Máy nén INV 2 - DN chủ    |       |   | 2 | 0 |
| L1-21 | Nút gạt điều chỉnh INV - Máy nén INV 2 - DN chủ   |       |   | 2 | 1 |
| L1-28 | Lỗi motor quạt INV 1 - DN chủ - ROM               |       |   | 2 | 8 |
| L1-29 | Lỗi motor quạt INV 2 - DN chủ - ROM               |       |   | 2 | 9 |
| L1-36 | Lỗi máy nén INV 1 - DN chủ - ROM                  |       |   | 3 | 6 |
| L1-37 | Lỗi máy nén INV 2 - DN chủ - ROM                  |       |   | 3 | 7 |
| L1-47 | Lỗi nguồn cấp máy nén INV 1 - DN chủ              |       |   | 4 | 7 |
| L1-48 | Lỗi nguồn cấp máy nén INV 2 - DN chủ              |       |   | 4 | 8 |
| L1-7  | Quá dòng tức thời - Máy nén INV 1 - DN phụ 1      |       |   | 0 | 7 |
| L1-8  | Lỗi cảm biến dòng - Máy nén INV 1 -DN phụ 1       |       |   | 0 | 8 |
| L1-9  | Dòng bù - Máy nén INV 1 - DN phụ 1                |       |   | 0 | 9 |
| L1-10 | Hỏng transistor nguồn - Máy nén INV 1 - DN phụ 1  |       |   | 1 | 0 |
| L1-15 | Nút gạt điều chỉnh INV - Máy nén INV 1- DN phụ 1  |       |   | 1 | 5 |
| L1-22 | Quá dòng tức thời - Máy nén INV 2 - DN phụ 1      |       |   | 2 | 2 |
| L1-23 | Lỗi cảm biến dòng - Máy nén INV 2 -DN phụ 1       |       |   | 2 | 3 |
| L1-24 | Dòng bù - Máy nén INV 2 - DN phụ 1                |       |   | 2 | 4 |
| L1-25 | Hỏng transistor nguồn - Máy nén INV 2 - DN phụ 1  |       |   | 2 | 5 |
| L1-26 | Nút gạt điều chỉnh INV - Máy nén INV 2 - DN phụ 1 |       |   | 2 | 6 |
| L1-32 | Lỗi motor quạt INV 1 - DN phụ 1 - ROM             |       |   | 3 | 2 |
| L1-33 | Lỗi motor quạt INV 2 - DN phụ 1 - ROM             |       |   | 3 | 3 |
| L1-38 | Lỗi máy nén INV 1 - DN phụ 1 - ROM                |       |   | 3 | 8 |
| L1-39 | Lỗi máy nén INV 2 - DN phụ 1 - ROM                |       |   | 3 | 9 |
| L1-49 | Lỗi nguồn cấp máy nén INV 1 - DN phụ 1            |       |   | 4 | 9 |
| L1-50 | Lỗi nguồn cấp máy nén INV 2 - DN phụ 1            |       |   | 5 | 0 |
| L1-11 | Quá dòng tức thời - Máy nén INV 1 - DN phụ 2      |       |   | 1 | 1 |
| L1-12 | Lỗi cảm biến dòng - Máy nén INV 1 -DN phụ 2       |       |   | 1 | 2 |
| L1-13 | Dòng bù - Máy nén INV 1 - DN phụ 2                |       |   | 1 | 3 |
| L1-14 | Hỏng transistor nguồn - Máy nén INV 1 - DN phụ 2  |       |   | 1 | 4 |
| L1-16 | Nút gạt điều chỉnh INV - Máy nén INV 1- DN phụ 2  |       |   | 1 | 6 |
| L1-34 | Quá dòng tức thời - Máy nén INV 2 - DN phụ 2      |       |   | 3 | 4 |
| L1-35 | Lỗi cảm biến dòng - Máy nén INV 2 -DN phụ 2       |       |   | 3 | 5 |

| L1-40 | Dòng bù - Máy nén INV 2 - DN phụ 2                   | L | . 1 | 4 | 0 |
|-------|------------------------------------------------------|---|-----|---|---|
| L1-41 | Hỏng transistor nguồn - Máy nén INV 2 - DN phụ 2     |   |     | 4 | 1 |
| L1-42 | Nút gạt điều chỉnh INV - Máy nén INV 2 - DN phụ 2    |   |     | 4 | 2 |
| L1-43 | Lỗi motor quạt INV 1 - DN phụ 2 - ROM                |   |     | 4 | 3 |
| L1-44 | Lỗi motor quạt INV 2 - DN phụ 2 - ROM                |   |     | 4 | 4 |
| L1-45 | Lỗi máy nén INV 1 - DN phụ 2 - ROM                   |   |     | 4 | 5 |
| L1-46 | Lỗi máy nén INV 2 - DN phụ 2 - ROM                   |   |     | 4 | 6 |
| L1-51 | Lỗi nguồn cấp máy nén INV 1 - DN phụ 2               |   |     | 5 | 1 |
| L1-52 | Lỗi nguồn cấp máy nén INV 2 - DN phụ 2               |   |     | 5 | 2 |
| L2-1  | Lỗi nguồn tạm thời - DN chủ                          | L | 2   | 0 | 1 |
| L2-2  | Lỗi nguồn tạm thời - DN phụ 1                        |   |     | 0 | 2 |
| L2-3  | Lỗi nguồn tạm thời - DN phụ 2                        |   |     | 0 | 3 |
| L2-4  | Nguồn bật - DN chủ                                   |   |     | 0 | 4 |
| L2-5  | Nguồn bật - DN phụ 1                                 |   |     | 0 | 5 |
| L2-6  | Nguồn bật - DN phụ 2                                 |   |     | 0 | 6 |
| L4-1  | Nhiệt độ cánh tản nhiệt tăng: INV. PCB 1 - DN chủ    | L | 4   | 0 | 1 |
| L4-2  | Nhiệt độ cánh tản nhiệt tăng: INV. PCB 1 - DN phụ 1  |   |     | 0 | 2 |
| L4-3  | Nhiệt độ cánh tản nhiệt tăng: INV. PCB 1 - DN phụ 2  |   |     | 0 | 3 |
| L4-9  | Nhiệt độ cánh tản nhiệt tăng: INV. PCB 2 - DN chủ    |   |     | 0 | 9 |
| L4-10 | Nhiệt độ cánh tản nhiệt tăng: INV. PCB 2 - DN phụ 1  |   |     | 1 | 0 |
| L4-11 | Nhiệt độ cánh tản nhiệt tăng: INV. PCB 2 - DN phụ 2  |   |     | 1 | 1 |
| L5-3  | Quá dòng tức thời máy nén INV 1 - DN chủ             | L | 5   | 0 | 3 |
| L5-5  | Quá dòng tức thời máy nén INV 1 - DN phụ 1           |   |     | 0 | 5 |
| L5-7  | Quá dòng tức thời máy nén INV 1 - DN phụ 2           |   |     | 0 | 7 |
| L5-14 | Quá dòng tức thời máy nén INV 2 - DN chủ             |   |     | 1 | 4 |
| L5-15 | Quá dòng tức thời máy nén INV 2 - DN phụ 1           |   |     | 1 | 5 |
| L5-16 | Quá dòng tức thời máy nén INV 2 - DN phụ 2           |   |     | 1 | 6 |
| L8-3  | Quá dòng máy nén INV 1 - DN chủ                      | L | . 8 | 0 | 3 |
| L8-6  | Quá dòng máy nén INV 1 - DN phụ 1                    |   |     | 0 | 6 |
| L8-7  | Quá dòng máy nén INV 1 - DN phụ 2                    |   |     | 0 | 7 |
| L8-11 | Quá dòng máy nén INV 2 - DN chủ                      |   |     | 1 | 1 |
| L8-12 | Quá dòng máy nén INV 2 - DN phụ 1                    |   |     | 1 | 2 |
| L8-13 | Quá dòng máy nén INV 2 - DN phụ 2                    |   |     | 1 | 3 |
| L9-1  | Lỗi khởi động máy nén INV 1 - DN chủ                 | L | 9   | 0 | 1 |
| L9-5  | Lỗi khởi động máy nén INV 1 - DN phụ 1               |   |     | 0 | 5 |
| L9-6  | Lỗi khởi động máy nén INV 1 - DN phụ 2               |   |     | 0 | 6 |
| L9-10 | Lỗi khởi động máy nén INV 2 - DN chủ                 |   |     | 1 | 0 |
| L9-11 | Lỗi khởi động máy nén INV 2 - DN phụ 1               |   |     | 1 | 1 |
| L9-12 | Lỗi khởi động máy nén INV 2 - DN phụ 2               |   |     | 1 | 2 |
| LC-14 | Lỗi truyền tín hiệu [Giữa các DN, INV. 1] - DN chủ   | L | C   | 1 | 4 |
| LC-15 | Lỗi truyền tín hiệu [Giữa các DN, INV. 1] - DN phụ 1 |   |     | 1 | 5 |
| LC-16 | Lỗi truyền tín hiệu [Giữa các DN, INV. 1] - DN phụ 2 |   |     | 1 | 6 |
| LC-19 | Lỗi truyền tín hiệu [Giữa các DN, Quạt 1] - DN chủ   |   |     | 1 | 9 |
| LC-20 | Lỗi truyền tín hiệu [Giữa các DN, Quạt 1] - DN phụ 1 |   |     | 2 | 0 |
| LC-21 | Lỗi truyền tín hiệu [Giữa các DN, Quạt 1] - DN phụ 2 |   |     | 2 | 1 |
| LC-24 | Lỗi truyền tín hiệu [Giữa các DN, Quạt 2] - DN chủ   |   |     | 2 | 4 |
| LC-25 | Lỗi truyền tín hiệu [Giữa các DN, Quạt 2] - DN phụ 1 |   |     | 2 | 5 |
| LC-26 | Lỗi truyền tín hiệu [Giữa các DN, Quạt 2] - DN phụ 2 |   |     | 2 | 6 |
| LC-30 | Lỗi truyền tín hiệu [Giữa các DN, INV. 2] - DN chủ   |   |     | 3 | 0 |
| LC-31 | Lỗi truyền tín hiệu [Giữa các DN, INV. 2] - DN phụ 1 |   |     | 3 | 1 |
| LC-32 | Lỗi truyền tín hiệu [Giữa các DN, INV. 2] - DN phụ 2 |   |     | 3 | 2 |

| LC-33 | Lỗi truyền tín hiệu [Giữa các DN, PCB phụ] "EKBPHPCBT7" DN chủ hoặc set 2-52-2 không bo phụ      |     |   | 3      | 3      |
|-------|--------------------------------------------------------------------------------------------------|-----|---|--------|--------|
| LC-34 | Lôi truyên tín hiệu [Giữa các DN, PCB phụ] "EKBPHPCBT7" DN phụ<br>1 hoặc set 2-52-2 không bo phụ |     |   | 3      | 4      |
| LC-35 | Lỗi truyền tín hiệu [Giữa các DN, PCB phụ] "EKBPHPCBT7" DN phụ 2 hoặc set 2-52-2 không bo phụ    |     |   | 3      | 5      |
| P1-1  | Lệch điện áp nguồn INV 1 - DN chủ                                                                | Р   | 1 | 0      | 1      |
| P1-2  | Lệch điện áp nguồn INV 1 - DN phụ 1                                                              |     |   | 0      | 2      |
| P1-3  | Lệch điện áp nguồn INV 1 - DN phụ 2                                                              |     |   | 0      | 3      |
| P1-7  | Lệch điện áp nguồn INV 2 - DN chủ                                                                |     |   | 0      | 7      |
| P1-8  | Lệch điện áp nguồn INV 2 - DN phụ 1                                                              |     |   | 0      | 8      |
| P1-9  | Lệch điện áp nguồn INV 2 - DN phụ 2                                                              |     |   | 0      | 9      |
| P3-1  | Lỗi cảm biến nhiệt cuộn cảm 1 - DN chủ: INV. PCB 1                                               | Р   | 3 | 0      | 1      |
| P3-2  | Lỗi cảm biến nhiệt cuộn cảm 1 - DN phụ 1: INV. PCB 1                                             |     |   | 0      | 2      |
| P3-3  | Lỗi cảm biến nhiệt cuộn cảm 1 - DN phụ 2: INV. PCB 1                                             |     |   | 0      | 3      |
| P3-4  | Lỗi cảm biến nhiệt cuộn cảm 2 - DN chủ: INV. PCB 1                                               |     |   | 0      | 4      |
| P3-5  | Lỗi cảm biến nhiệt cuộn cảm 2 - DN phụ 1: INV. PCB 1                                             |     |   | 0      | 5      |
| P3-6  | Lỗi cảm biến nhiệt cuộn cảm 2 - DN phụ 2: INV. PCB 1                                             |     |   | 0      | 6      |
| P3-7  | Lỗi cảm biến nhiệt cuộn cảm 1 - DN chủ: INV. PCB 2                                               |     |   | 0      | 7      |
| P3-8  | Lỗi cảm biến nhiệt cuộn cảm 1 - DN phụ 1: INV. PCB 2                                             |     |   | 0      | 8      |
| P3-9  | Lỗi cảm biến nhiệt cuộn cảm 1 - DN phụ 2: INV. PCB 2                                             |     |   | 0      | 9      |
| P3-10 | Lỗi cảm biến nhiệt cuộn cảm 2 - DN chủ: INV. PCB 2                                               |     |   | 1      | 0      |
| P3-11 | Lỗi cảm biến nhiệt cuộn cảm 2 - DN phụ 1: INV. PCB 2                                             |     |   | 1      | 1      |
| P3-12 | Lỗi cảm biến nhiệt cuộn cảm 2 - DN phụ 2: INV. PCB 2                                             |     |   | 1      | 2      |
| P4-1  | Lỗi cảm biến nhiệt cánh tản nhiệt - DN chủ: INV. PCB 1                                           | Р   | 4 | 0      | 1      |
| P4-4  | Lỗi cảm biến nhiệt cánh tản nhiệt - DN phụ 1: INV. PCB 1                                         |     |   | 0      | 4      |
| P4-5  | Lỗi cảm biến nhiệt cánh tản nhiệt - DN phụ 2: INV. PCB 1                                         |     |   | 0      | 5      |
| P4-6  | Lỗi cảm biến nhiệt cánh tản nhiệt - DN chủ: INV. PCB 2                                           |     |   | 0      | 6      |
| P4-7  | Lỗi cảm biến nhiệt cánh tản nhiệt - DN phụ 1: INV. PCB 2                                         |     |   | 0      | 7      |
| P4-8  | Lỗi cảm biến nhiệt cánh tản nhiệt - DN phụ 2: INV. PCB 2                                         |     |   | 0      | 8      |
| PJ-4  | PCB INV không đúng [INV.1] - DN chủ                                                              | Р   | J | 0      | 4      |
| PJ-5  | PCB INV không đúng [INV.1] - DN phu 1                                                            |     |   | 0      | 5      |
| PJ-6  | PCB INV không đúng [INV.1] - DN phụ 2                                                            |     |   | 0      | 6      |
| PJ-9  | PCB INV không đúng [Quat 1] - DN chủ                                                             |     |   | 0      | 9      |
| PJ-10 | PCB INV không đúng [Quat 2] - DN chủ                                                             |     |   | 1      | 0      |
| PJ-12 | PCB INV không đúng [INV.2] - DN chủ                                                              |     |   | 1      | 2      |
| PJ-13 | PCB INV không đúng [INV.2] - DN phu 1                                                            |     |   | 1      | 3      |
| PJ-14 | PCB INV không đúng [INV.2] - DN phu 2                                                            |     |   | 1      | 4      |
| PJ-15 | PCB INV không đúng [Quat 1] - DN phu 1                                                           |     |   | 1      | 5      |
| PJ-16 | PCB INV không đúng [Quat 1] - DN phu 2                                                           |     |   | 1      | 6      |
| PJ-17 | PCB INV không đúng [Quat 2] - DN phu 1                                                           |     |   | 1      | 7      |
| PJ-18 | PCB INV không đúng [Quat 2] - DN phu 2                                                           |     |   | 1      | 8      |
| U0-5  | Báo động thiếu gas                                                                               | U   | 0 | 0      | 5      |
| U0-6  | Báo động thiếu gas                                                                               |     | - | 0      | 6      |
| U0-8  | Thiếu gas - DN chủ                                                                               |     |   | 0      | 8      |
| U0-9  | Thiếu gas - DN phụ 1                                                                             |     |   | 0      | 9      |
| U0-10 | Thiếu gas - DN phụ 2                                                                             |     |   | 1      | 0      |
| U1-1  | Mát/ngược pha nguồn cấn - DN chủ                                                                 | U   | 1 | 0      | 1      |
| 111-4 | Nauroc pha nguồn cấn [Khi bật nguồn] - DN chủ                                                    | . U | • | 0      | 4      |
| U1-5  | Mát/ngược pha nguồn cấp - DN phụ 1                                                               |     |   | 0<br>0 | 5      |
| U1_6  | Nauroc pha nguồn cấn [Khi bật nguồn] - DN phụ 1                                                  |     |   | 0      | 6      |
| U1_7  | Mát/ngược phả nguồn cấp - DN phụ 2                                                               |     |   | 0<br>0 | 7      |
| 111-8 | Nauroc pha nguồn cấn [Khi bật nguồn] - DN phụ 2                                                  |     |   | 0      | י<br>פ |
| 01-0  | Tradróc hug uðrou cah fizin nár uðroul - Dia hlíti s                                             | J   |   | U U    | 0      |

| U2-1  | Điện áp nguồn cấp thấp INV 1 - DN chủ                                                   | U | 2 | 0 | 1 |
|-------|-----------------------------------------------------------------------------------------|---|---|---|---|
| U2-2  | Mất pha nguồn cấp INV 1 - DN chủ                                                        |   |   | 0 | 2 |
| U2-3  | Hỏng tụ điện mạch INV 1 - DN chủ                                                        |   |   | 0 | 3 |
| U2-8  | Điện áp nguồn cấp thấp INV 1 - DN phụ 1                                                 |   |   | 0 | 8 |
| U2-9  | Mất pha nguồn cấp INV 1 - DN phụ 1                                                      | U | 2 | 0 | 9 |
| U2-10 | Hỏng tụ điện mạch INV 1 - DN phụ 1                                                      |   |   | 1 | 0 |
| U2-11 | Điện áp nguồn cấp thấp INV 1 - DN phụ 2                                                 |   |   | 1 | 1 |
| U2-12 | Mất pha nguồn cấp INV 1 - DN phụ 2                                                      |   |   | 1 | 2 |
| U2-13 | Hỏng tụ điện mạch INV 1 - DN phụ 2                                                      |   |   | 1 | 3 |
| U2-22 | Điện áp nguồn cấp thấp INV 2 - DN chủ                                                   |   |   | 2 | 2 |
| U2-23 | Mất pha nguồn cấp INV 2 - DN chủ                                                        |   |   | 2 | 3 |
| U2-24 | Hỏng tụ điện mạch INV 2 - DN chủ                                                        |   |   | 2 | 4 |
| U2-25 | Điện áp nguồn cấp thấp INV 2 - DN phụ 1                                                 |   |   | 2 | 5 |
| U2-26 | Mất pha nguồn cấp INV 2 - DN phụ 1                                                      |   |   | 2 | 6 |
| U2-27 | Hỏng tụ điện mạch INV 2 - DN phụ 1                                                      |   |   | 2 | 7 |
| U2-28 | Điện áp nguồn cấp thấp INV 2 - DN phụ 2                                                 |   |   | 2 | 8 |
| U2-29 | Mất pha nguồn cấp INV 2 - DN phụ 2                                                      |   |   | 2 | 9 |
| U2-30 | Hỏng tụ điện mạch INV 2 - DN phụ 2                                                      |   |   | 3 | 0 |
| U3-2  | Báo động cài đặt ban đầu/Chạy test không được do lỗi DL                                 | L | 3 | 0 | 2 |
| U3-3  | Không thực hiện chạy test                                                               |   |   | 0 | 3 |
| U3-4  | Chạy test kết thúc bất thường                                                           |   |   | 0 | 4 |
| U3-5  | Chạy test kết thúc sớm trong khi lỗi truyền tín hiệu ban đầu - kiểm tra<br>DL lỗi U4/U9 |   |   | 0 | 5 |
| U3-6  | Chạy test kết thúc sớm trong khi lỗi truyền tín hiệu bình thường                        |   |   | 0 | 6 |
| U3-7  | Chạy test kết thúc sớm do lỗi truyền tín hiệu                                           |   |   | 0 | 7 |
| U3-8  | Chạy test kết thúc sớm do lỗi truyền tín hiệu của tất cả các dàn                        |   |   | 0 | 8 |
| U4-1  | Lỗi truyền tín hiệu giữa DN và DL                                                       | U | 4 | 0 | 1 |
| U4-3  | Lỗi truyền tín hiệu giữa DL và hệ thống: kiểm tra lỗi DL                                |   |   | 0 | 3 |
| U4-15 | DN không thể chạy thử do DL phát hiện lỗi                                               |   |   | 1 | 5 |
| U7-1  | Lỗi khi adaptor điều khiển bên ngoài cho DN được lắp đặt                                | U | 7 | 0 | 1 |
| U7-2  | Báo động khi adaptor điều khiển bên ngoài cho DN được lắp đặt                           |   |   | 0 | 2 |
| U7-3  | Lỗi truyền tín hiệu giữa DN chủ và DN phụ 1                                             |   |   | 0 | 3 |
| U7-4  | Lỗi truyền tín hiệu giữa DN chủ và DN phụ 2                                             |   |   | 0 | 4 |
| U7-5  | Lỗi hệ thống multi                                                                      |   |   | 0 | 5 |
| U7-6  | Lỗi cài đặt địa chỉ của DN phụ 1 và 2                                                   |   |   | 0 | 6 |
| U7-7  | Kết nối từ 4 DN trở lên trong cùng 1 hệ                                                 |   |   | 0 | 7 |
| U7-11 | Lỗi công suất của các DL kết nối khi chạy thử                                           |   |   | 1 | 1 |
| U9-1  | Bất thường ở các DL khác                                                                | U | 9 | 0 | 1 |
| UA-17 | Kết nối quá nhiều DL                                                                    | U | A | 1 | 7 |
| UA-18 | Kết nối sai model DL                                                                    |   |   | 1 | 8 |
| UA-20 | Ghép DN không đúng                                                                      |   |   | 2 | 0 |
| UA-21 | Lỗi kết nối                                                                             |   |   | 2 | 1 |
| UA-29 | Bộ chọn nhánh BSVQ-P kết nối vào hệ heat pump                                           |   |   | 2 | 9 |
| UA-31 | Lỗi ghép multi-unit                                                                     |   |   | 3 | 1 |
| UA-38 | Phát hiện dàn lạnh Altherma Daikin                                                      |   |   | 3 | 8 |
| UA-39 | Phát hiện loại hydrobox khác ngoài HXY-A                                                |   |   | 3 | 9 |
| UA-50 | Phát hiện máy RA kết nối với máy BP và HXY-A                                            |   |   | 5 | 0 |
| UA-51 | Chỉ có máy HXY-A kết nối, cần tối thiểu 50% dàn lạnh DX                                 |   |   | 5 | 1 |
| UF-1  | Lỗi kiểm tra đi dây sai                                                                 | L | F | 0 | 1 |
| UF-5  | Lỗi van chặn khi chạy test                                                              |   |   | 0 | 5 |
| UH-1  | Lỗi đi dây                                                                              | U | H | 0 | 1 |

| UJ-1 | Lỗi phin lọc hoạt động - DN chủ   | U | J | 0 | 1 |
|------|-----------------------------------|---|---|---|---|
| UJ-2 | Lỗi phin lọc hoạt động - DN phụ 1 |   |   | 0 | 2 |
| UJ-3 | Lỗi phin lọc hoạt động - DN phụ 1 |   |   | 0 | 3 |

| Mã lưu<br>ý | Mô tả mã lưu ý                                      | Mã đầu |      |      |  |
|-------------|-----------------------------------------------------|--------|------|------|--|
|             |                                                     | SEG1   | 6EG2 | SEG3 |  |
| P2          | Tự động nạp nhiều hơn 5 phút "t03" nháy             |        | Р    | 2    |  |
| P8          | Tự động nạp kết thúc bất thường làm ngưng chạy DL   |        | Р    | 8    |  |
| PE          | Tự động nạp sắp kết thúc                            |        | Р    | Е    |  |
| P9          | Tự động nạp kết thúc bình thường                    |        | Р    | 9    |  |
| E-1         | Không hội đủ điều kiện để thực hiện kiểm tra rò gas | Е      |      | 1    |  |
| E-2         | Nhiệt độ DL dưới 10⁰C khi kiểm tra rò gas           | Е      |      | 2    |  |
| E-3         | Nhiệt độ DN dưới 0⁰C khi kiểm tra rò gas            | Е      |      | 3    |  |
| E-4         | Áp suất thấp bất thường khi kiểm tra rò gas         | Е      |      | 4    |  |
| E-5         | Vài DL không tương thích với kiểm tra rò gas        | Е      |      | 5    |  |

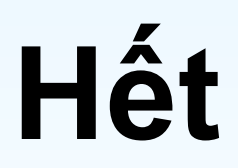

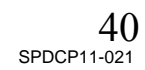